# SYMEO LPR®

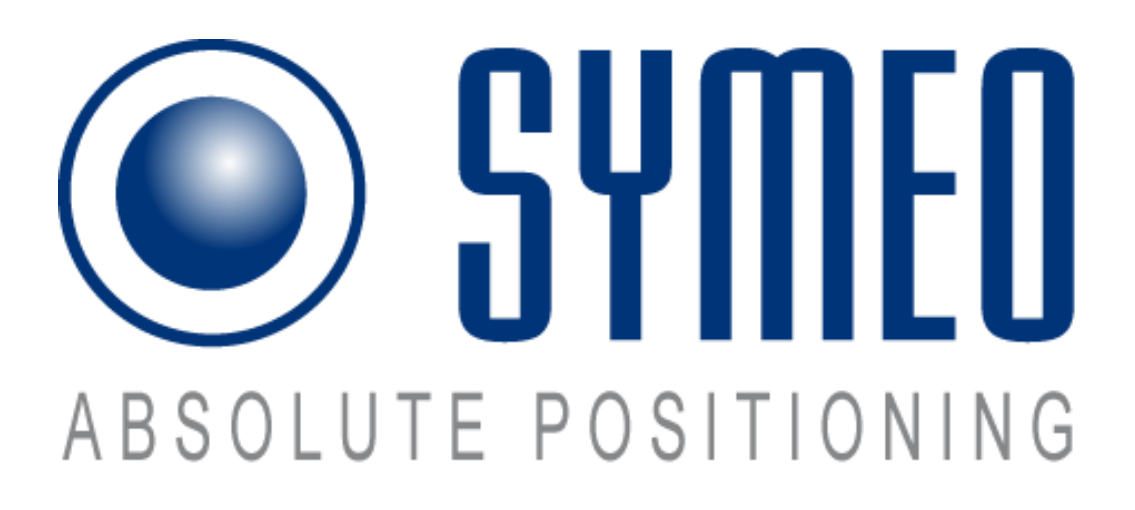

Product Documentation *Product: LPR<sup>®</sup> -1D* 

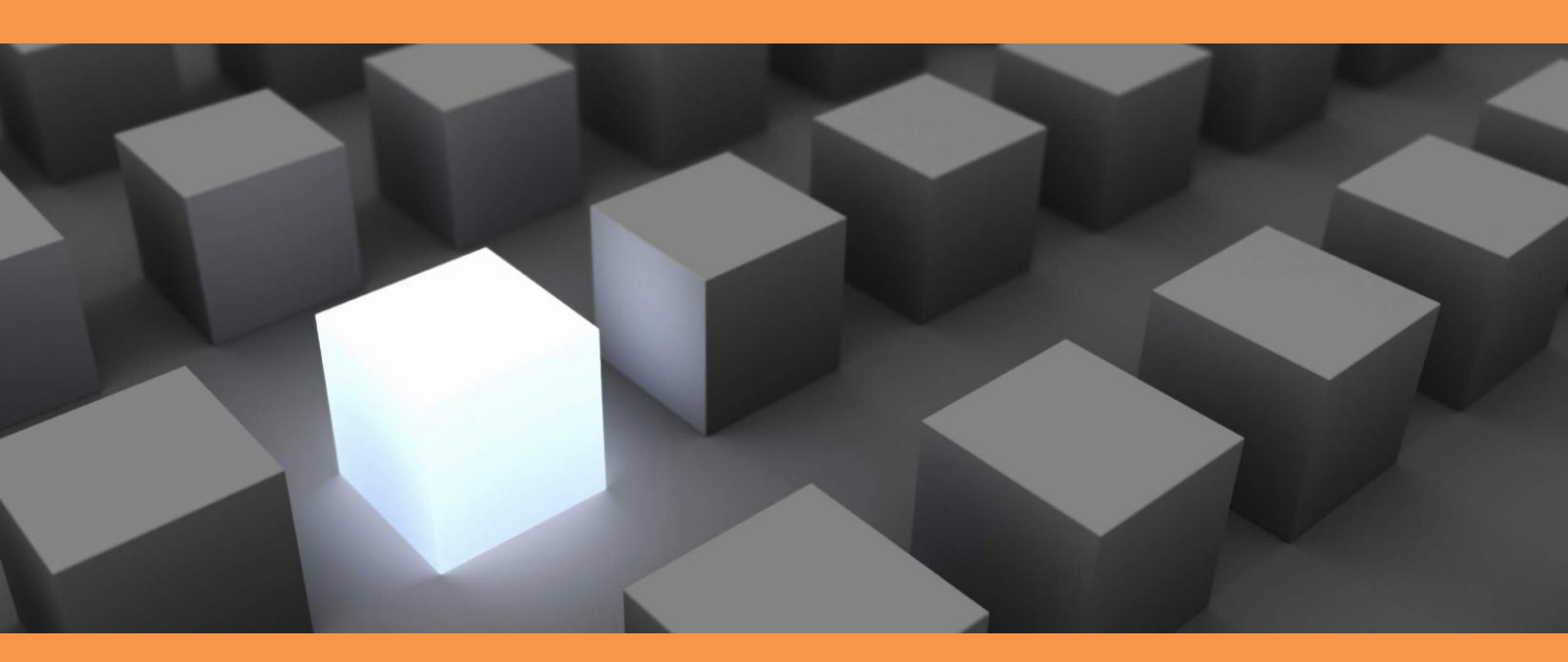

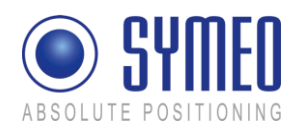

#### CONTENT

| 1                                     | OVERVIEW                                                                                                    | .7                          |
|---------------------------------------|----------------------------------------------------------------------------------------------------|-----------------------------|
| 1.1                                   | Safety Instructions                                                                                                    | . 8                         |
| 1.2                                   | Installation                                                                                                    | . 8                         |
| 1.3                                   | Repairs                                                                                                    | .9                          |
| 1.4                                   | Transport and Storage                                                                                                    | .9                          |
| 1.5                                   | Power Supply                                                                                                    | .9                          |
| 1.6                                   | Setup and Operation                                                                                                    | .9                          |
| 1.7                                   | System Extensions and Accessories                                                                                                    | 10                          |
| 1.8                                   | Additional Instructions regarding Compact Type and Integral Type Units                                                                                                | 10                          |
| 2                                     | SYSTEM DESCRIPTION                                                                                                    | 11                          |
| 2.1                                   | System architecture                                                                                                    | 11                          |
| 2.2                                   | Technical Data                                                                                                    | 11                          |
| 2.3                                   | System Configuration                                                                                                    | 12                          |
| <b>2.4</b><br>2.4.1<br>2.4.2<br>2.4.3 | System Design<br>Station-ID (SID)<br>Group-ID (GID)<br>FSK Channel (FSK)                                                                                              | <b>13</b><br>13<br>14<br>14 |
| 2.5                                   | Mode of Operation of the System                                                                                                    | 15                          |
| <b>2.6</b><br>2.6.1<br>2.6.2<br>2.6.3 | Application ExamplesRedundant arrangement (2 x LPR-1DX)Positioning of Crane Crab (LPR <sup>®</sup> 1DP2)Positioning of 2 Cranes on two Runways (LPR <sup>®</sup> 1DP) | <b>15</b><br>15<br>17<br>18 |
| <b>3</b><br>3.1.1<br>3.1.2            | HARDWARE<br>Casing<br>General internal connections                                                                                                    | <b>19</b><br>19<br>21       |
| <b>3.2</b><br>3.2.1<br>3.2.2<br>3.2.3 | LPR <sup>®</sup> - 1D unit with TCP/IP interface<br>Front elements<br>Overview internal connectors<br>Mode of operation                                               | <b>23</b><br>23<br>23<br>24 |
| <b>3.3</b><br>3.3.1                   | LPR <sup>®</sup> - 1D unit with Profibus interface<br>Front elements                                                                                                  | <b>24</b><br>24             |

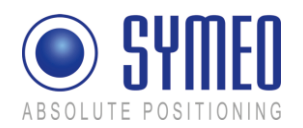

| 3.3.2<br>3.3.3<br>3.3.4<br>3.3.5<br>3.3.6<br>3.3.7<br>3.3.8 | Overview internal connectors<br>Connection to Profibus<br>Connection of service port with serial interface<br>Termination of Profibus<br>Addressing the Profibus<br>Measurement frequency<br>Mode of operation. | 26<br>26<br>27<br>28<br>29<br>30<br>30 |
|-------------------------------------------------------------|----------------------------------------------------------------------------------------------------|----------------------------------------|
| <b>3.4</b><br>3.4.1<br>3.4.2<br>3.4.3<br>3.4.4              | LPR <sup>®</sup> - 1D unit with RS232 interface<br>Front elements<br>Overview internal connectors<br>Connection of service and data port with serial interface<br>Mode of operation.                            | <b>30</b><br>31<br>32<br>33            |
| <b>3.5</b><br>3.5.1                                         | LPR <sup>®</sup> Antenna Types<br>Adapter for different LPR <sup>®</sup> Antennas                                                                                                    | <b>34</b><br>36                        |
| 4                                                           | INSTALLATION                                                                                                    | 37                                     |
| <b>4.1</b><br>4.1.1<br>4.1.2                                | Installation of LPR <sup>®</sup> Unit Design Compact Unit<br>Important Instructions for Installation<br>Installation                                                                                            | <b>37</b><br>37<br>38                  |
| <b>4.2</b><br>4.2.1<br>4.2.2<br>4.2.3<br>4.2.4              | Installation of LPR <sup>®</sup> Antennas<br>Connecting and Wiring up the Antenna and Cable<br>Installing the Antenna(s)<br>Fresnel zone<br>Installation of Planar Antennas                                     | <b>38</b><br>39<br>40<br>40            |
| 5                                                           | COMMISSIONING                                                                                                    | 41                                     |
| <b>5.1</b><br>5.1.1                                         | Requirements<br>General                                                                                                    | <b>41</b><br>41                        |
| 5.2                                                         | Connection to LPR <sup>®</sup> Unit with TCP/IP Interface                                                                                                    | 42                                     |
| 5.3                                                         | Connection to LPR <sup>®</sup> Unit with serial RS232 interface or Profibus interface                                                                                                    | 44                                     |
| <b>5.4</b><br>5.4.1<br>5.4.2                                | <b>Commissioning Tool – LPR<sup>®</sup> 1D Wizard</b><br>Installation<br>Utilization of LPR <sup>®</sup> 1D Wizard                                                                                              | <b>45</b><br>45<br>45                  |
| 6                                                           | WEB SERVER                                                                                                    | 58                                     |
| 6.1                                                         | Open Web Server                                                                                                    | 58                                     |
| <b>6.2</b><br>6.2.1<br>6.2.2<br>6.2.3<br>6.2.4              | Settings<br>"LAN" area<br>"Network" Area<br>"Serial-to-Ethernet" Area<br>"Remote Access" Area                                                                                                    | <b>59</b><br>60<br>60<br>61<br>63      |

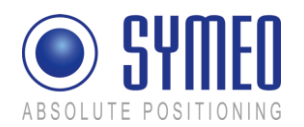

| 6.3   System Status                                                                                                    | 6.2.5<br>6.2.6<br>6.2.7 | "Miscellaneous" Area<br>"Special Functions" Area<br>Accept settings / System Reboot | 64<br>64<br>64  |
|----------------------------------------------------------------------------------------------------|-------------------------|-------------------------------------------------------------------------------------|-----------------|
| 6.4   Diagnostics   67     6.5   Update Firmware   68     6.5.1   Step 1 – File system   69     6.5.2   Step 2 – Linux Kernel   71     6.5.3   Step 4 – Restart   73     6.6   System Log   74     7   PROTOCOL DESCRIPTION BINARY XP (1D MESSAGES)   76     7.1   General Description   76     7.1.1   Direction of Data   76     7.1.2   Structure of Data Packet   77     7.1.3   Byte Stuffing   77     7.1.4   CRC   77     7.2   Data Types   78     7.2.1   Type 0x01 – Distance Data   76     7.2.1   Type 0x02 – Send Request   78     7.2.2   Type 0x01 – User Data   79     7.2.3   Type 0x02 – Send Request   80     7.3.4   TOP/IP option: Fixed Frame Protocol   81     7.3.1   Detailed description UDP Fixed-Frame Protocol   81     7.3.2   Detailed description UDP Fixed-Frame Protocol   81     7.3.2   Detailed description UDP Fixed-Frame Protocol   81 <tr< td=""><td>6.3</td><td>System Status</td><td> 66</td></tr<>                             | 6.3                     | System Status                                                                       | 66              |
| 6.5   Update Firmware   68     6.5.1   Step 1 – File system   69     6.5.2   Step 2 – Linux Kernel   71     6.5.3   Step 4 – Restart   73     6.6   System Log   74     7   PROTOCOL DESCRIPTION BINARY XP (1D MESSAGES)   76     7.1   General Description   76     7.1   Direction of Data   76     7.1.1   Direction of Data Packet   76     7.1.2   Structure of Data Packet   76     7.1.3   Byte Stuffing   77     7.1.4   CRC   77     7.2   Data Types   78     7.2.1   Type 0x00 – Distance Data   78     7.2.2   Type 0x01 – User Data   78     7.2.3   Type 0x02 – Send Request   80     7.2.4   Type 0x03 – Relays Switching Command   80     7.3.1   Detailed description TCP Fixed-Frame Protocol   81     7.3.1   Detailed description UDP Fixed-Frame Protocol   81     7.4   Remarks   82     7.4.1   LPR® 1D Address   82     7.4.2   Di                                                                                                    | 6.4                     | Diagnostics                                                                         | 67              |
| 6.5.1   Step 1 – File system   66     6.5.2   Step 2 – Linux Kernel   71     6.5.3   Step 4 – Restart   73     6.6   System Log   74     7   PROTOCOL DESCRIPTION BINARY XP (1D MESSAGES)   76     7.1   General Description   76     7.1   Direction of Data   76     7.1.1   Direction of Data   76     7.1.2   Structure of Data Packet   76     7.1.3   Byte Stuffing   77     7.1.4   CRC   77     7.2   Data Types   78     7.2.1   Type 0x00 – Distance Data   78     7.2.2   Type 0x01 – User Data   78     7.2.3   Type 0x02 – Send Request   78     7.2.4   Type 0x03 – Relays Switching Command   80     7.3.1   Detailed description TCP Fixed-Frame Protocol   81     7.3.1   Detailed description UDP Fixed-Frame Protocol   81     7.3.2   Distance Error codes   82     8.4   PROTOCOL DESCRIPTION FOR PROFIBUS INTERFACE   83     8.1   Profibus data structure   83                                                                                      | 6.5                     | Update Firmware                                                                     | 68              |
| 6.5.2   Step 2 - Linux Kernel   71     6.5.3   Step 3 - Optional: Userspace   73     6.5.4   Step 4 - Restart   73     6.6   System Log   74     7   PROTOCOL DESCRIPTION BINARY XP (1D MESSAGES)   76     7.1   General Description   76     7.1.1   Direction of Data   76     7.1.2   Structure of Data Packet   76     7.1.3   Byte Stuffing   77     7.1.4   CRC   77     7.2   Data Types   78     7.2.1   Type 0x00 – Distance Data   78     7.2.2   Type 0x01 – User Data   78     7.2.3   Type 0x02 – Send Request   80     7.2.4   Type 0x03 – Relays Switching Command   80     7.3.1   Detailed description TCP Fixed-Frame Protocol   81     7.3.1   Detailed description UDP Fixed-Frame Protocol   81     7.4.2   Distance Error codes   82     8   PROTOCOL DESCRIPTION FOR PROFIBUS INTERFACE   83     8.1   Profibus data structure   83     8.2   Error messages   84 <td>6.5.1</td> <td>Step 1 – File system</td> <td>69</td>                          | 6.5.1                   | Step 1 – File system                                                                | 69              |
| 6.5.3   Step 3 - Optional: Userspace   73     6.5.4   Step 4 - Restart.   73     6.6   System Log   74     7   PROTOCOL DESCRIPTION BINARY XP (1D MESSAGES)   76     7.1   General Description.   76     7.1   Direction of Data.   76     7.1.1   Direction of Data.   76     7.1.2   Structure of Data Packet.   76     7.1.3   Byte Stuffing   77     7.1.4   CRC   77     7.1   CRC   77     7.2   Data Types   78     7.2.1   Type 0x00 – Distance Data.   78     7.2.2   Type 0x01 – User Data.   79     7.2.3   Type 0x02 – Send Request.   80     7.2.4   Type 0x03 – Relays Switching Command.   80     7.3.2   Detailed description TCP Fixed-Frame Protocol.   81     7.3.1   Detailed description UDP Fixed-Frame Protocol.   81     7.4.1   LPR <sup>®</sup> 1D Address   82     7.4.2   Distance Error codes   82     8.4   Profibus data structure   83     8.2 <td>6.5.2</td> <td>Step 2 – Linux Kernel</td> <td>71</td>                                   | 6.5.2                   | Step 2 – Linux Kernel                                                               | 71              |
| 6.5.4   Step 4 – Restart.   73     6.6   System Log   74     7   PROTOCOL DESCRIPTION BINARY XP (1D MESSAGES)   76     7.1   General Description.   76     7.1.1   Direction of Data   76     7.1.2   Structure of Data Packet.   76     7.1.3   Byte Stuffing.   77     7.1.4   CRC   77     7.2   Data Types   78     7.2.1   Type 0x00 – Distance Data.   78     7.2.2   Type 0x00 – Distance Data.   78     7.2.3   Type 0x02 – Send Request.   78     7.2.4   Type 0x02 – Send Request.   78     7.2.3   Type 0x02 – Send Request.   80     7.3.1   Detailed description TCP Fixed-Frame Protocol.   81     7.3.1   Detailed description UDP Fixed-Frame Protocol.   81     7.3.2   Detailed description UDP Fixed-Frame Protocol.   81     7.4.1   LPR <sup>®</sup> 1D Address.   82     7.4.2   Distance Error codes   82     8   PROTOCOL DESCRIPTION FOR PROFIBUS INTERFACE.   83     8.1   Profibus data structure                                               | 6.5.3                   | Step 3 – Optional: Userspace                                                        | 73              |
| 6.6   System Log   74     7   PROTOCOL DESCRIPTION BINARY XP (1D MESSAGES)   76     7.1   General Description   76     7.1.1   Direction of Data   76     7.1.2   Structure of Data Packet   76     7.1.3   Byte Stuffing   77     7.1.4   CRC   77     7.2   Data Types   78     7.2.1   Type 0x00 – Distance Data   78     7.2.2   Type 0x00 – Distance Data   79     7.2.3   Type 0x02 – Send Request   79     7.2.4   Type 0x02 – Send Request   80     7.2.4   Type 0x03 – Relays Switching Command   80     7.3   Toptoin: Fixed Frame Protocol   81     7.3.1   Detailed description TCP Fixed-Frame Protocol   81     7.3.2   Detailed description UDP Fixed-Frame Protocol   81     7.4.4   Remarks   82     7.4.1   LPR® 1D Address   82     7.4.2   Distance Error codes   82     8   PROTOCOL DESCRIPTION FOR PROFIBUS INTERFACE   83     8.1   Profibus data structure   83 <td>6.5.4</td> <td>Step 4 – Restart</td> <td>73</td>                              | 6.5.4                   | Step 4 – Restart                                                                    | 73              |
| 7   PROTOCOL DESCRIPTION BINARY XP (1D MESSAGES)   76     7.1   General Description   76     7.1   Direction of Data   76     7.1.2   Structure of Data Packet   76     7.1.3   Byte Stuffing   77     7.1.4   CRC   77     7.2   Data Types   78     7.2.1   Type 0x00 – Distance Data   78     7.2.2   Type 0x00 – Distance Data   79     7.2.3   Type 0x02 – Send Request   79     7.2.4   Type 0x03 – Relays Switching Command   80     7.2.4   Type 0x03 – Relays Switching Command   80     7.3.1   Detailed description TCP Fixed-Frame Protocol   81     7.3.2   Detailed description UDP Fixed-Frame Protocol   81     7.3.2   Detailed description UDP Fixed-Frame Protocol   81     7.4.1   LPR® 1D Address   82     7.4.2   Distance Error codes   82     8   PROTOCOL DESCRIPTION FOR PROFIBUS INTERFACE   83     8.1   Profibus data structure   83     8.2   Error messages   84     9   TROUBLE SH                                                         | 6.6                     | System Log                                                                          | 74              |
| 7.1   General Description                                                                                                    | 7                       | PROTOCOL DESCRIPTION BINARY XP (1D MESSAGES)                                        | 76              |
| 7.1.1   Direction of Data   76     7.1.2   Structure of Data Packet.   76     7.1.3   Byte Stuffing   77     7.1.4   CRC   77     7.1.4   CRC   77     7.2   Data Types   78     7.2.1   Type 0x00 – Distance Data   78     7.2.2   Type 0x01 – User Data   79     7.2.3   Type 0x02 – Send Request   80     7.2.4   Type 0x03 – Relays Switching Command.   80     7.3   TCP/IP option: Fixed Frame Protocol   81     7.3.1   Detailed description TCP Fixed-Frame Protocol   81     7.3.2   Detailed description UDP Fixed-Frame Protocol   81     7.4.1   LPR <sup>®</sup> 1D Address   82     7.4.2   Distance Error codes   82     8   PROTOCOL DESCRIPTION FOR PROFIBUS INTERFACE   83     8.1   Profibus data structure   83     8.2   Error messages   84     9   TROUBLE SHOOTING   85     9.1.1   Terminal Program   85     9.1.2   Command Window (only for LPR unit with TCP/IP interface)   85 <td>7.1</td> <td>General Description</td> <td>76</td>          | 7.1                     | General Description                                                                 | 76              |
| 7.1.2   Structure of Data Packet                                                                                                    | 7.1.1                   | Direction of Data                                                                   | 76              |
| 7.1.3   Byte Stuffing   77     7.1.4   CRC   77     7.2   Data Types   77     7.2   Data Type 0x00 – Distance Data.   78     7.2.1   Type 0x00 – Distance Data.   78     7.2.2   Type 0x01 – User Data.   79     7.2.3   Type 0x02 – Send Request   80     7.2.4   Type 0x03 – Relays Switching Command.   80     7.2.5   TCP/IP option: Fixed Frame Protocol.   81     7.3.1   Detailed description TCP Fixed-Frame Protocol.   81     7.3.2   Detailed description UDP Fixed-Frame Protocol.   81     7.4.1   LPR <sup>®</sup> 1D Address   82     7.4.2   Distance Error codes   82     8   PROTOCOL DESCRIPTION FOR PROFIBUS INTERFACE.   83     8.1   Profibus data structure   83     8.2   Error messages   84     9   TROUBLE SHOOTING   85     9.1.1   Terminal Program.   85     9.1.2   Command Window (only for LPR unit with TCP/IP interface)   85     9.1.4   Browser (only for LPR unit with TCP/IP interface)   85                                        | 7.1.2                   | Structure of Data Packet                                                            | 76              |
| 7.1.4   CRC   77     7.2   Data Types   78     7.2.1   Type 0x00 – Distance Data   78     7.2.2   Type 0x01 – User Data   79     7.2.3   Type 0x02 – Send Request   80     7.2.4   Type 0x03 – Relays Switching Command   80     7.3   TCP/IP option: Fixed Frame Protocol   81     7.3.1   Detailed description TCP Fixed-Frame Protocol   81     7.3.2   Detailed description UDP Fixed-Frame Protocol   81     7.3.2   Detailed description UDP Fixed-Frame Protocol   81     7.4   Remarks   82     7.4.1   LPR® 1D Address   82     7.4.2   Distance Error codes   82     8   PROTOCOL DESCRIPTION FOR PROFIBUS INTERFACE   83     8.1   Profibus data structure   83     8.2   Error messages   84     9   TROUBLE SHOOTING   85     9.1   Programs   85     9.1.1   Terminal Program   85     9.1.2   Command Window (only for LPR unit with TCP/IP interface)   85     9.1.3   Telnet (only for LPR unit w                                                         | 7.1.3                   | Byte Stuffing                                                                       | 77              |
| 7.2   Data Types   78     7.2.1   Type 0x00 – Distance Data.   78     7.2.2   Type 0x01 – User Data.   79     7.2.3   Type 0x02 – Send Request   80     7.2.4   Type 0x03 – Relays Switching Command.   80     7.3   TCP/IP option: Fixed Frame Protocol.   81     7.3.1   Detailed description TCP Fixed-Frame Protocol.   81     7.3.2   Detailed description UDP Fixed-Frame Protocol.   81     7.3.2   Detailed description VDP Fixed-Frame Protocol.   81     7.3.2   Detailed description UDP Fixed-Frame Protocol.   81     7.4.1   LPR® 1D Address   82     7.4.2   Distance Error codes   82     8   PROTOCOL DESCRIPTION FOR PROFIBUS INTERFACE.   83     8.1   Profibus data structure   83     8.2   Error messages   84     9   TROUBLE SHOOTING   85     9.1.1   Terminal Program.   85     9.1.2   Command Window (only for LPR unit with TCP/IP interface)   85     9.1.3   Telnet (only for LPR unit with TCP/IP interface)   85     9.1.4   Browser (onl | 7.1.4                   | CRC                                                                                 | 77              |
| 7.2.1   Type 0x00 – Distance Data                                                                                                    | 7.2                     | Data Types                                                                          | 78              |
| 7.2.2   Type 0x01 - User Data                                                                                                    | 7.2.1                   | Type 0x00 – Distance Data                                                           | 78              |
| 7.2.3   Type 0x02 – Send Request   80     7.2.4   Type 0x03 – Relays Switching Command.   80     7.3   TCP/IP option: Fixed Frame Protocol.   81     7.3.1   Detailed description TCP Fixed-Frame Protocol.   81     7.3.2   Detailed description UDP Fixed-Frame Protocol.   81     7.3.2   Detailed description UDP Fixed-Frame Protocol.   81     7.4   Remarks.   82     7.4.1   LPR® 1D Address   82     7.4.2   Distance Error codes   82     8   PROTOCOL DESCRIPTION FOR PROFIBUS INTERFACE.   83     8.1   Profibus data structure   83     8.2   Error messages   84     9   TROUBLE SHOOTING   85     9.1.1   Terminal Program.   85     9.1.2   Command Window (only for LPR unit with TCP/IP interface).   85     9.1.3   Telnet (only for LPR unit with TCP/IP interface).   85     9.1.4   Browser (only for LPR unit with TCP/IP interface).   85                                                                                                    | 7.2.2                   | Type 0x01 – User Data                                                               | 79              |
| 7.2.4   Type 0x03 - Relays Switching Command                                                                                                    | 7.2.3                   | Type 0x02 – Send Request                                                            |                 |
| 7.3   TCP/IP option: Fixed Frame Protocol   81     7.3.1   Detailed description TCP Fixed-Frame Protocol   81     7.3.2   Detailed description UDP Fixed-Frame Protocol   81     7.4.1   LPR® 1D Address   82     7.4.2   Distance Error codes   82     8   PROTOCOL DESCRIPTION FOR PROFIBUS INTERFACE   83     8.1   Profibus data structure   83     8.2   Error messages   84     9   TROUBLE SHOOTING   85     9.1.1   Terminal Program   85     9.1.2   Command Window (only for LPR unit with TCP/IP interface)   85     9.1.3   Telnet (only for LPR unit with TCP/IP interface)   85     9.1.4   Browser (only for LPR unit with TCP/IP interface)   85                                                                                                    | 7.2.4                   | Type 0x03 – Relays Switching Command                                                | 80              |
| 7.3.1   Detailed description TCP Fixed-Frame Protocol   81     7.3.2   Detailed description UDP Fixed-Frame Protocol   81     7.4   Remarks   82     7.4.1   LPR® 1D Address   82     7.4.2   Distance Error codes   82     8   PROTOCOL DESCRIPTION FOR PROFIBUS INTERFACE   83     8.1   Profibus data structure   83     8.2   Error messages   84     9   TROUBLE SHOOTING   85     9.1.1   Terminal Program   85     9.1.2   Command Window (only for LPR unit with TCP/IP interface)   85     9.1.3   Telnet (only for LPR unit with TCP/IP interface)   85     9.1.4   Browser (only for LPR unit with TCP/IP interface)   85                                                                                                    | 7.3                     | TCP/IP option: Fixed Frame Protocol                                                 |                 |
| 7.3.2   Detailed description UDP Fixed-Frame Protocol   81     7.4   Remarks   82     7.4.1   LPR® 1D Address   82     7.4.2   Distance Error codes   82     8   PROTOCOL DESCRIPTION FOR PROFIBUS INTERFACE   83     8.1   Profibus data structure   83     8.2   Error messages   84     9   TROUBLE SHOOTING   85     9.1.1   Terminal Program   85     9.1.2   Command Window (only for LPR unit with TCP/IP interface)   85     9.1.3   Telnet (only for LPR unit with TCP/IP interface)   85     9.1.4   Browser (only for LPR unit with TCP/IP interface)   85                                                                                                    | 7.3.1                   | Detailed description TCP Fixed-Frame Protocol                                       | 81              |
| 7.4   Remarks   82     7.4.1   LPR® 1D Address   82     7.4.2   Distance Error codes   82     8   PROTOCOL DESCRIPTION FOR PROFIBUS INTERFACE   83     8.1   Profibus data structure   83     8.2   Error messages   84     9   TROUBLE SHOOTING   85     9.1.1   Terminal Program   85     9.1.2   Command Window (only for LPR unit with TCP/IP interface)   85     9.1.3   Telnet (only for LPR unit with TCP/IP interface)   85     9.1.4   Browser (only for LPR unit with TCP/IP interface)   85                                                                                                    | 7.3.2                   | Detailed description UDP Fixed-Frame Protocol                                       | 81              |
| 7.4.1LPR® 1D Address827.4.2Distance Error codes828PROTOCOL DESCRIPTION FOR PROFIBUS INTERFACE838.1Profibus data structure838.2Error messages849TROUBLE SHOOTING859.1Programs859.1.1Terminal Program859.1.2Command Window (only for LPR unit with TCP/IP interface)859.1.3Telnet (only for LPR unit with TCP/IP interface)859.1.4Browser (only for LPR unit with TCP/IP interface)85                                                                                                    | 7.4                     | Remarks                                                                             |                 |
| 7.4.2   Distance Error codes   82     8   PROTOCOL DESCRIPTION FOR PROFIBUS INTERFACE   83     8.1   Profibus data structure   83     8.2   Error messages   84     9   TROUBLE SHOOTING   85     9.1   Programs   85     9.1.1   Terminal Program   85     9.1.2   Command Window (only for LPR unit with TCP/IP interface)   85     9.1.3   Telnet (only for LPR unit with TCP/IP interface)   85     9.1.4   Browser (only for LPR unit with TCP/IP interface)   85                                                                                                    | 7.4.1                   | LPR <sup>®</sup> 1D Address                                                         | 82              |
| 8   PROTOCOL DESCRIPTION FOR PROFIBUS INTERFACE                                                                                                    | 7.4.2                   | Distance Error codes                                                                | 82              |
| 8.1   Profibus data structure   83     8.2   Error messages   84     9   TROUBLE SHOOTING   85     9.1   Programs   85     9.1.1   Terminal Program   85     9.1.2   Command Window (only for LPR unit with TCP/IP interface)   85     9.1.3   Telnet (only for LPR unit with TCP/IP interface)   85     9.1.4   Browser (only for LPR unit with TCP/IP interface)   85                                                                                                    | 8                       | PROTOCOL DESCRIPTION FOR PROFIBUS INTERFACE                                         |                 |
| 8.2Error messages849TROUBLE SHOOTING859.1Programs859.1.1Terminal Program859.1.2Command Window (only for LPR unit with TCP/IP interface)859.1.3Telnet (only for LPR unit with TCP/IP interface)859.1.4Browser (only for LPR unit with TCP/IP interface)85                                                                                                    | 8.1                     | Profibus data structure                                                             | 83              |
| 9TROUBLE SHOOTING859.1Programs859.1.1Terminal Program859.1.2Command Window (only for LPR unit with TCP/IP interface)859.1.3Telnet (only for LPR unit with TCP/IP interface)859.1.4Browser (only for LPR unit with TCP/IP interface)85                                                                                                    | 8.2                     | Error messages                                                                      |                 |
| 9.1Programs                                                                                                    | 9                       | TROUBLE SHOOTING                                                                    |                 |
| 9.1.1Terminal Program                                                                                                    | 0.1                     | Programa                                                                            | 05              |
| 9.1.2Command Window (only for LPR unit with TCP/IP interface)                                                                                                    | <b>9.1</b><br>0,1 1     | riogramis                                                                           | <b>כס</b><br>גע |
| 9.1.3Telnet (only for LPR unit with TCP/IP interface)                                                                                                    | 9.1.2                   | Command Window (only for LPR unit with TCP/IP interface)                            |                 |
| 9.1.4 Browser (only for LPR unit with TCP/IP interface)                                                                                                    | 9.1.3                   | Telnet (only for LPR unit with TCP/IP interface)                                    |                 |
|                                                                                                    | 9.1.4                   | Browser (only for LPR unit with TCP/IP interface)                                   | 85              |

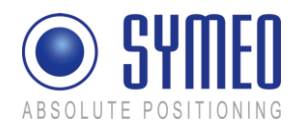

| 9.1.5                                  | Network Scanner (only for LPR unit with TCP/IP interface)                                                                                     |                                        |
|----------------------------------------|----------------------------------------------------------------------------------------------------|----------------------------------------|
| 9.2                                    | Hardware                                                                                                    | 85                                     |
| <b>9.3</b><br>9.3.1                    | Connection to LPR units with RS232 or Profibus interface                                                                                      |                                        |
| 9.4                                    | Connection to the LPR unit with TCP/IP interface                                                                                              |                                        |
| 9.4.1                                  | LAN Settings of your PC                                                                                                    |                                        |
| 9.4.2                                  | Check TCP/IP connection                                                                                                    |                                        |
| 9.4.3                                  | RealTerm (for service port)                                                                                                    |                                        |
| 9.4.4                                  | Web Interface                                                                                                    |                                        |
|                                        |                                                                                                    |                                        |
| 9.5                                    | No Measurements                                                                                                    | 92                                     |
| 9.5<br>10                              | No Measurements                                                                                                    | 92<br>94                               |
| 9.5<br>10<br>Unite                     | No Measurements<br>APPENDIX A: AGENCY CERTIFICATIONS<br>d States (FCC) and Canada (Industry Canada)                                           | 92<br>94<br>94                         |
| 9.5<br>10<br>Unite<br>Unite            | No Measurements<br>APPENDIX A: AGENCY CERTIFICATIONS<br>d States (FCC) and Canada (Industry Canada)<br>d States (FCC)                         | 92<br>94<br>94<br>94                   |
| 9.5<br>10<br>United<br>United<br>Canad | No Measurements<br>APPENDIX A: AGENCY CERTIFICATIONS<br>d States (FCC) and Canada (Industry Canada)<br>d States (FCC)<br>da (Industry Canada) | 92<br>94<br>94<br>94<br>94<br>94<br>96 |

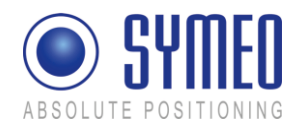

The documentation for the LPR<sup>®</sup> 1D product is published by:

SYMEO GmbH Prof.-Messerschmitt-Str. 3

D-85579 Neubiberg

www.symeo.com

If you have any questions or suggestions, please contact:

Email: <u>info@symeo.com</u> phone: +49 89 660 7796 0

Copyright © Symeo GmbH 2007 All rights reserved

#### HISTORY

| Overview |            |                                                   |
|----------|------------|---------------------------------------------------|
| 3.17     | 14.12.2008 | New Layout                                        |
| 3.18     | 11.02.2009 | Added all single documents to one master document |
| 3.19     | 30.03.2009 | Added notes for FCC/IC conformity                 |
| 3.20     | 13.07.2010 | Corrections FCC notes                             |
| 3.21     | 14.03.2012 | Merge of all versions, new release Wizard 4.x     |

#### SYMBOLS USED

The following symbols are used throughout the documentation:

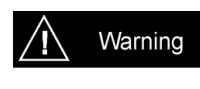

This symbol appears before instructions that must be followed at all times. Failure to comply with these instructions will result in personal injury.

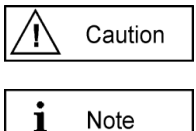

This symbol appears before instructions that must be followed at all times. Failure to comply with these instructions will result in damage to equipment.

This symbol appears before information of particular importance.

All rights reserved, particularly those relating to the translation, reprinting, and reproduction by photocopying or similar processes of all or part of the documentation.

All rights reserved, particularly for purposes of the award of patents or submission of utility models.

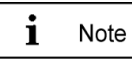

Patent pending 10/496,886 Patent pending 11/578,094

Delivery options and technical changes reserved.

Published by SYMEO GmbH

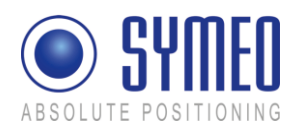

# 1 Overview

SYMEO Industrial LPR<sup>®</sup> is a system for contactless, real-time determination of distances and positions.

LPR<sup>®</sup> 1D is a distance measurement system which is particularly well suited for use in very harsh, industrial environments, in which other systems such as mechanical rotary encoders or lasers cannot function for long periods.

The Local Positioning Radar System LPR<sup>®</sup> 1D consists of equal components, which are configured as (depending on customer's application):

LPR<sup>®</sup> Slave Unit or LPR<sup>®</sup> Group Master Unit

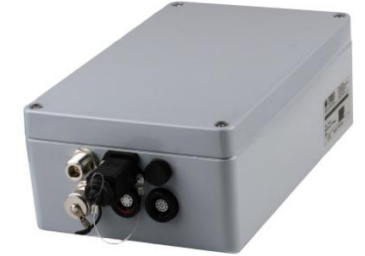

Figure 1 – LPR<sup>®</sup> hardware: Group Master Unit or Slave Unit in the design "Compact Unit"

The difference between a LPR<sup>®</sup> 1D Group Master Unit and a LPR<sup>®</sup> 1D Slave Unit is only the configuration but not the hardware. A LPR<sup>®</sup> 1D system consist exactly of one component Group Master Unit. And it consists furthermore of one to four LPR<sup>®</sup> 1D components Slave Unit, subsequent named slave unit 1, 2, 3, 4.

Depending on customer's application the LPR<sup>®</sup> 1D hardware has different interfaces. The unit in the design Compact Unit has IP65 protection.

| 2 or 4                                     |
|--------------------------------------------|
| 10-36 Volt DC                              |
| Configuration and Data Interface           |
| Optional: Configuration and Data Interface |
| Data Interface                             |
| Optional: 7 Dry Contacts                   |
|                                            |

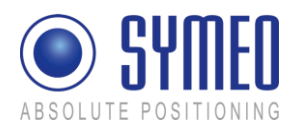

i Note

In special application cases it is also possible to get a LPR® unit with an integrated antenna. This hardware is called LPR<sup>®</sup> design "Integral Unit" compared to the hardware LPR<sup>®</sup> 1D design "Compact Unit".

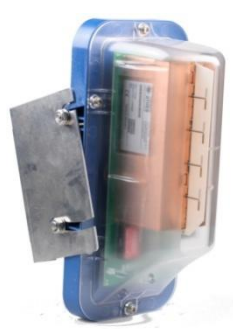

Figure 2 – LPR<sup>®</sup> Hardware – Special Case: Group Master Unit or Slave Unit with integrated antenna in the design "Integral Unit"

The LPR<sup>®</sup> 1D unit with an integrated antenna is available in a plastic housing. An installation description is delivered separately to this document.

Caution

This antenna is not approved to be in compliance with part 15 of FCC rules and with RSS-210 of Industry Canada. Usage of these antennas may void the FCC/ IC authorization to operate this equipment. Further information is found in the Appendix.

## 1.1 Safety Instructions

# Varning

LPR<sup>®</sup>-1D systems are purely tracking and assistance systems. They therefore do not satisfy special requirements for personal safety, e.g. performance level c.

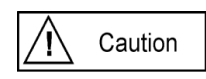

Follow the safety instructions in the operating instructions for the device and the additional documentation!

Keep these safety instructions and other documents together with the device.

## 1.2 Installation

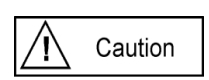

All installation, repair and servicing work must be carried out by qualified and trained technicians!

Overview

Copyright © Symeo GmbH 2012

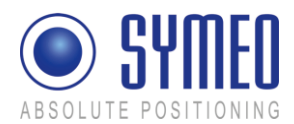

## 1.3 Repairs

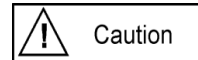

Repairs to the device must be carried out by authorized technicians. Unauthorized opening and incorrect repairs could result in severe danger to the user (danger of electric shock, radiated energy, fire hazard).

## 1.4 Transport and Storage

```
i Note
```

Use the original packaging or other suitable packaging for returns and whenever the system is to be transported. This ensures protection from crushing, impacts, moisture and electrostatic discharge. During setup and before operation, refer to the instructions for environmental conditions included in the operating instructions for the device.

Route the wires in such a way that they do not cause a hazard and are not damaged. When connecting the wires, refer to the corresponding instructions in the operating instructions for the device. Do not drop the device and do not expose it to strong vibrations.

## 1.5 Power Supply

Caution

A safety-inspected power cable that satisfies the regulations of the country of use is required for the device. Devices with metal housings must only be connected to a grounded, shock proof socket.

The device must not be operated unless the nominal voltage of the device matches the local supply voltage. Check the supply voltage of the device in stationary devices.

Connecting and disconnecting wires refer to the instructions in the operating instructions for the device.

Do not use any damaged wires (damaged insulation, exposed wires). A faulty wire poses a risk of electric shock or fire hazard.

## 1.6 Setup and Operation

## Caution

During installation, make sure that no objects or fluids get inside the device (risk of electric shock, short circuit).

In emergencies (e. g. if there is damage to the housing, control elements or the mains cable, if fluids or foreign bodies have infiltrated the equipment), switch off the power supply to the device immediately and notify your SYMEO Service.

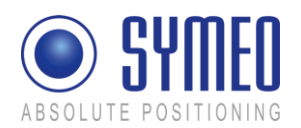

Protect the contacts of all of the device's sockets and plugs from static electricity. Do not touch the contacts. If it is ever necessary to touch the contacts, take the following precautionary measures: Touch a grounded object or carry a ground strap before touching the contacts. This will divert static charges.

Proper operation (in accordance with IEC60950/EN60950) of the device is only assured if the housing and integral covers for mounting slots are fully installed (electric shock, cooling, fire protection, noise suppression). If necessary, refer to the corresponding instructions in the operating instructions for the device.

In the case of high outside temperatures and intense, direct solar radiation or other radiant heat, it may be necessary to provide a sun or heat shield.

#### **1.7 System Extensions and Accessories**

#### i Note

Data links to peripheral devices must be provided with adequate shielding.

For LAN cabling, the requirements in accordance with EN 50173 and EN 50174-1/2 apply. Use of either a Category 5 shielded cable for 10/100 Ethernet or Category 5e shielded cable for gigabit Ethernet is a minimum requirement. The specifications of standard ISO/IEC 11801 must be complied with.

The warranty shall be voided if you cause defects to the device by installing or exchanging system extensions.

## 1.8 Additional Instructions regarding Compact Type and Integral Type Units

A Caution

The Compact type LPR® unit must not be opened except for installation. The Compact Unit contains no serviceable components.

When opening, ensure that no fluid gets into the housing. When sealing the unit, ensure that the seal is included in the cover and that the Compact Unit is completely closed. Otherwise, moisture can penetrate the unit and damage it.

In order to install the Integral type LPR® unit, the hood must be detached from the serviceable components. Refer also to the instructions on installing the Group Master Unit.

Please take note of the safety and operating instructions in the operating instructions for the system in which you want to install the component.

Overview

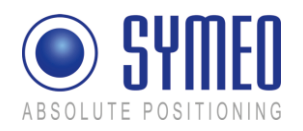

# 2 System Description

## 2.1 System architecture

SYMEO Industrial LPR<sup>®</sup> is a system for contactless, real-time determination of distances and positions.

LPR<sup>®</sup> 1D is a distance measurement system which is particularly well suited for use in very harsh, industrial environments, in which other systems such as mechanical rotary encoders or lasers cannot function for long periods.

All devices have a unique identifier, via which they are actuated. In order to measure the signal transit time and thus also a corresponding distance, the two devices involved are time-synchronized (with accuracy in the picoseconds range).

LPR<sup>®</sup> units use the same frequency band and the same hardware for communicating as for measuring distance. This means that no external WLAN or cable networks are needed for transmitting measurement values and other reference data.

## 2.2 Technical Data

| Overview: Technical Data      |                                                                                                    |
|-------------------------------|----------------------------------------------------------------------------------------------------|
| Power supply                  | 10 - 36 V DC                                                                                                    |
| Power consumption             | max. 8W                                                                                                    |
| Housing dimensions<br>(LxWxH) | 260 x 160 x 91 mm                                                                                                    |
| Weight                        | 2.5 kg                                                                                                    |
| Connections                   | Power-Supply: Terminal block<br>Antenna: N-connector<br>Ethernet: Plugged connection<br>Relays (optional): Terminal block<br>Profibus/RS232: Terminal block |
| Antennas                      | Up to 4 independent antennas, N-Connector                                                                                                    |
| Hardware interface            | Serial RS232, TCP/IP (optional), Profibus (optional)<br>7x dry contacts (optional, rating: max. 60 VDC, max. 2 A)                                           |
| Data interface                | Data port (Symeo binary protocol), Service port (ASCII protocol)<br>Profibus (optional)                                                                     |
| User data transfer rate       | 8 bytes/cycle, up to 800 byte/s                                                                                                    |
| Frequency range               | 5.725 - 5.875 GHz, ISM-band                                                                                                    |

System Description

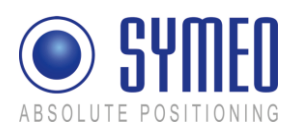

| Transmitted power *1     | Output power is adjustable<br>Max. 0.025 W EIRP |
|--------------------------|-------------------------------------------------|
| Measuring distance *2    | Max. 1800 m                                     |
| Measurement accuracy *2  | Max. ±5 cm                                      |
| Measurement frequency *3 | Max. 30 Hz                                      |
| Ambient temperature *4   | -40 °C to +75 °C                                |
| Protection class         | IP 65 with appropriate cable and connectors     |
| Compliance               | CE mark, part 15 FCC *5, RSS-210 *5             |

<sup>\*1</sup> Transmitted power/ field strength can be adjusted to assure that emission limits at the antenna are within legal limits, e.g. 25 mW EIRP in the EU and 50 mV/m at a distance of 3 m in the US and Canada. For FCC /IC authorization the maximum field strength is limited by firmware (FCC labeled units only).

\*<sup>2</sup> Depending on the antenna type, mounting position and environment

<sup>\*3</sup> For FCC/IC authorization a maximum measurement frequency of 10 Hz is allowed (FCC labeled units only).

\*<sup>4</sup> Temperature inside the housing can range from -40 °C to 85 °C.

\*<sup>5</sup> FCC labeled units only.

## 2.3 System Configuration

The LPR<sup>®</sup> 1D system consists of two, three, four or five LPR<sup>®</sup> units. Each of these units can be configured either as a Group Master Unit or as a Slave Unit. A system consists of exactly one LPR<sup>®</sup> unit configured as a Group Master Unit and between one and four LPR<sup>®</sup> units configured as Slave Units.

For pure 1D distance measurement two units are required and are arranged as shown in Figure 3. The distance information is available at both units.

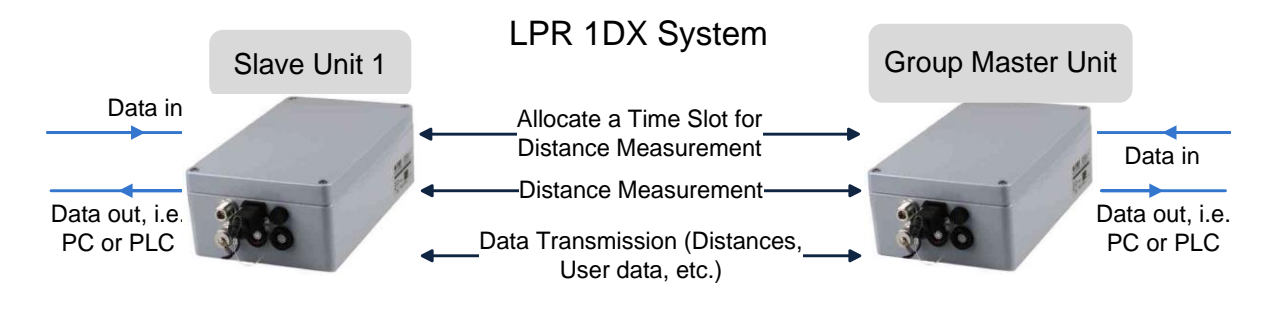

Figure 3: 1D system

System Description

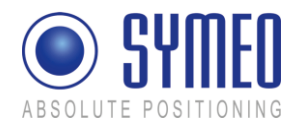

Besides the distance information, smaller volumes of user data can also be passed between the units. These are fed in on the serial port of a unit and output in corresponding manner on the other side.

Each unit consists of a basic unit, corresponding antenna cable, antenna, as well as power supply and ports.

Further options for arranging LPR<sup>®</sup> units are described in the section 2.6 "Application Examples".

## 2.4 System Design

Each LPR<sup>®</sup> 1D unit has parameters to provide an explicit allocation to a system and also to ensure the functionality of a system. These parameters are explained in the following:

# A Caution

Parameters may only be set with the commissioning tool *Symeo Wizard* as described in chapter 5.4. Do not change parameters manually in the configuration files.

#### 2.4.1 Station-ID (SID)

Each unit has an explicit Identification Number in one system. If using more than one LPR<sup>®</sup> 1D systems in your environment same station numbers could be used. BUT: In one system all station numbers are different.

A system consists at least of 2 units, at most of 5 units. The first unit has the station number 1 (SID 1), the second unit has the station number 2 (SID 2), etc.

Unit 1 (SID 1) is the LPR<sup>®</sup> Group Master Unit, as a coordinator of the system. Units 2-5 (SID 2-5) are LPR<sup>®</sup> Slave Units. A Group Master Unit (SID 1) can only measure with a Slave Unit (SID 2-SID 5) and vice versa, but NEVER with another Group Master Unit or a Slave Unit with another Slave Unit. But the Group Master Unit (coordinator) can measure with up to 4 Slave Units.

Keep in mind:

| SID 1 | Group Master Unit |
|-------|-------------------|
| SID 2 | Slave Unit 1      |
| SID 3 | Slave Unit 2      |
| SID 4 | Slave Unit 3      |
| SID 5 | Slave Unit 4      |

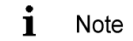

There is no difference in the hardware of a Group Master Unit and a Slave Unit. The only difference is the configuration software. The Group Master

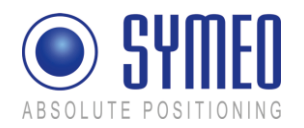

Unit organizes the measurements. It allocates time slots to the Slave Units to identify when these units are allowed to start with a measurement.

#### 2.4.2 Group-ID (GID)

A system is identified clearly by its group number. All units in one system have the same group number. If there is used a second, a third or more systems in your environment, all additional systems must have a different group number (see Figure 5).

#### 2.4.3 FSK Channel (FSK)

The measurement of the round trip of flight (RTOF) happens in a frequency band width of 5,725 to 5,875 GHz. In this band width the LPR<sup>®</sup> system gets a frequency channel. 30 frequency channels are available. All units in one LPR<sup>®</sup> systems have the same frequency channel.

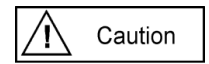

If there are more LPR<sup>®</sup> systems in your environment each further LPR<sup>®</sup> system has another frequency channel (see Figure 5).

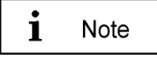

If you commission the system with the LPR<sup>®</sup> commissioning tool LPR<sup>®</sup> 1D Wizard, the frequency channel is linked to a group ID. Therefore it is really important to use different group IDs for different LPR<sup>®</sup> systems.

| System Number 1                                          | System Number 2                                                                                   |
|----------------------------------------------------------|---------------------------------------------------------------------------------------------------|
| Group-ID: 1                                              | Group-ID: 2                                                                                       |
| Station 1<br>Station 2<br>Station-ID: 1<br>Station-ID: 2 | Station 1 Station 2 Station 3 Station 4   Station-ID: 1 Station-ID: 2 Station-ID: 3 Station-ID: 4 |
| System Number 3                                          | System Number 4                                                                                   |
| Group-ID: 3                                              | Group-ID: 4                                                                                       |
| Station 1 Station 2                                      | Station 1 Station 2 Station 3                                                                     |

Figure 4 – Example of the relation Station-ID and Group-ID

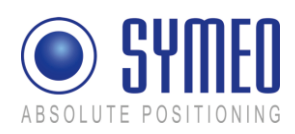

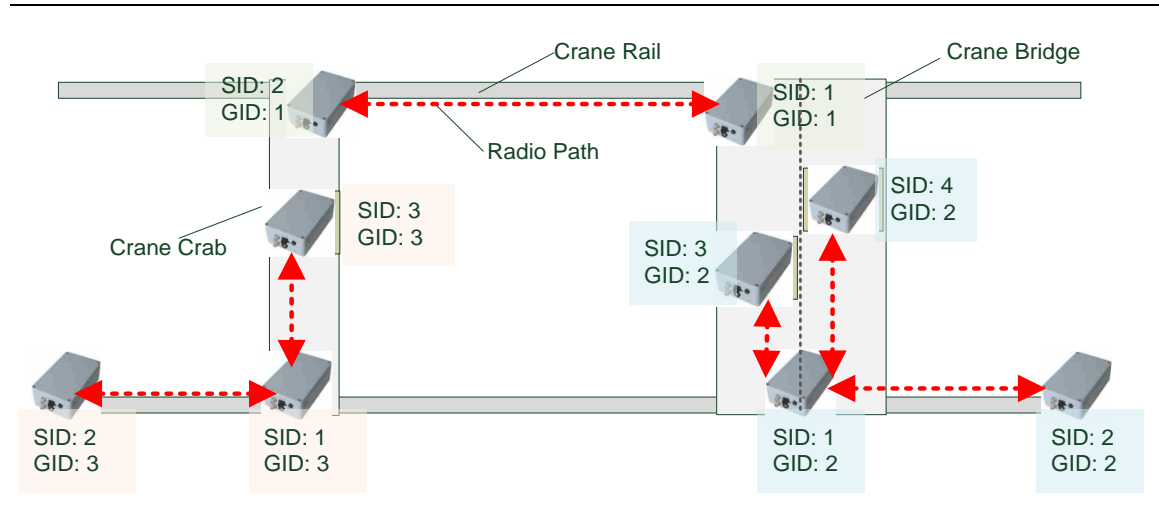

Figure 5 – Example of multiple LPR<sup>®</sup>-systems in one crane environment

## 2.5 Mode of Operation of the System

The distance is determined by measuring the transit time of radio signals. For this, the Group Master Unit first sends a communication packet to the Slave Unit to start the measurement. The unit that is addressed in this way sends a response sequence and a special, wideband response signal which is ideal for making distance measurements. The Group Master Unit synchronizes itself with this signal and after a precisely known time replies in highly synchronized manner with exactly the same signal. The Slave Unit receives this signal and uses the signal transit time to determine its distance from the Group Master Unit.

The distance can be output after the measurement by any of the units participating. As an option, if the distance falls below a given value, a switch (dry contact) can be actuated to trigger a warning signal, for example.

Besides distance measurement, the system's communication can be used for transmitting user data in the intervals between measurements. Transmission is asynchronous, i.e. the data is requested and transmitted when the measurement has been completed. To transmit data over the system, first a send data request is sent by the LPR<sup>®</sup> unit to the user. Then the user data is received and transmitted to the second LPR<sup>®</sup> unit. The data channel has a channel capacity of 8 byte/measurement cycle. This means, the overall capacity depends on the chosen measurement frequency. I.e. if a measurement frequency of 10 Hz is chosen, the capacity is 80 byte/s

## 2.6 Application Examples

Figure 3 shows the simplest arrangement of LPR<sup>®</sup> units (LPR<sup>®</sup> 1DX). This is used for measuring the distance between two LPR<sup>®</sup> units. The abbreviation 1DX means distance measurement without positioning.

Some more complex arrangements are illustrated in the following description.

#### 2.6.1 Redundant arrangement (2 x LPR-1DX)

For reasons of operational safety, it may be necessary to combine two systems in a redundant arrangement. Figure 4 shows two Slave Units and two Group Master Units installed in a redundant arrangement on two crane bridges. Each Slave Unit communicates

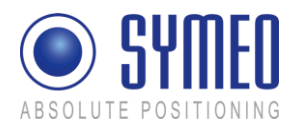

with the opposite Group Master Unit. Both systems measure independently from each other. After the measurement, the distance from the respective partner can be output at each of the participating units. Optionally, a switching contact may also be actuated depending on the distance, e.g., to trigger a warning signal for example if the crane bridges come too close to one another and there is a danger that they may collide.

i Note

If more than one LPR<sup>®</sup> system is used, each system has its own group ID and its own frequency channel. So both systems do not disturb each other.

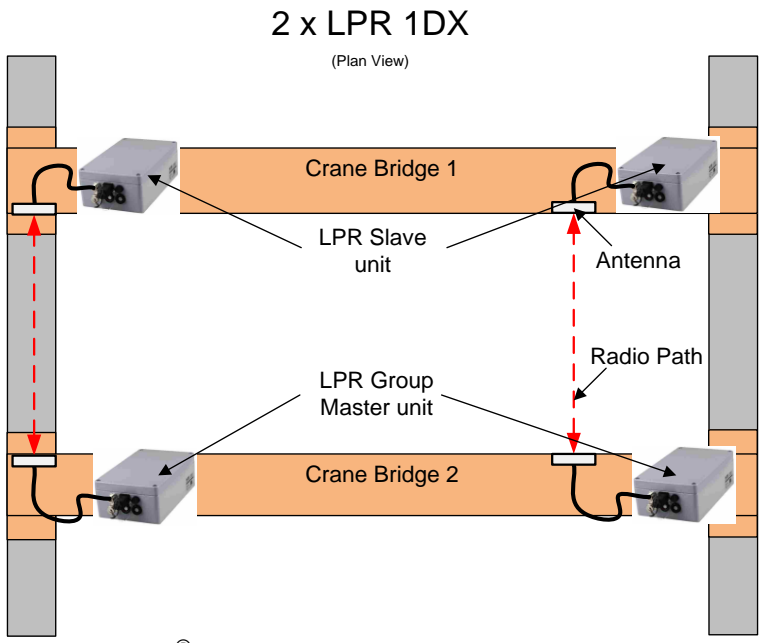

Figure 6: LPR<sup>®</sup> 1DX Redundant arrangement

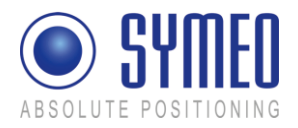

## 2.6.2 Positioning of Crane Crab (LPR<sup>®</sup> 1DP2)

In order to determine positions in two dimensions (x-y coordinates), three LPR<sup>®</sup> units can be arranged in an L-shape (see Figure 7). In this case, the unit that is configured as the Group Master Unit (unit 1) is equipped with 2 antennas. This unit measures against the first Slave Unit (unit 2) with the first antenna, and against the second Slave Unit (unit 3) with the other antenna, for example. In this way, the position of a crane crab can be determined.

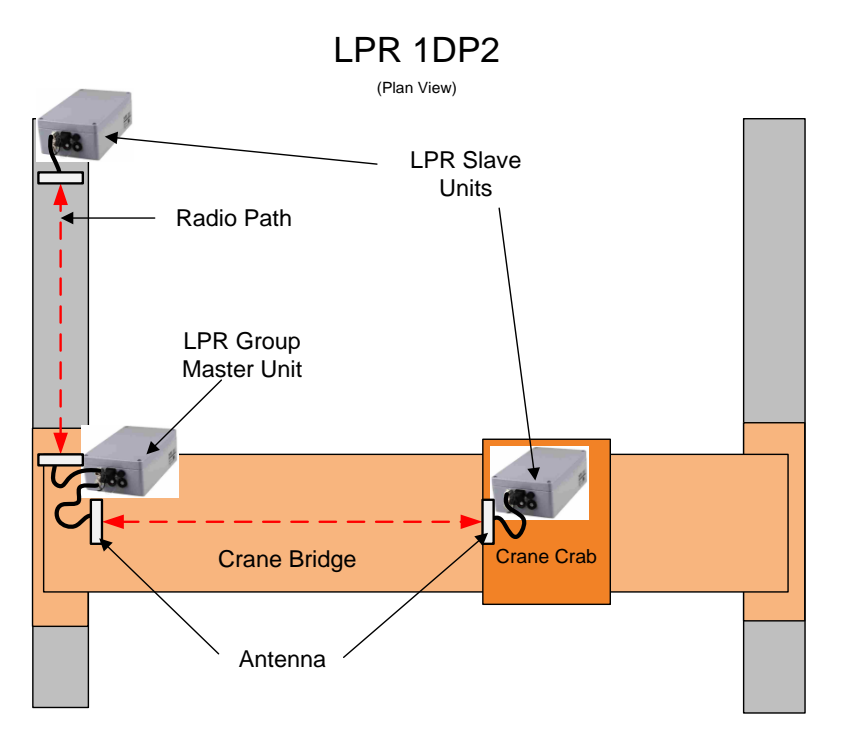

Figure 7: LPR<sup>®</sup> 1DP2 L-shaped arrangement

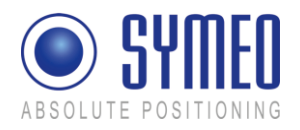

#### 2.6.3 Positioning of 2 Cranes on two Runways (LPR<sup>®</sup> 1DP)

The Y-shaped arrangement can be used to determine the position of two cranes on different crane runways, for example. In the arrangement shown in Figure 8, the Group Master Unit (unit 1) is equipped with two antennas. A Slave Unit (unit 2 and unit 3) is installed on each of the two cranes. The two antennas are mounted at the wall at the same height as the respective Slave Units installed on the cranes. In this way, the distance of both cranes from the wall can be calculated. By comparing these two distances, a warning may be output before the two cranes cross each other's path, for example.

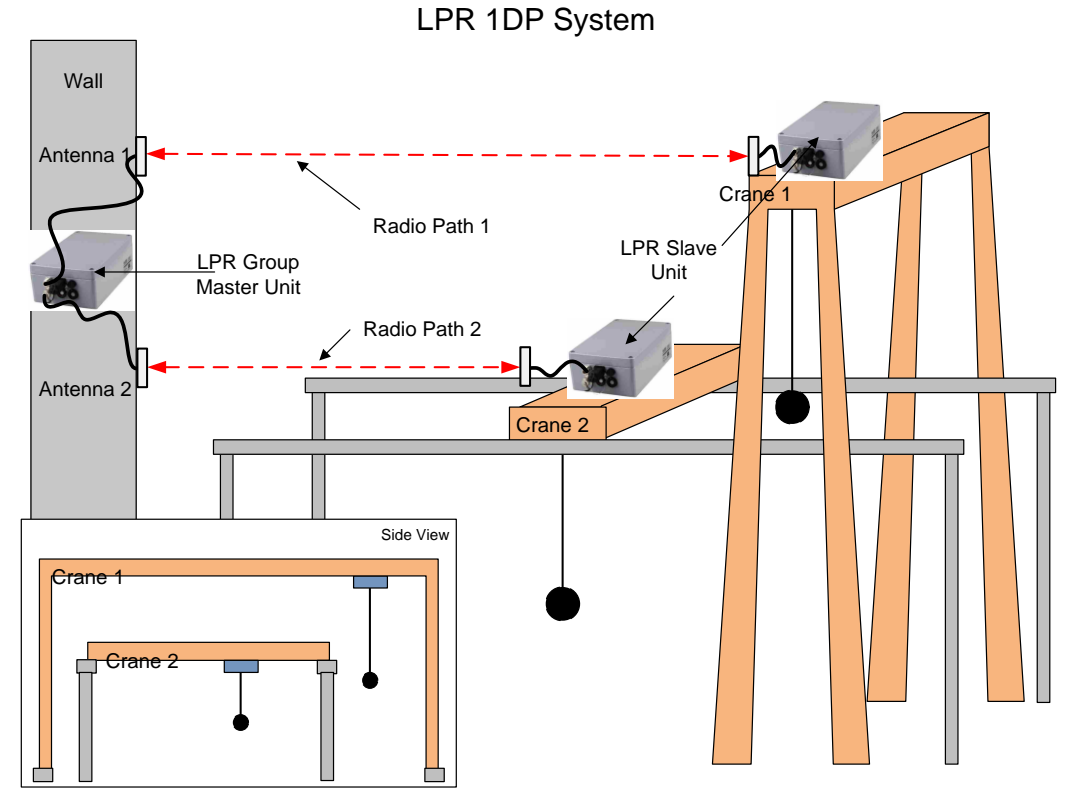

Figure 8: LPR<sup>®</sup> 1DP Y-shaped arrangement

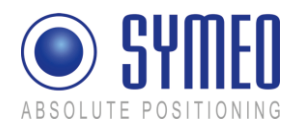

## 3 Hardware

Warning

All corresponding installation, repair and servicing work must be carried out by qualified and trained technicians. LPR<sup>®</sup> - 1D unit (Design Compact Unit)

The compact type LPR<sup>®</sup> - 1D unit is available with different interface options:

- Interfaces for data output : TCP/IP or Profibus or RS232
- Optional: switching outputs for up to 7 relays
- 2 or optional 4 antenna ports

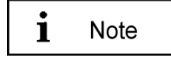

The option for additional relay outputs is not provided with 4 antenna outputs.

#### 3.1.1 Casing

LPR<sup>®</sup> - 1D units are provided in die-cast aluminum housings.

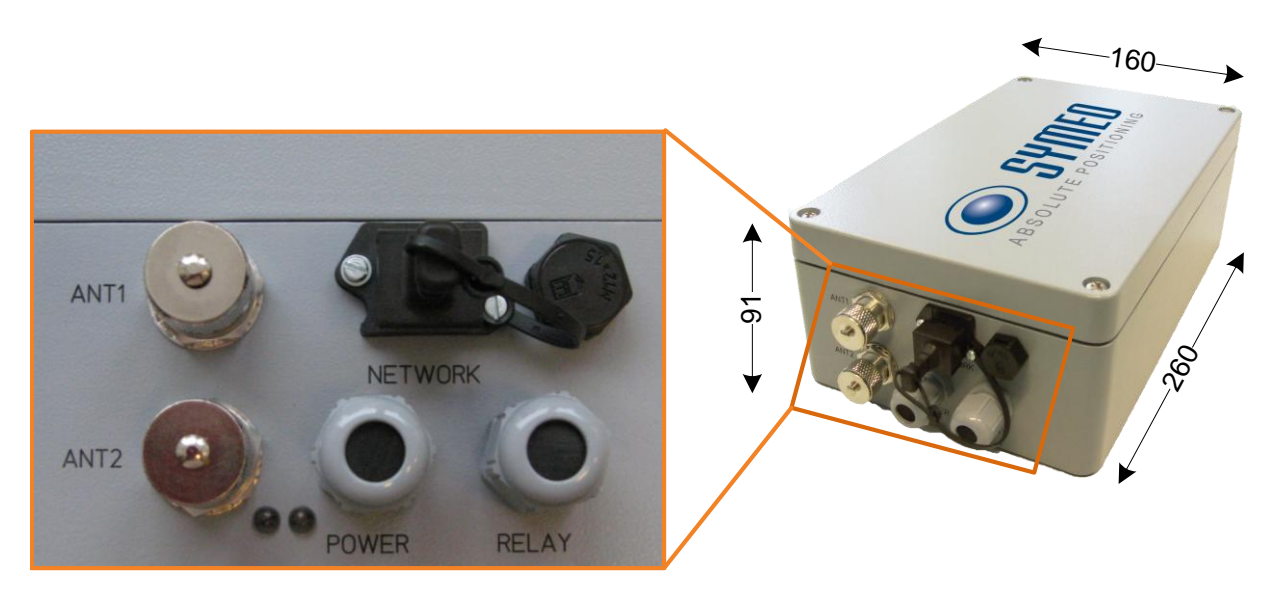

Figure 9: LPR<sup>®</sup>-1D unit front and side view

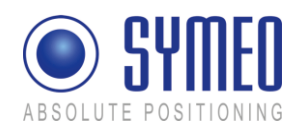

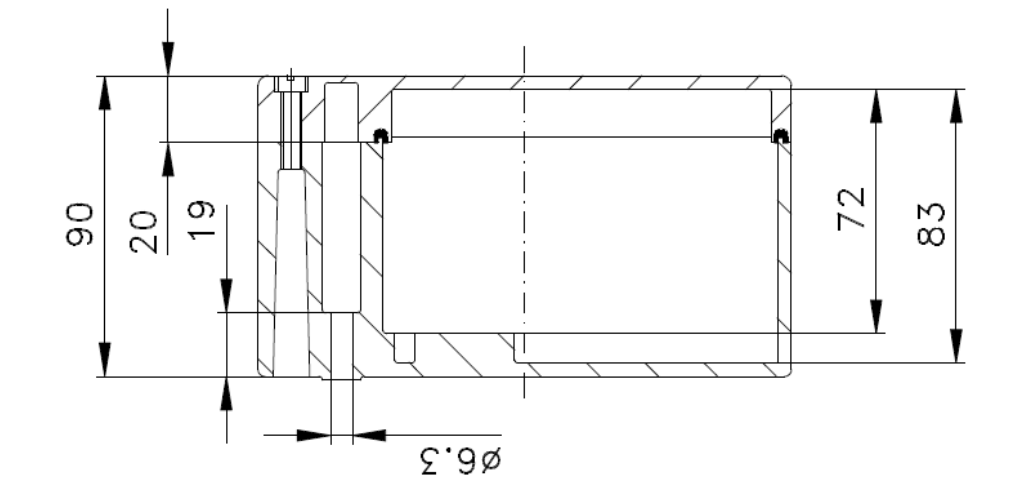

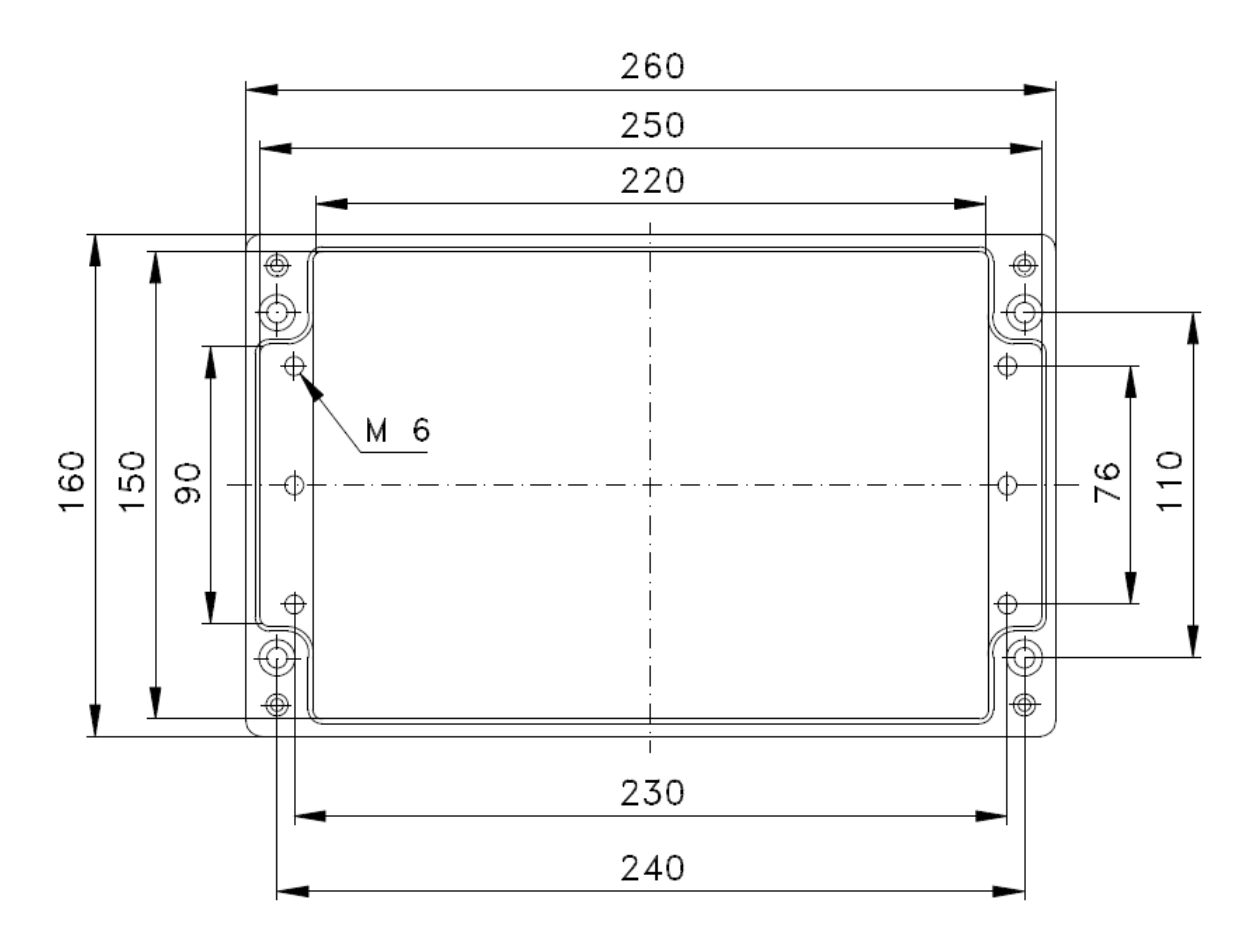

Figure 10: Dimensions in mm of the LPR<sup>®</sup>-1D unit

Hardware

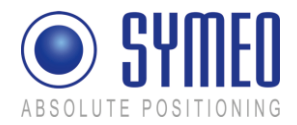

#### 3.1.2 General internal connections

#### Power supply

Power supply (10 - 36 VDC) is connected using the power supply terminal (C1) Figure 11 depicts the pin assignment. Positve voltage can be connected either at pin 1 or 3, the negative or ground voltage is connected to pin 2.

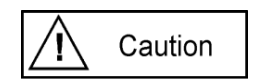

Polarity reversal or otherwise faulty connection can damage the LPR<sup>®</sup> unit. In that case the unit must be send to the SYMEO service.

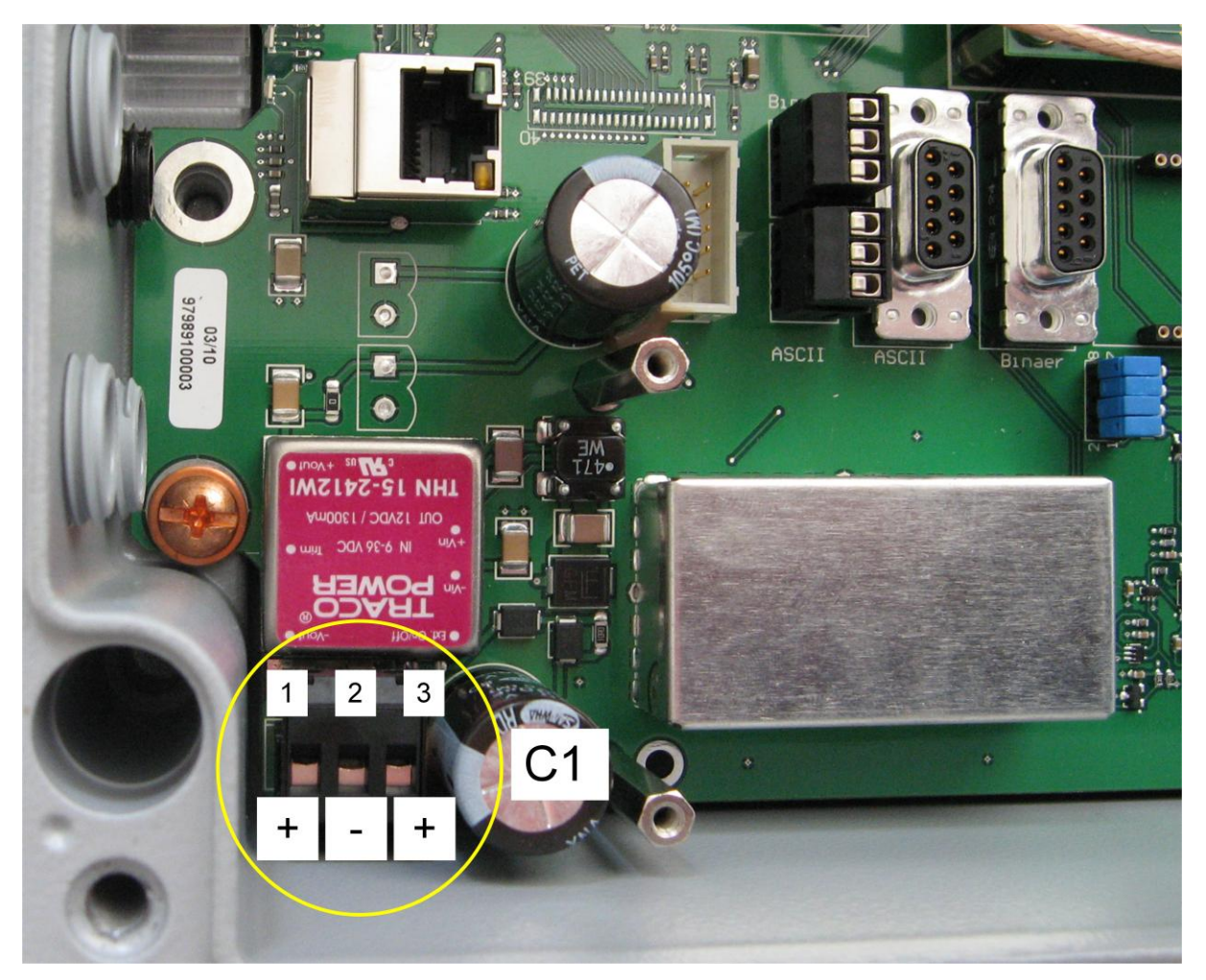

Figure 11 Pin assignment power supply

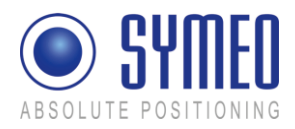

#### **Relay connections (optional)**

Relays are connected using the relay terminal block (C6). Figure 12 shows the pin assignment for the seven switch relays with dry contacts.

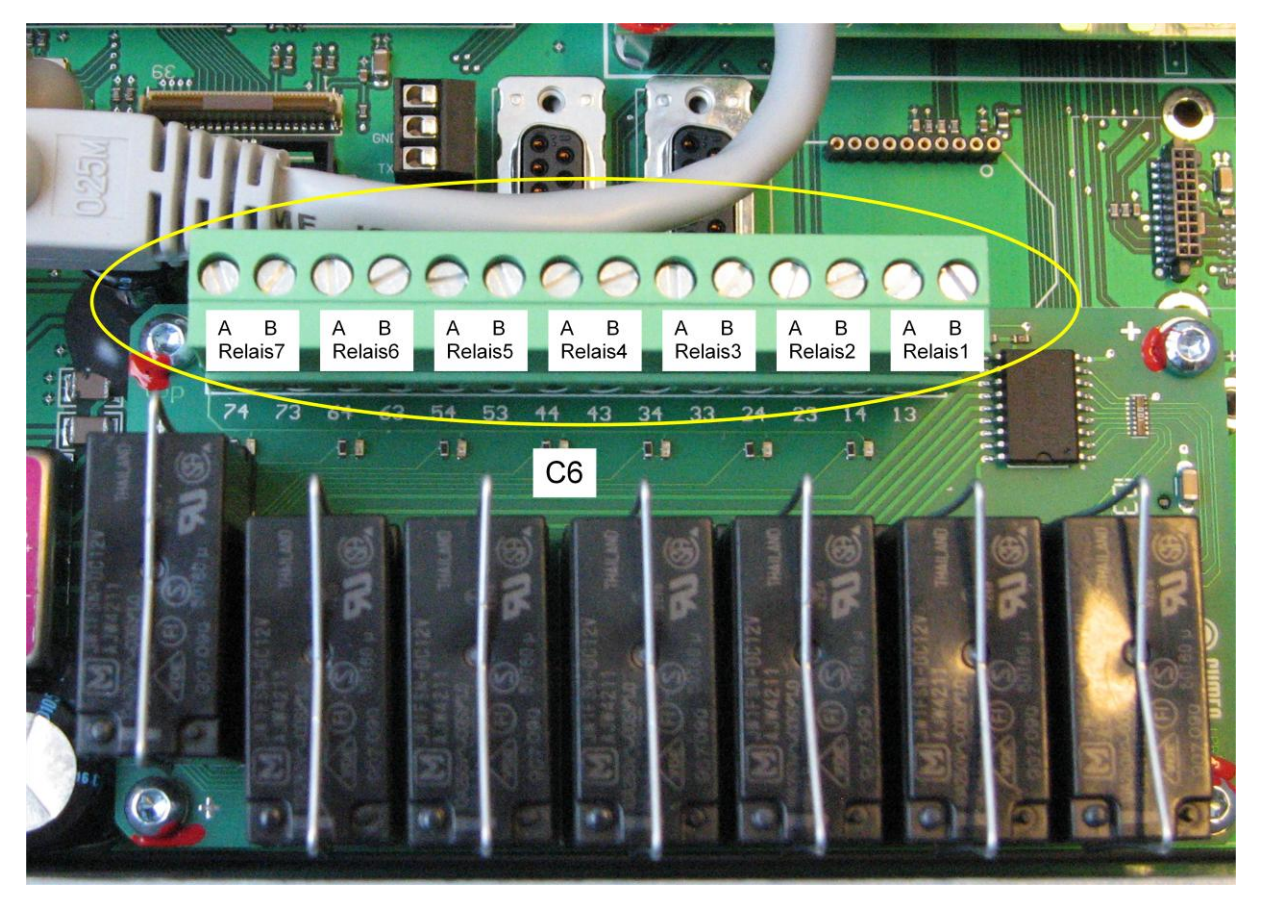

Figure 12 Relay terminal block (C6)

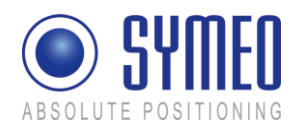

## 3.2 LPR<sup>®</sup> - 1D unit with TCP/IP interface

#### 3.2.1 Front elements

The casing has cable glands for power cable (B1) and for the relays connection (B10). Figure 13 shows the front of the LPR<sup>®</sup>-1D casing in detail.

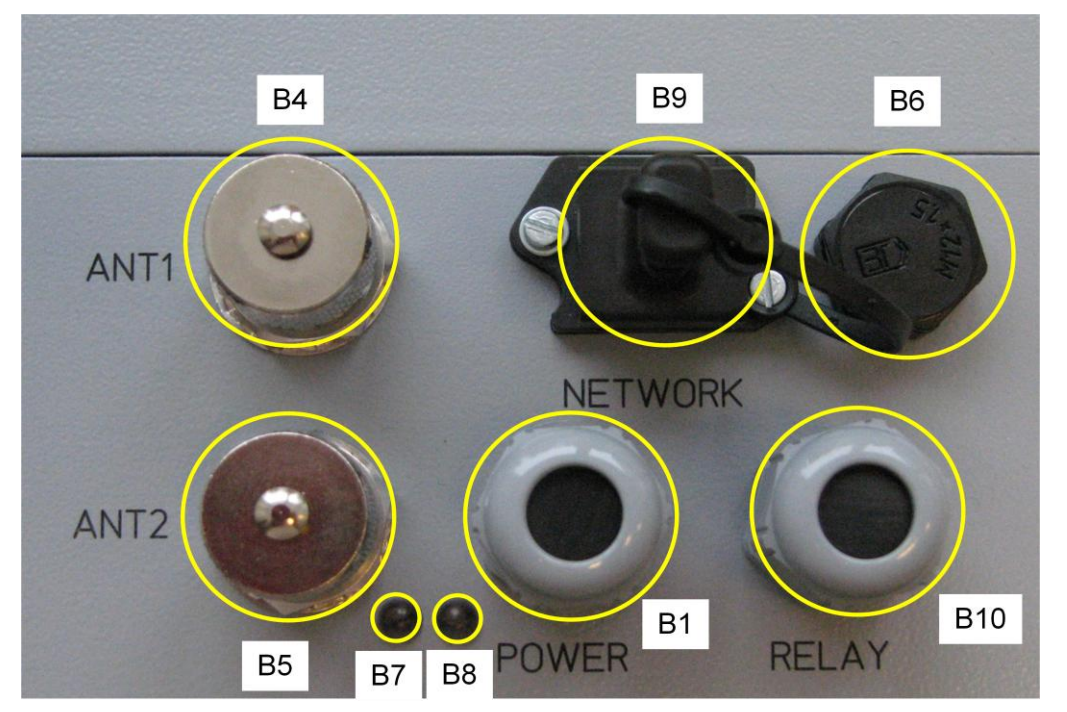

Figure 13: Connections of the LPR unit with TCP/IP interface and optional relays B1: cable gland for power cable B4: antenna port 1

- B5: antenna port 2
- B6: pressure equalization membrane
- B7: two-colored LED, green = Ethernet connected / red = data transfer
- B8: two-colored LED, red = power supply / green = measurement activity B9 Ethernet connector
- B10 cable gland for relay connection cable

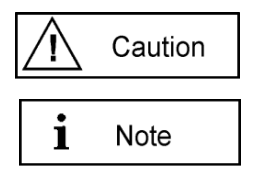

- Power supply and relay cable diameter must be within 4,5 to 10 mm, and a round cross-section.
- Power on is indicated with the red LED B8.
- Valid measurements are indicated with the green LED B8 blinking provided that the units are configured properly with the parameterization software *Symeo-Wizard* (see chapter 5)

#### 3.2.2 Overview internal connectors

| $\underline{\land}$ | Warning |
|---------------------|---------|
|---------------------|---------|

• All installation, repair and servicing work must be carried out by qualified and trained technicians!

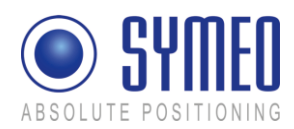

| $\wedge$ | Caution |  |
|----------|---------|--|
|----------|---------|--|

- Avoid entry of foreign objects or liquids into the unit.
- Careful mounting of the system is required. It is important that the seal remains clean and is not damaged, otherwise the protection class cannot be guaranteed.

Figure 14 shows the electrical connections and switches of the LPR<sup>®</sup> unit, version TCP/IP.

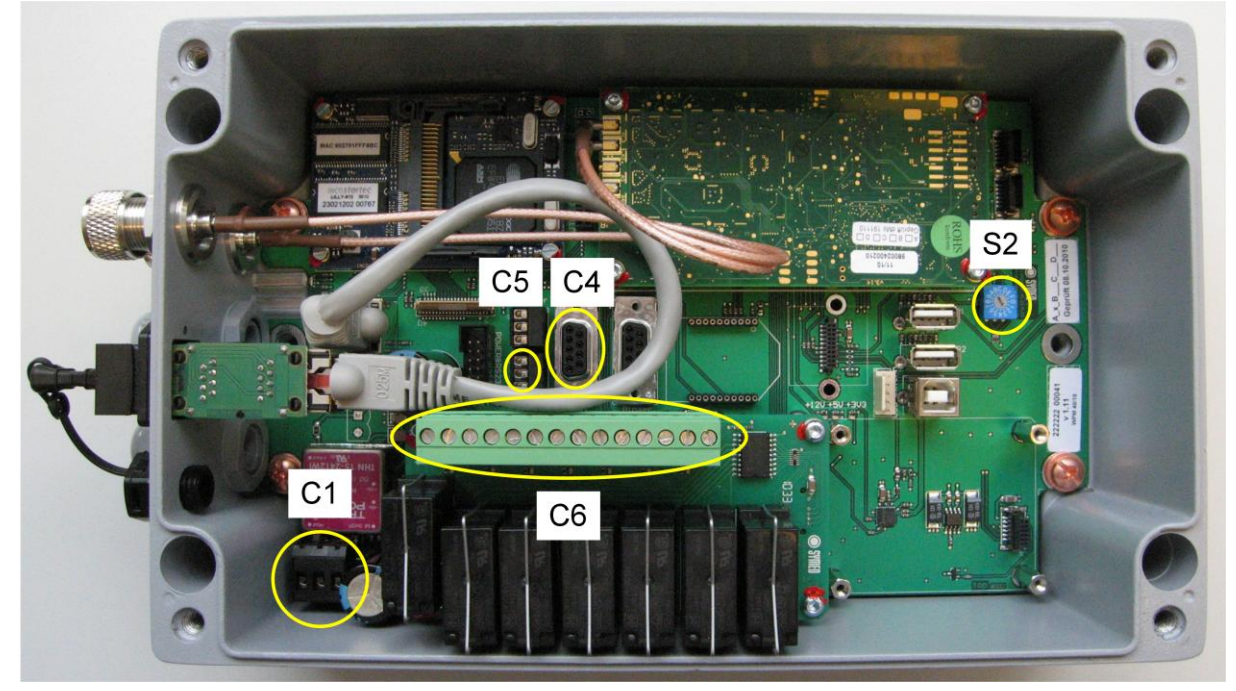

Figure 14 Overview electrical connections and switches C1: terminal block for power supply (10 - 36 VDC) C4: D-sub-socket for RS232 service port (not used in TCP/IP units !) C5: terminal block for RS232 service port (not used in TCP/IP units !) C6: terminal block for connection of relays S2: rotary switch for mode of operation

#### 3.2.3 Mode of operation

For standard operation of LPR<sup>®</sup> units with TCP/IP interface the rotary switch (S2) has to be set to position "3" (see Figure 14)

# 3.3 LPR<sup>®</sup> - 1D unit with Profibus interface

#### 3.3.1 Front elements

The casing has cable glands for power cable (B1) and for the Profibus (B2, B3). Figure 15 shows the front of the LPR<sup>®</sup>-1D casing in detail.

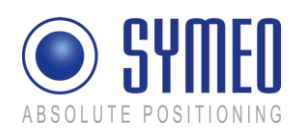

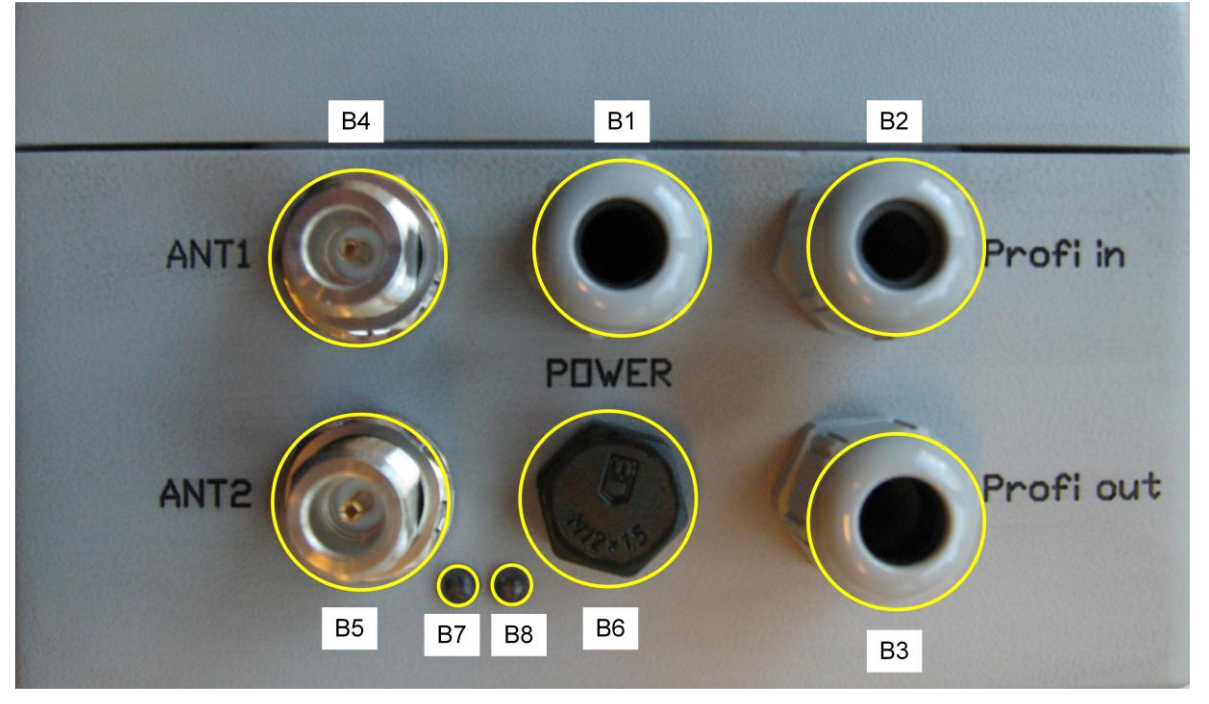

#### Figure 15: Connections of the LPR<sup>®</sup> unit with Profibus interface

- B1: cable gland for power cable
- B2: cable gland for Profibus In
- B3: cable gland for Profibus Out
- B4: antenna port 1
- B5: antenna port 2
- B6: pressure equalization membrane
- B7: LED blue = Profibus error
- B8: two colored LED, red = power supply / green=measurement activity

- Power supply cable diameter must be within 4,5 to 10 mm, and a round cross-section.
- If the LPR unit is at the end of a Profibus, the not used cable gland has to be closed.

- For LPR units with Profibus interface and optional relays please use one cable for relay wiring with additional wires for power supply through cable gland B1 "Power", see Figure 15.
- Power on is indicated with the red LED B8.
- Valid measurements are indicated with the green LED B8 blinking provided that the units are configured properly with the parameterization software Symeo-Wizard (see chapter 5)
- An error in the Profibus interface is indicated with the blue LED B7

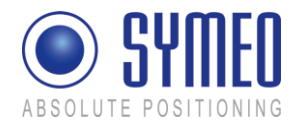

#### 3.3.2 Overview internal connectors

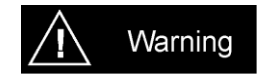

• All installation, repair and servicing work must be carried out by qualified and trained technicians!

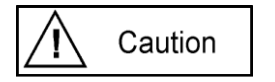

- Avoid entry of foreign objects or liquids into the unit.
- Careful mounting of the system is required. It is important that the seal remains clean and is not damaged, otherwise the protection class cannot be guaranteed.

Figure 16 shows the electrical connections and switches of the LPR unit, version Profibus.

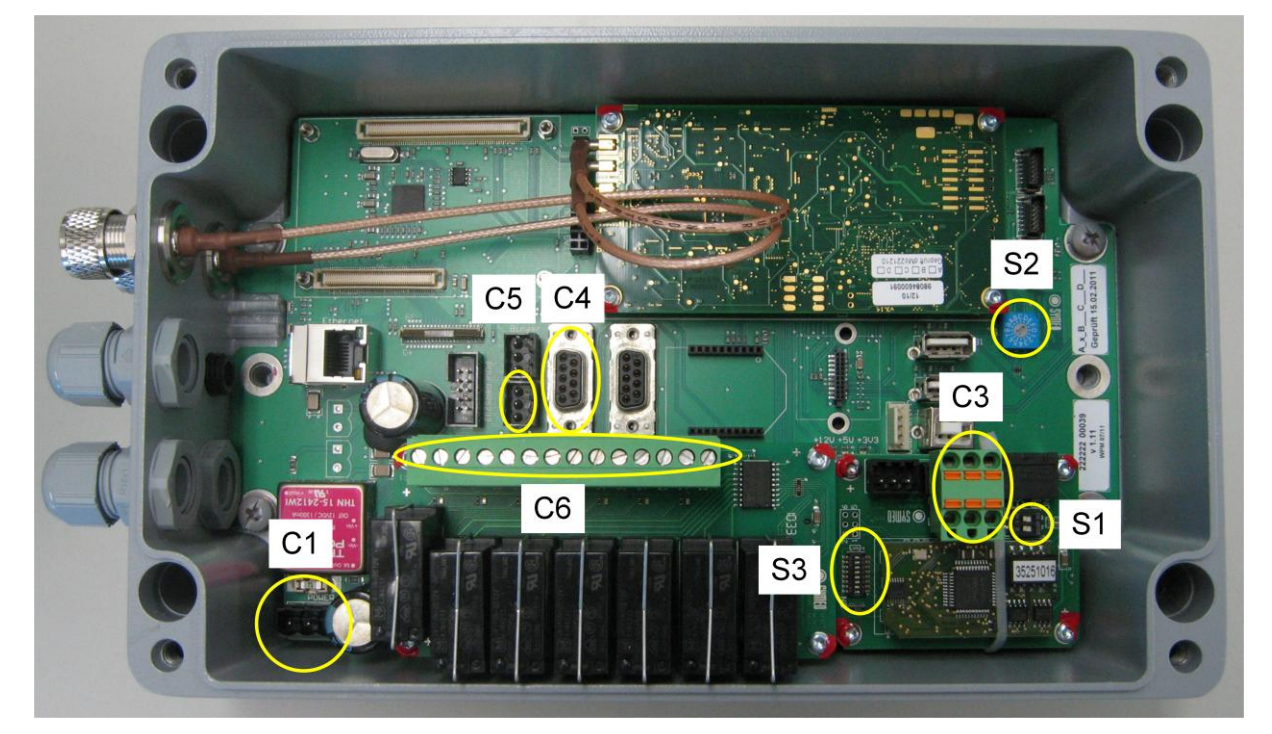

Figure 16 Overview electrical connections and switches

- C1: terminal block for power supply (10 36 VDC)
- C3: terminal block for connection of Profibus
- C4: D-sub-socket for RS232 service port
- C5: terminal block for connection of RS232 service port
- C6: terminal block for connection of relays (optional)
- S1: DIP-switch for termination of Profibus
- S2: rotary switch for mode of operation
- S3: DIP-switch for addressing of Profibus

#### **3.3.3 Connection to Profibus**

The LPR<sup>®</sup>-Profibus interface is connected using the terminal block (C3).

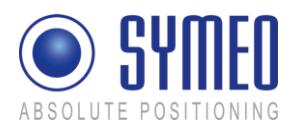

Figure 17 shows the pin assignment for the terminal block (C3). Port "A1" and " A2", also port "B1" and "B2" are connected inside the terminal block. In case of a removed terminal block the remaining Profibus system is still operative. The shield of the Profibus cable has to be connected to "Shield".

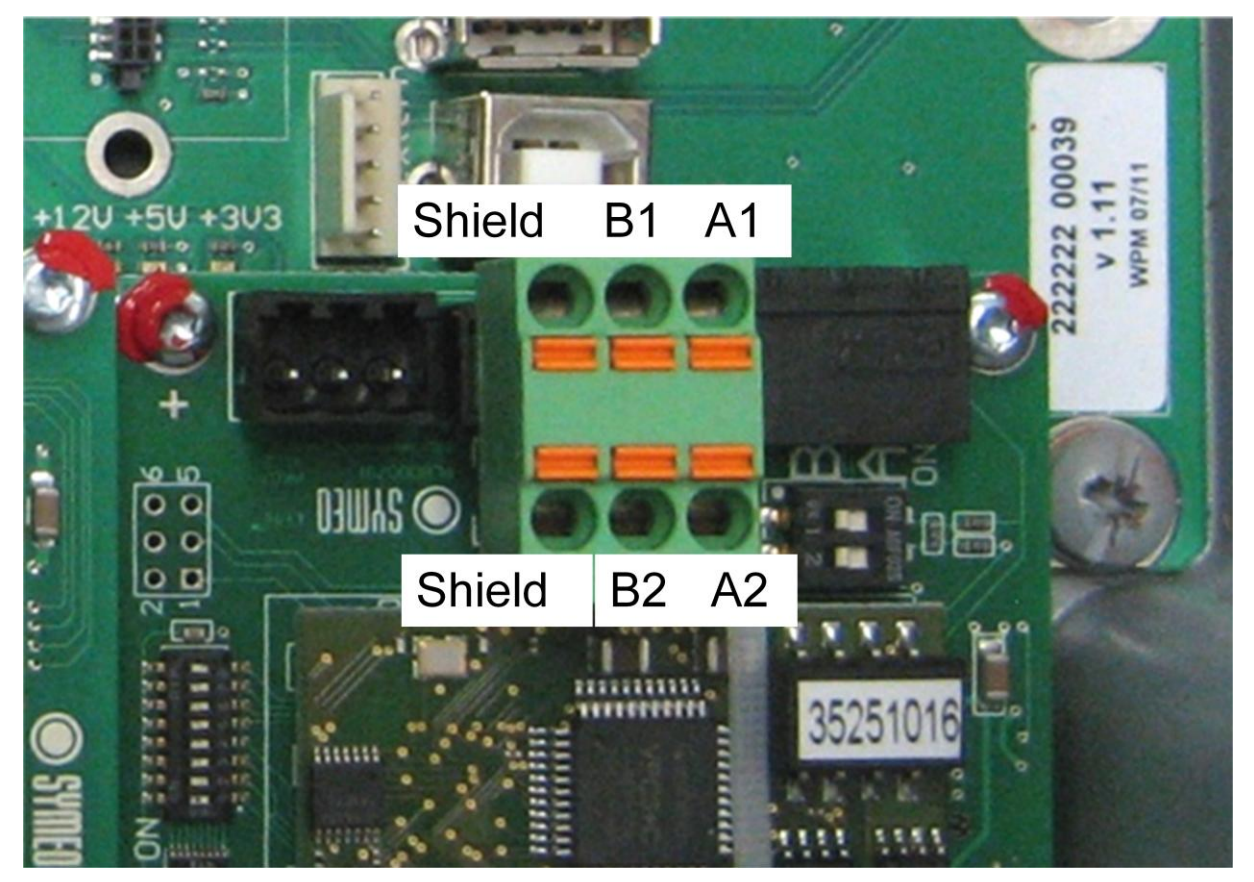

Figure 17 Profbus interface via terminal block

#### 3.3.4 Connection of service port with serial interface

For configuration of the LPR<sup>®</sup>-1D station the service port (C4) or (C5) is provided (RS232).

For connecting to the D-sub socket (C4) please use a standard RS232 (1:1) cable with a maximum length of 2 meters.

Optional the RS232 connection can be established via the terminal block (C5). The pin assignment is shown in Figure 18.

The configuration of the LPR<sup>®</sup>-1D station is described in chapter 5.

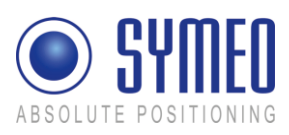

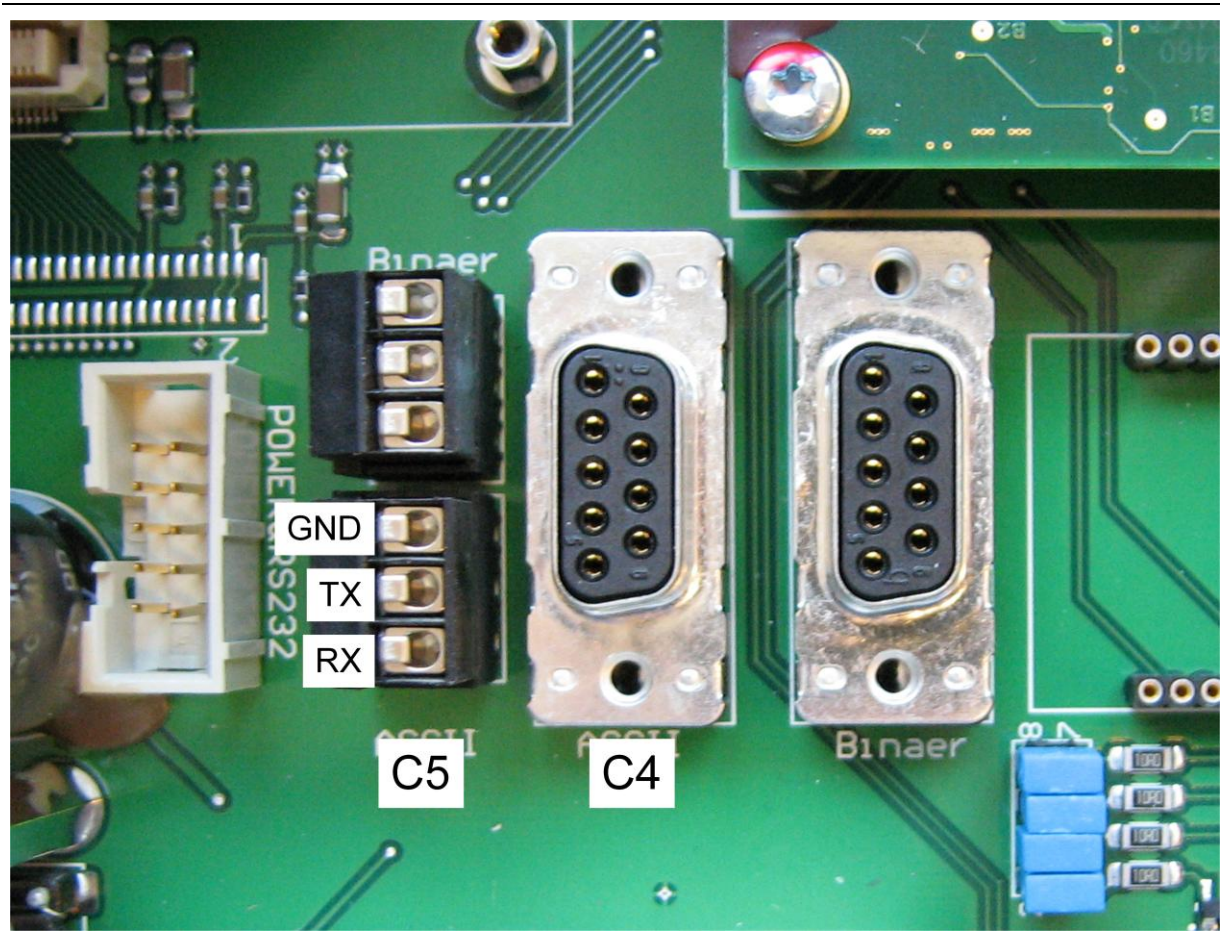

Figure 18 Internal serial configuration port (RS232)

Warning

Using the internal serial interface it is important to avoid moisture, dust or any particles into the housing during the process.

#### 3.3.5 Termination of Profibus

The Profibus system has to be terminated at the last device on the bus. DIP switch (S1) terminates the Profibus. Both switches of switch S1 has to be set to "ON" (see Figure 19) for termination.

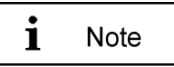

A termination applies only with connected terminal block on C3, using the on board termination with DIP switch S1.

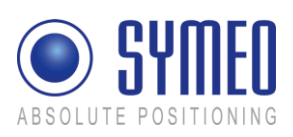

#### SYMEO Local Positioning Radar System LPR<sup>®</sup>-1D Product Documentation

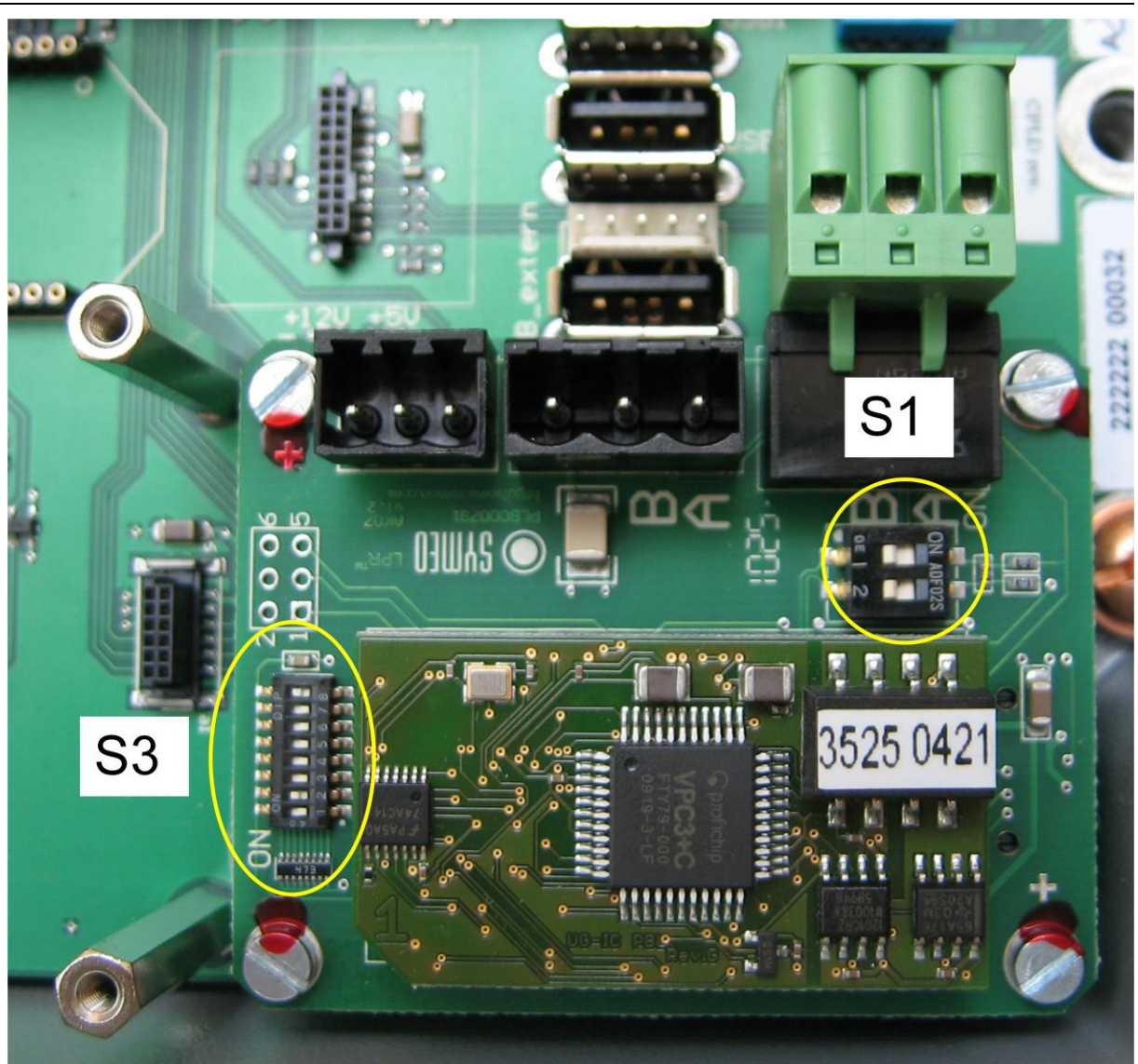

Figure 19 DIP-switch for termination (S1) und addressing (S3)

#### 3.3.6 Addressing the Profibus

The address of the Profibus module is set with DIP switch (S3), see Figure 19 DIP-switch for termination (S1) und addressing (S3).

| DIP-switch | Content                                 |
|------------|-----------------------------------------|
| 1 to 8     | Binary PROFIBUS address                 |
| 8          | Least significant bit (2 <sup>0</sup> ) |
| 1          | Most significant bit (2 <sup>7</sup> )  |

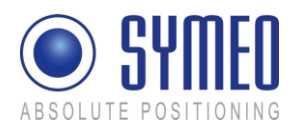

#### Example for addressing

| Address<br>decimal | Switch 1 | Switch 2 | Switch 3 | Switch 4 | Switch 5 | Switch 6 | Switch 7 | Switch 8 |
|--------------------|----------|----------|----------|----------|----------|----------|----------|----------|
| 1                  | off      | off      | off      | off      | off      | off      | off      | on       |
| 5                  | off      | off      | off      | off      | off      | on       | off      | on       |
| 21                 | off      | off      | off      | on       | off      | on       | off      | on       |

#### 3.3.7 Measurement frequency

The maximum possible measurement frequency of 30 Hz is only available for a system with 2 stations (one distance measurement).

For a system with 3 stations (two distance measurements) the maximum possible measurement frequency is 10 Hz per station.

- For a system with 3 stations the measurement cycle has to be configured accordingly. With the parameterization software *Symeo-Wizard* (see chapter 5) the value for the measurement cycle has to be set to minimal 100ms. The setting is shown in the menu "LPR settings".
- The baud rate for the data port is set by default within the parameterization software Symeo-Wizard (see chapter 5) to a value of 19200 baud for units with Profibus interface.

#### 3.3.8 Mode of operation

For standard operation of LPR units with Profibus interface the rotary switch (S2) has to be set to position "6" (see Figure 16).

## 3.4 LPR<sup>®</sup> - 1D unit with RS232 interface

#### 3.4.1 Front elements

The casing has cable glands for power cable (B1) and for the relays connection (B10). Figure 20 shows the front of the LPR-1D casing in detail.

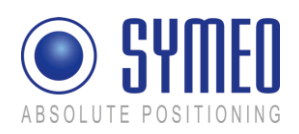

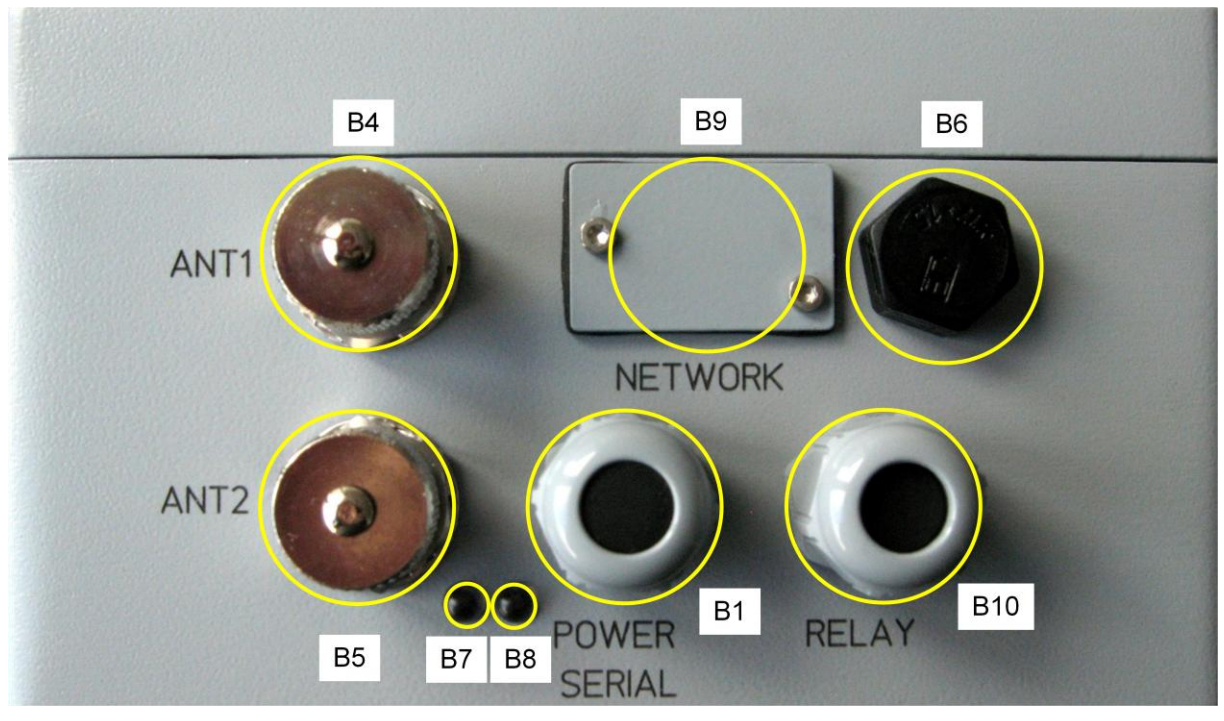

Figure 20 Connections of the LPR-1D unit with RS232 interface and optional relays B1: cable gland for power cable and serial data port (RS232) B4: antenna port 1

- B5: antenna port 2
- B6: pressure equalization membrane
- B7: not used for LPR-1D units with RS232 interface
- B8: two-colored LED red=power supply / green=measurement activity B9 not used for RS232 version
- B10 cable gland for relay connection cable

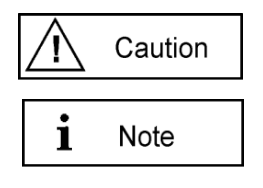

- Power supply and relay cable diameter must be within 4,5 to 10 mm, and a round cross-section.
- Power on is indicated with the red LED B8.
- Valid measurements are indicated with the green LED B8 blinking provided that the units are configured properly with the parameterization software *Symeo-Wizard* (see chapter 5)

#### 3.4.2 Overview internal connectors

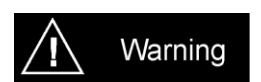

• All installation, repair and servicing work must be carried out by qualified and trained technicians!

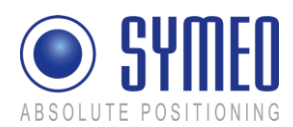

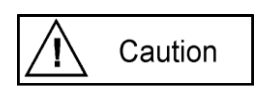

- Avoid entry of foreign objects or liquids into the unit.
- Careful mounting of the system is required. It is important that the seal remains clean and is not damaged, otherwise the protection class cannot be guaranteed.

Figure 21 shows the electrical connections and switches of the LPR unit, version RS232.

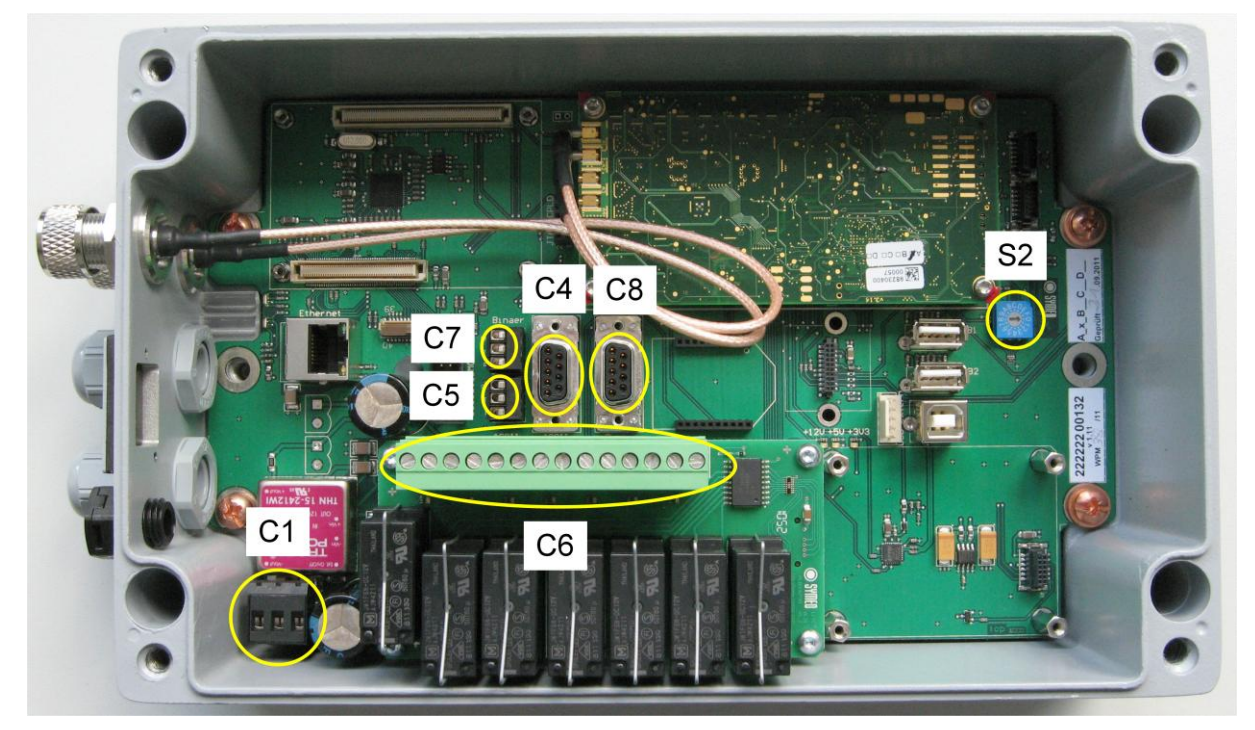

- Figure 21 Overview electrical connections and switches
  - C1: terminal block for power supply (10 36 VDC)
    - C4: D-sub-socket for RS232 service port
    - C5: terminal block for connection of RS232 service port
  - C6: terminal block for connection of relays (optional)
  - S2: rotary switch for mode of operation
  - C7: terminal block for connection of RS232 data port
  - C8: D-sub-socket for RS232 data port

#### 3.4.3 Connection of service and data port with serial interface

For configuration of LPR-1D units with RS232 interface the service port (C4) or (C5) is provided (RS232).

For connecting to the D-sub socket (C4) please use a standard RS232 (1:1) cable with a maximum length of 2 meters.

Optional the RS232 connection can be established via the terminal block (C5) for configuration with a maximum cable length of 2 meters. The pin assignment is shown in Figure 22.

The configuration of the LPR-1D station is described in chapter 5 Commissioning.

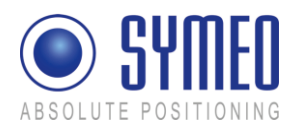

Distance data are available on the RS232 data port (C7) or (C8). The pin assignment for (C7) is shown in Figure 22.

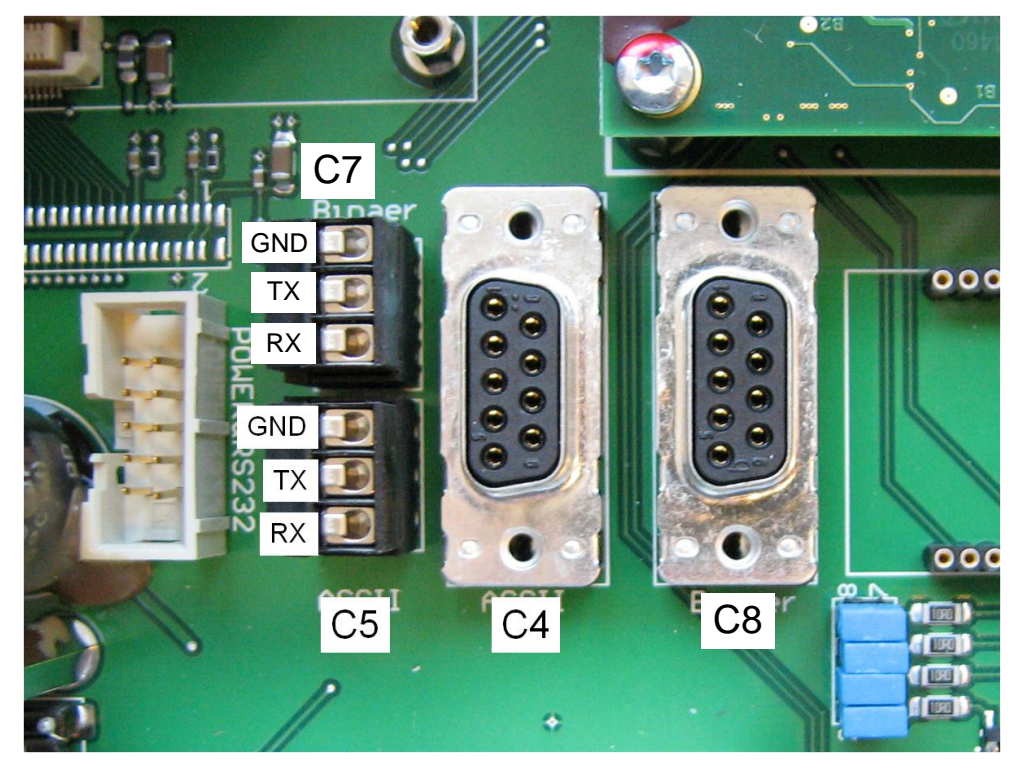

Figure 22 Internal serial service port and data port (RS232)

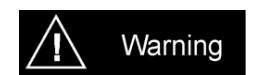

Using the internal serial interface it is important to avoid moisture, dust or any particles into the housing during the process.

Consider the dependency of the maximum baud rate for the **data port** according to the cable length:

| 15 m: | 19.200 baud |  |  |  |  |
|-------|-------------|--|--|--|--|
| 5 m:  | 57.600 baud |  |  |  |  |

< 2 m: 115.200 baud

According to the cable length the baud rate for the data port at the units has to be adjusted as described in chapter 5 Commissioning.

#### 3.4.4 Mode of operation

For standard operation of LPR units with RS232 interface the rotary switch (S2) has to be set to position  $_{n}O^{*}$  (see Figure 21)

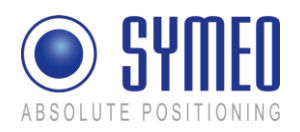

# 3.5 LPR<sup>®</sup> Antenna Types

There are different antennas that can be installed depending on the required directional characteristic.

Figure 23 shows the typical LPR<sup>®</sup> antennas, which are applied in an LPR<sup>®</sup> System.

For standard applications the 23dBi planar antenna is used.

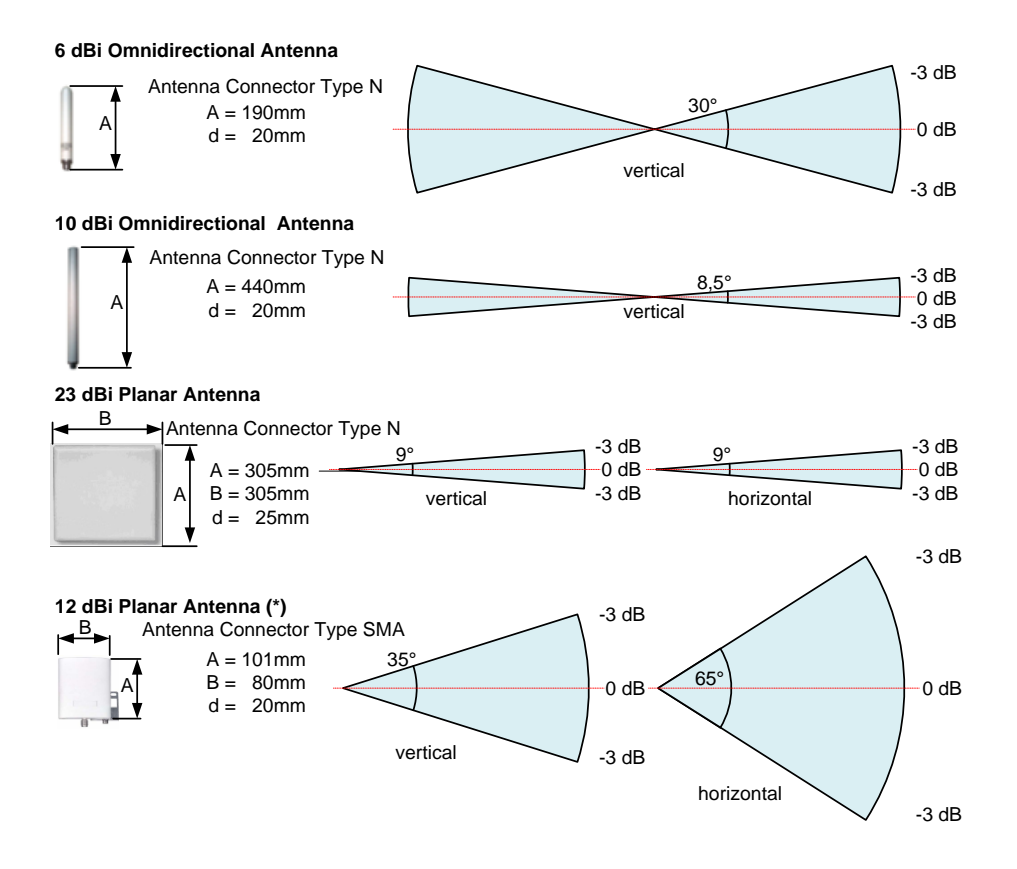

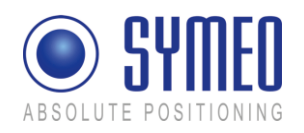

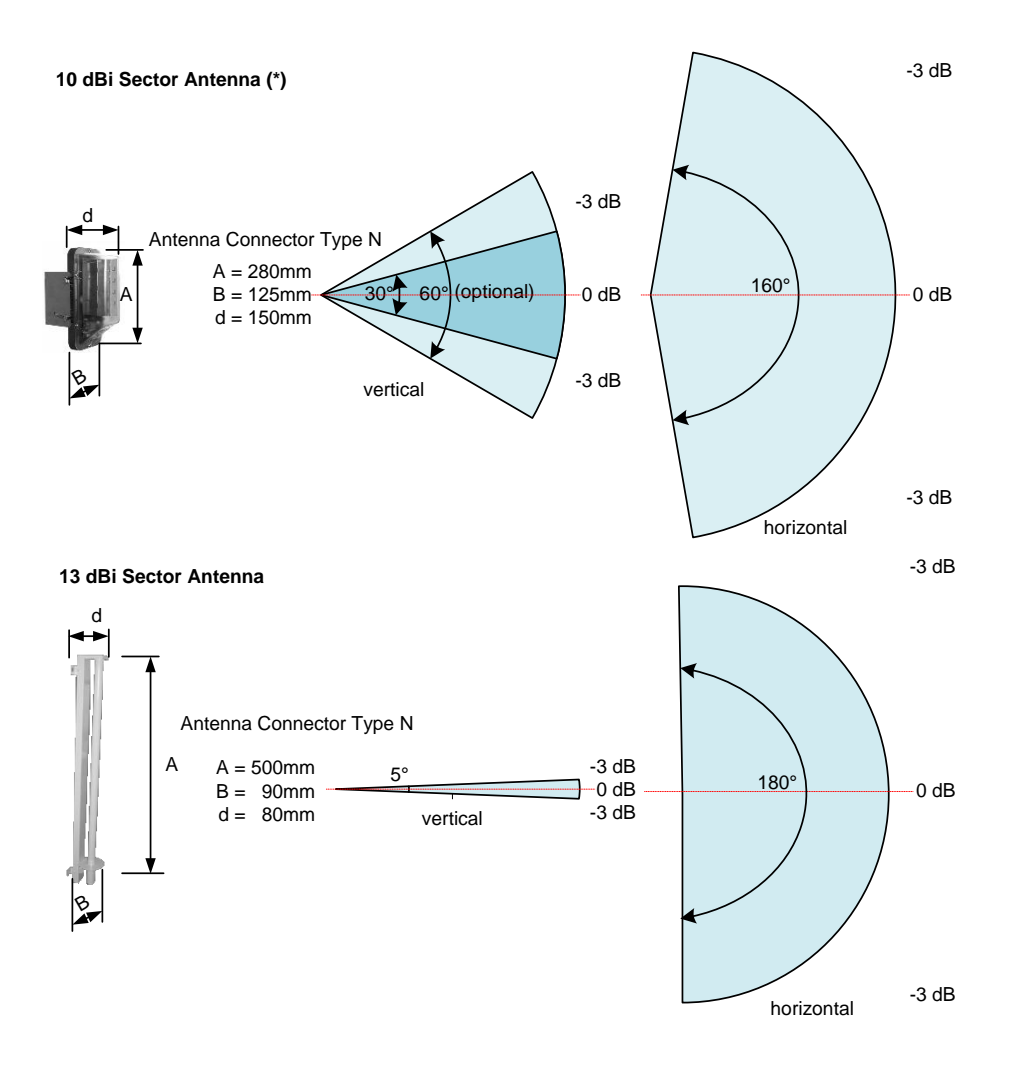

#### Figure 23: Example of directional characteristic of typical LPR<sup>®</sup> antennas

(\*) These antennas are NOT approved to be in compliance with part 15 of FCC rules and with RSS-210 of Industry Canada. Usage of these antennas may void the FCC/IC authorization to operate this equipment. Further information is found in the Appendix.

```
i Note
```

Installation and exchange of antenna or antenna cables must be carried out by qualified and trained technicians! Usage of antennas or antenna cables which are not listed to be in compliance with FCC and IC rules is strictly prohibited!

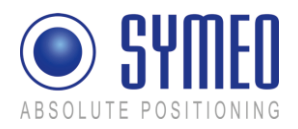

## 3.5.1 Adapter for different LPR<sup>®</sup> Antennas

Depending on the required antenna, different mounting brackets are available

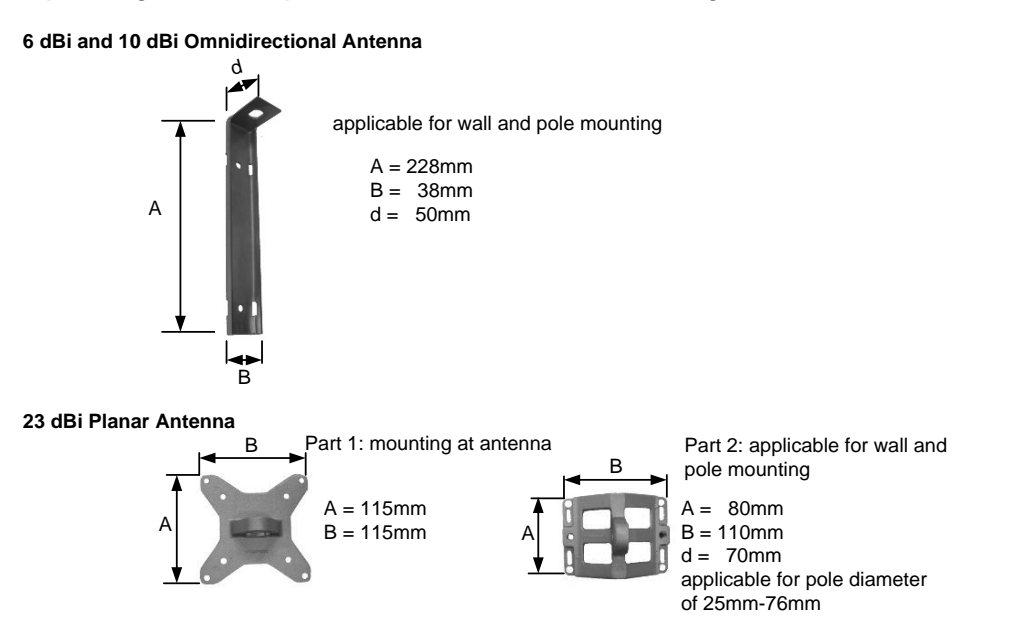
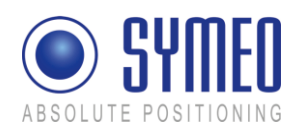

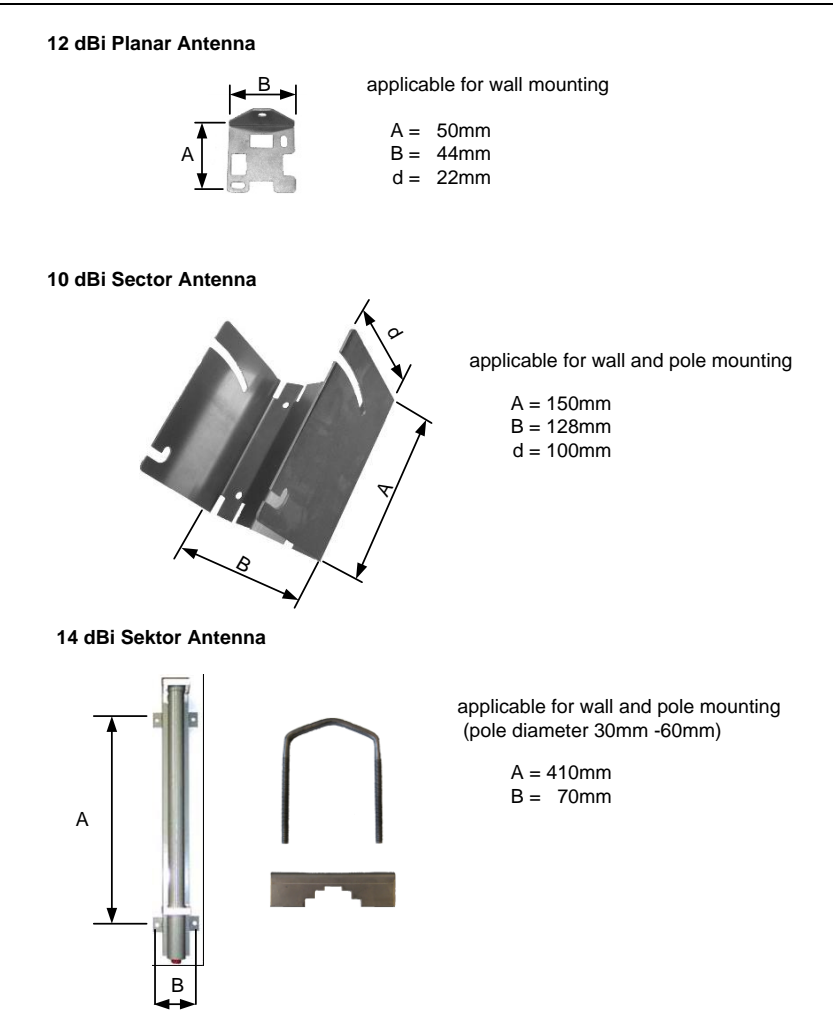

Figure 24: Available Adapters for different Antenna Types

# 4 Installation

# 4.1 Installation of LPR<sup>®</sup> Unit Design Compact Unit

#### 4.1.1 Important Instructions for Installation

```
A Caution
```

During Installation, the Compact Unit has to be opened. Therefore it is important to avoid ingress of moisture, dust or any particles into the housing during the installation process. Make sure that there is enough room for the connectors, and particularly that the antenna cable is accessible; pay attention to the permitted bending radius (center of radius to cable core) for standard cables of 10,5cm (for multiple bending under mechanical load) and 4cm (unloaded and static bending).

The Compact Unit should preferably be installed so that the connecting sockets point downwards. In this way, the connections are protected from rain and dust.

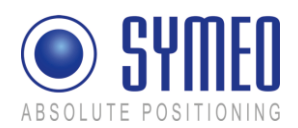

#### 4.1.2 Installation

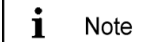

To install the Compact Unit, you require 4 round head M6 x 30 screws (at least).

- ⇒ Check the position of the unit on the device on which the Compact Unit is to be installed (e.g. a crane bridge). Bear in mind the installation instructions listed above.
- ⇒ Drill holes in the device on which the Compact Unit is to be installed. Drill-hole distances:
   11 cm wide, 24 cm high (see Figure 10).
- ⇒ Open the Compact Unit: With a Phillips screwdriver (Size 0), loosen the top four screws of the Compact Unit lid.
- Screw the Compact Unit tightly to the device. The installation holes shown in Figure 10 are provided for this purpose. Check that the unit is mounted securely.
- ⇒ Close the unit: Place the cover of the Compact Unit on top and fasten the cover with the four screws. Make sure that the cover is securely attached to the housing.
- ⇒ Commission the Compact Unit (see chapter 5)

# 4.2 Installation of LPR<sup>®</sup> Antennas

#### 4.2.1 Connecting and Wiring up the Antenna and Cable

Connect the antennas to the antenna port at the LPR<sup>®</sup> unit.

```
A Caution
```

When using several antennas, ensure that they are connected to the correct ports.

|                                      | Group Master      | Slave Unit 1      | Slave Unit 2      | Slave Unit 3      | Slave Unit 4      |
|--------------------------------------|-------------------|-------------------|-------------------|-------------------|-------------------|
| Measured<br>Distance 1               | Antenna<br>Port 1 | Antenna<br>Port 1 | x                 | x                 | x                 |
| Measured<br>Distance 2<br>(optional) | Antenna<br>Port 2 | x                 | Antenna<br>Port 1 | x                 | x                 |
| Measured<br>Distance 3<br>(optional) | Antenna<br>Port 3 | x                 | x                 | Antenna<br>Port 1 | x                 |
| Measured<br>Distance 4<br>(optional) | Antenna<br>Port 4 | x                 | x                 | x                 | Antenna<br>Port 1 |

 $\Rightarrow$  When installing the cable, ensure that electrostatic charging does not occur.

⇒ Make sure that the cable is not kinked or trapped during installation. The minimum bending radius must always be maintained. With the standard antenna cables delivered, the minimum bending radius (center of radius to cable core) for standard cables is

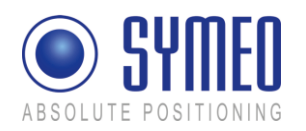

10,5 cm (for multiple bending under mechanical load) and 4 cm (unloaded and static bending). The cable must not be attached in a way that squeezes its cross-section. On demand, cables with different flexibility characteristics are available.

- ⇒ The antenna plug must not be removed (e.g. for installation purposes) or repaired because the specified electrical properties can only be achieved with mechanical installation assistance.
- ⇒ When installing the antenna cable, ensure that the screw connection is seated properly and not tilt. The antenna cable plugs should be finger-tightened before tightening with an appropriate tool to no more than 1.3 Nm tightening torque.

#### 4.2.2 Installing the Antenna(s)

#### i Note

The line of sight between the antennas on each unit must not be obstructed. Therefore, when installing the antenna fixture, ensure that no components are blocking the line of sight between the antennas. If necessary, contact the SYMEO technical department.

Depending on the antenna type used, offsetting the corresponding antennas (either vertically or horizontally) may degrade the signal strength to the point that communication is lost. Accordingly, corresponding antenna pairs should be installed with as little offset with respect to each other as possible, and preferably none. If necessary, contact the SYMEO technical department.

If you change the position of one antenna, this will affect the measurement data.

For installation of the planar antennas, it is important to keep the same orientation of polarization for corresponding antennas (see Figure 25).

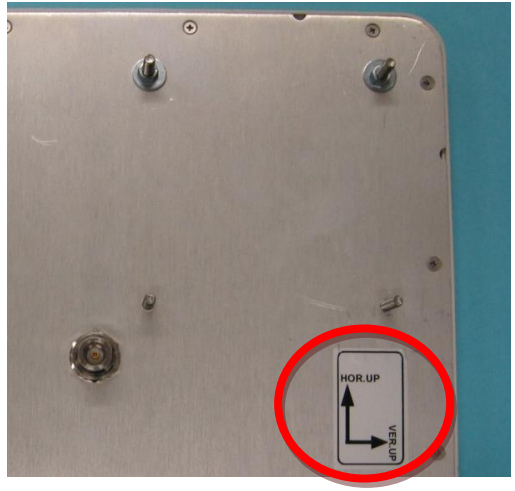

Figure 25: Backside of 23 dBi planar antenna

- ⇒ Install the antenna bracket according to the accompanying operating instructions.
- $\Rightarrow$  Secure the antenna in the bracket.
- $\Rightarrow$  Connect the antenna to the antenna cable.

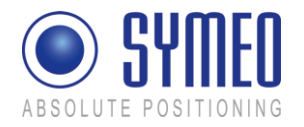

#### 4.2.3 Fresnel zone

The area for radio transmission between two antennas is called Fresnel zone. The main part of energy is concentrated in the first Fresnel zone.

i Note

This area has to be free of any obstacles otherwise the signal is interrupted or attenuated.

The first Fresnel zone can be calculated as follows:

 $b = 0.5 \cdot \sqrt{\lambda \cdot d}$ 

 $\lambda$  is the wave length and *d* the distance between the two antennas. For a frequency of 5.8 GHz a wave length  $\lambda$  of approx. 0.05 m is calculated. The maximum radius between the two antennas is indicated with *b*. For different distances the maximum radius is given in Figure 26

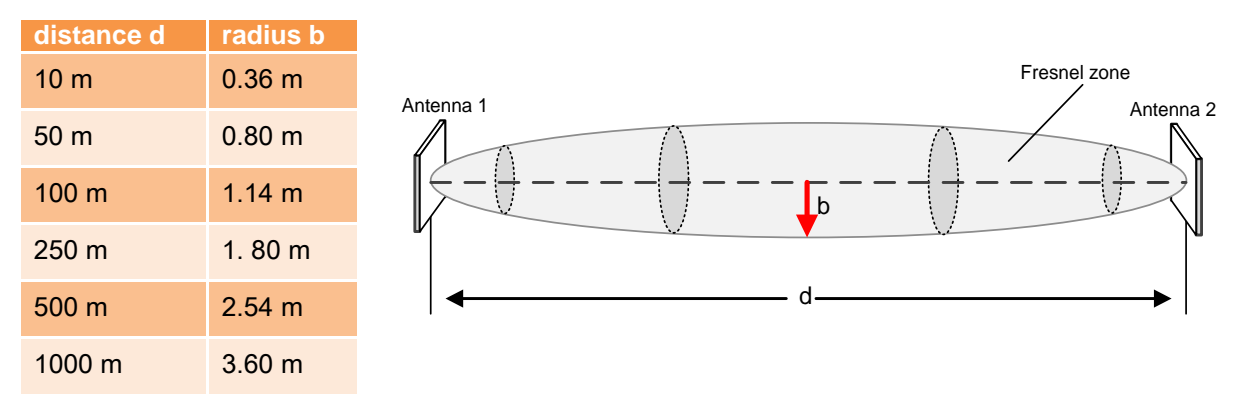

Figure 26 Calculation and figure of Fresnel zone

#### 4.2.4 Installation of Planar Antennas

i Note

Each antenna type has its own opening angle. To communicate with the opposite antenna the relative antennas has to be located in the opening angles of the opposite antennas.

Antennas have to be mounted without any offset (no difference in height and no offset sideways). Make sure that the opening angle is symmetric to the relative direction of motion (compare picture 1 vs. picture 2 in Figure 27).

If an offset is not inevitable the antennas have to be tilted (compare picture 3 vs. picture 4 in Figure 27).

A Caution

Notice: If the distance goes below a fixed distance it is possible that no measurements take place any longer in this configuration.

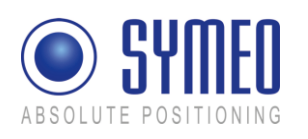

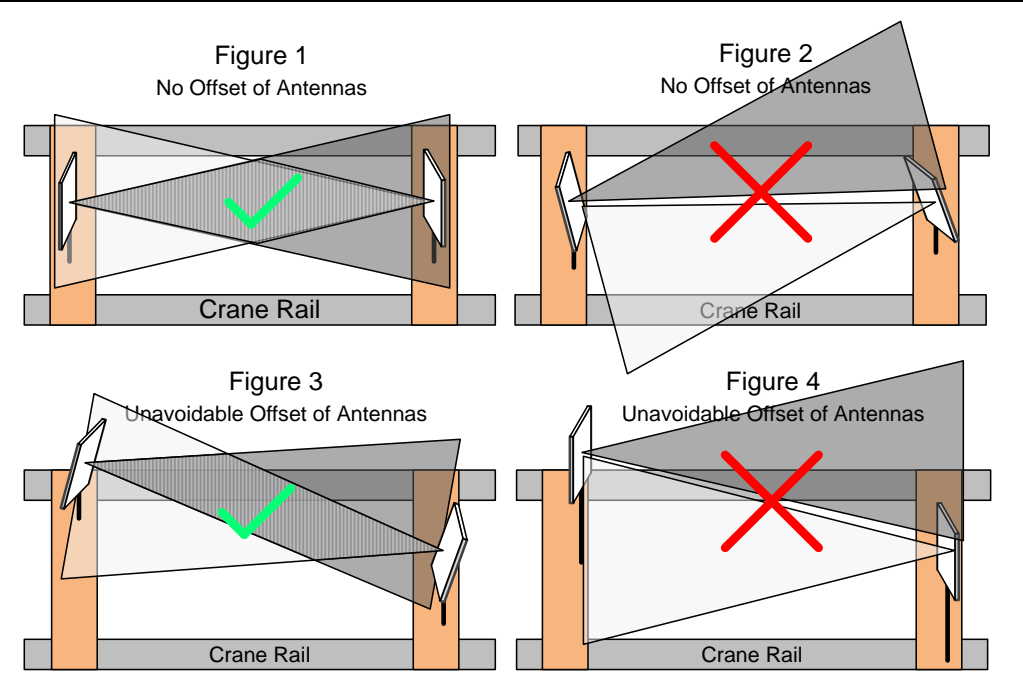

Figure 27 Antenna position with and without offset

# 5 Commissioning

## 5.1 Requirements

- $\Rightarrow$  The unit has been installed.
- $\Rightarrow$  The unit has been connected to the power supply.
- $\Rightarrow$  Antenna(s) and antenna cables for the unit have been installed.
- $\Rightarrow$  Data link has been established via TCP/IP or RS232.

Once these prerequisites have been fulfilled you can connect the unit either serially to a PC or as an option (TCP/IP option) to the network and commission the LPR<sup>®</sup> 1D system. How to do this is explained in the following chapter.

#### 5.1.1 General

Commissioning is carried out via the serial service port or the TCP/IP port depending on the LPR<sup>®</sup> unit model you have:

- Model with TCP/IP data interface: Configuration via TCP/IP
- Models with Profibus or RS232 data interface: Configuration via service port C5 or C4

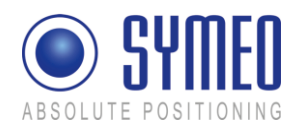

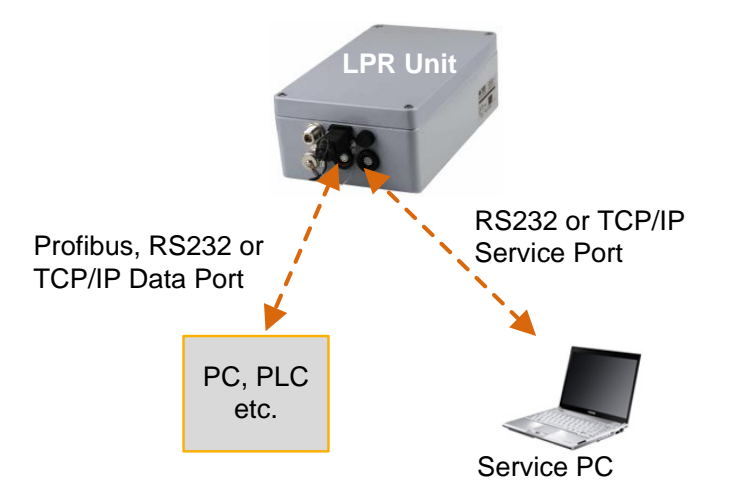

Figure 28: LPR<sup>®</sup> Unit with Interfaces for Parameterization at Service Port and Distance Data Protocol (Binary data) at Data Port

In one LPR® system all distance data (binary data/ protocol) are available at each unit. Also if you have several units in one system (crane bridge, crane crab, wall) you get the binary distance data at each LPR® unit at the data port in this system.

# 5.2 Connection to LPR<sup>®</sup> Unit with TCP/IP Interface

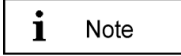

Note

i

With delivery the LPR<sup>®</sup> units have the fixed IP-Address **192.168.1.99**, if no other IP-Address is labeled outside the LPR<sup>®</sup> unit.

You can change the IP-address of the LPR<sup>®</sup> Unit via the web interface of the LPR<sup>®</sup> Unit as described in chapter 6.

```
To get a connection between your PC and the LPR<sup>®</sup> unit it is maybe necessary to change the network parameters of your computer. Both units must be located in the same network. That means in this example that the first three numeric pads of both IP-addresses must be the same.
```

Disconnect your PC from the network. Connect the LPR<sup>®</sup> unit and the computer with a network cable. Open your network settings of your computer.

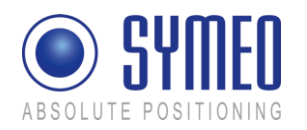

|                                                                                                    | Internet Protocol (TCP/IP) Pr                                                                       | operties                                                                                |
|----------------------------------------------------------------------------------------------------|----------------------------------------------------------------------------------------------------|-----------------------------------------------------------------------------------------|
|                                                                                                    | General                                                                                             |                                                                                         |
|                                                                                                    | You can get IP settings assign<br>this capability. Otherwise, you r<br>the appropriate IP settings. | ed automatically if your network supports<br>need to ask your network administrator for |
| LAN Properties                                                                                                    | Obtain an IP address auto                                                                           | omatically                                                                              |
| ieneral Authentication Advanced                                                                                                    | - Use the following IP addr                                                                         | ess:                                                                                    |
| Connect using:                                                                                                    | IP address:                                                                                         | 192.168.1.1                                                                             |
| Marvell Yukon 88E8055 PCI-E Gigabi Configure                                                                                                    | Subnet mask:                                                                                        | 255 . 255 . 255 . 0                                                                     |
| This connection uses the following items:                                                                                                    | Default gateway:                                                                                    | · · ·                                                                                   |
| Present Contract Contract Contrect Contract Contract Contract Contract Contract Contract Contract | C Obtain DNS server addre                                                                           | ess automatically                                                                       |
|                                                                                                    | Use the following DNS set                                                                           | erver addresses:                                                                        |
| Description                                                                                                    | Preferred DNS server:                                                                               |                                                                                         |
| Transmission Control Protocol/Internet Protocol. The default<br>wide area network protocol that provides communication<br>across diverse interconnected networks.                                                                                                    | Alternate DNS server:                                                                               |                                                                                         |
| Show icon in notification area when connected Notify me when this connection has limited or no connectivity                                                                                                    |                                                                                                    | Advanced                                                                                |
|                                                                                                    |                                                                                                    |                                                                                         |
| OK. Cancel                                                                                                    |                                                                                                    | UN Lancel                                                                               |

Enter the following fixed IP-Address i.e. **192.168.1.1**. The subnet mask should be set to **255.255.255.0**.

Click in both windows **OK**.

Figure 29 – Network Settings

i Note

If you firewall settings are too restrictive, you may not get access to the LPR<sup>®</sup> unit. In this case deactivate temporarily the firewall under the tab "Advanced" in the window LAN Properties.

\_\_\_\_

The LPR<sup>®</sup> Unit should be available via your PC now. You can check the connection with a "ping" to the LPR<sup>®</sup> unit:

Open the Command-Window:

- ⇒ Windows Start Button
- ⇒ Choose Run
- ⇒ Enter cmd and click OK
- $\Rightarrow$  Enter in the cmd.exe window: ping 192.168.1.99 or the IP-address of the LPR<sup>®</sup> unit.

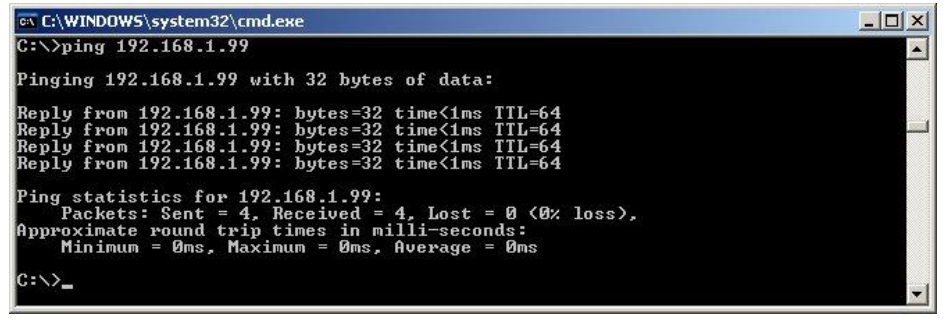

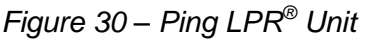

The LPR<sup>®</sup> Unit should answer with a ,Reply'.

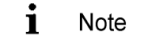

The network settings of LPR<sup>®</sup> units with TCP/IP Interface have to be set before configuration and operation. The network settings are explained in chapter 6.

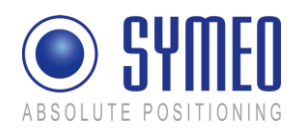

# 5.3 Connection to LPR<sup>®</sup> Unit with serial RS232 interface or Profibus interface

i Note

The RS232 service port is only available for units with RS232 or Profibus data interface.

The commissioning can be done via the serial interfaces C4 (D-sub-socket) and C5 (terminal block); see Figure 31.

To commission the system via the internal serial interface you must use the internal service port C5 / C4. A standard RS232 (1:1) cable of a maximum cable length of 2 m is required. The standard RS232 cable can be plugged into the D-sub-socket of service port C4.

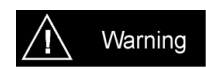

Using the internal serial interface it is important to avoid ingress of moisture, dust or any particles into the housing during the process

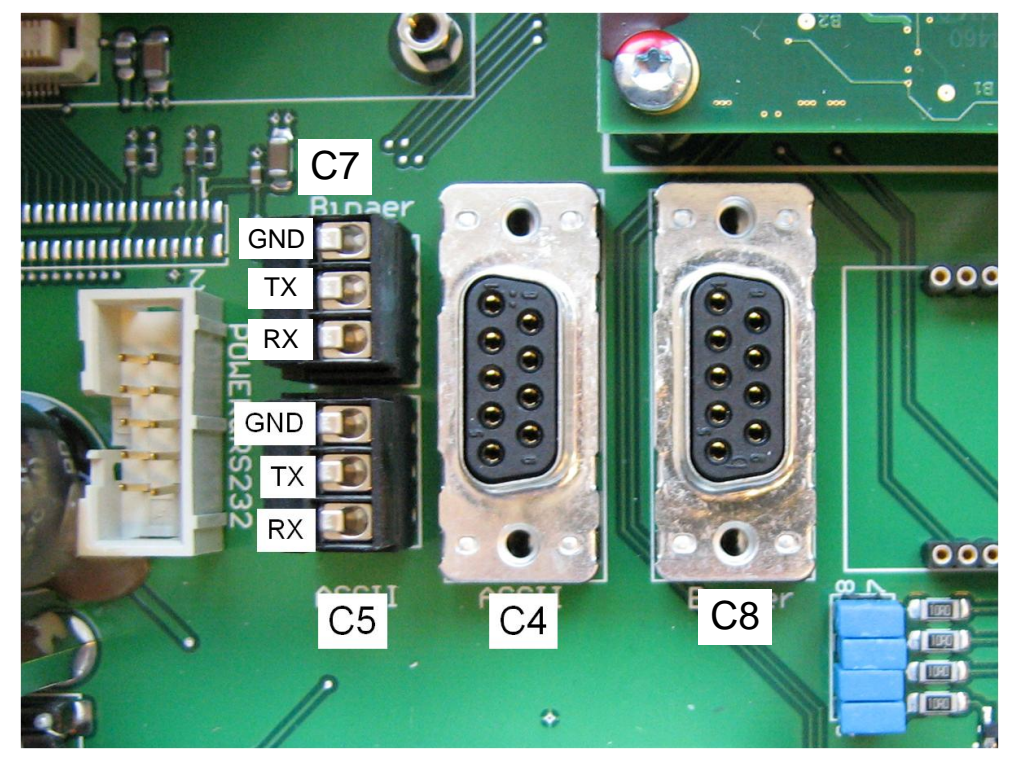

Figure 31 Internal serial ports (RS232) C4: D-sub-socket for RS232 service port C5: terminal block for RS232 service port C7: terminal block for RS232 data port C8: D-sub-socket for RS232 data port

Connect one side of RS232 cable of a cable length of 2 m with your PC and the other side with the LPR<sup>®</sup> unit (Service port C4 or C5). Check the right port of your COM-Port in the device manager of your computer.

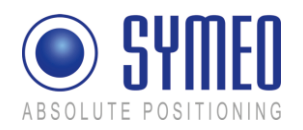

# 5.4 Commissioning Tool – LPR<sup>®</sup> 1D Wizard

## 5.4.1 Installation

All files for the installation are provided on CD or USB-stick delivered together with your LPR<sup>®</sup> - 1D units. Installation can be done directly from CD or USB-stick. The files are provided in the directory "*Symeo LPR 1D Wizard V4.x*"

| ♥F:\                                |                | _O×             |
|-------------------------------------|----------------|-----------------|
| Elle Edit View Favorites Tools Help |                | <b>#</b>        |
| 🛛 🏂 🔎 Search 🌮 Folders 💦 🔭          | able Disk (F:) | Search          |
| Address F:\                         |                | 💌 🄁 Go          |
| Name A                              | Size Type      | Date Modified   |
| Symeo LPR 1D Wizard V4.x            | File Folder    | 07.03.2012 10:2 |
|                                     |                |                 |
|                                     |                |                 |
|                                     |                |                 |
|                                     |                |                 |
|                                     |                |                 |
|                                     |                |                 |
| <b>1</b>                            |                |                 |
| 1 objects                           | 0 bytes 🛛 😼 N  | ty Computer //  |

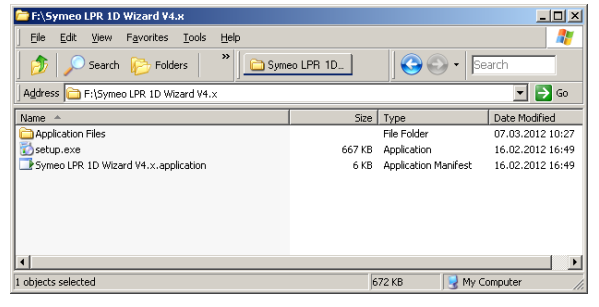

Figure 32 – Installation directory for the LPR<sup>®</sup> 1D Wizard

Figure 33 – Start "setup.exe" for installation of the LPR® 1D Wizard

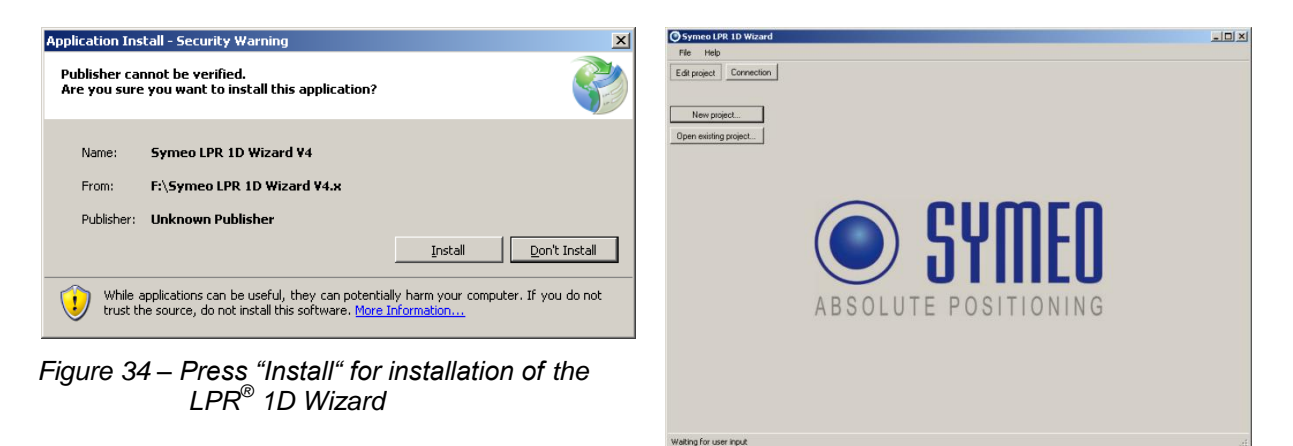

Figure 35 – LPR<sup>®</sup> 1D Wizard starts after installation

After finishing the installation process the LPR<sup>®</sup>-1D Wizard starts automatically. A shortcut was created on your desktop and you can find the Symeo LPR<sup>®</sup>-1D Wizard in your start menu.

## 5.4.2 Utilization of LPR<sup>®</sup> 1D Wizard

The Symeo LPR $^{\mbox{\tiny B}}$ -1D Wizard provides the following functions for commissioning the LPR $^{\mbox{\tiny B}}$ -1D system:

- ⇒ Selection of the desired application
- ⇒ Settings of parameters for selected application
- ⇒ General setting of LPR<sup>®</sup> 1D System (ID, Antenna and cable parameters, etc.)
- ⇒ Connection to LPR<sup>®</sup> Units

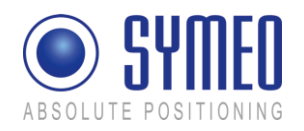

- Antenna Calibration ⇒
- Check distance data ⇔
- ⇒ Download of currently applied configuration files for service purposes
- $\Rightarrow$  Upload of configuration files to the LPR<sup>®</sup> -1D units for service purposes
- i Note

The network settings of LPR<sup>®</sup> units with TCP/IP Interface have to be set before configuration and operation. The network settings are explained in chapter 6.

i Note

With the Symeo  $\text{LPR}^{\texttt{®}}$  1D Wizard you can setup  $\text{LPR}^{\texttt{®}}$  1D systems with maximal 3 units. For other applications please contact Symeo support.

 $\Rightarrow$  Start the LPR<sup>®</sup> 1D Wizard. The following window appears:

#### Edit project

All parameters and configuration files for one LPR<sup>®</sup> 1D system are handled in one project file. The format of this project file is "customers defined application name.symproj"

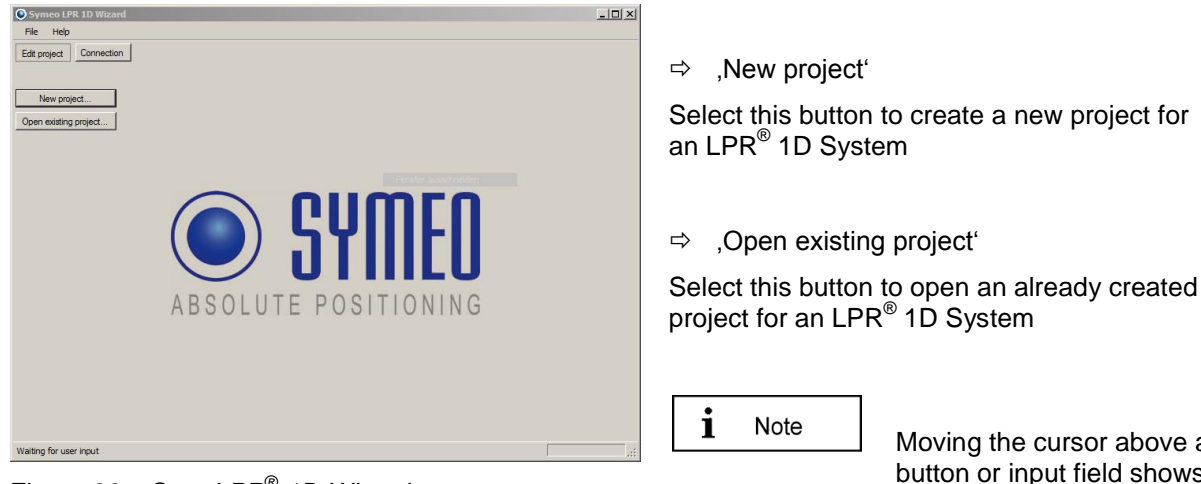

Figure 36 – Start LPR<sup>®</sup> 1D Wizard

Moving the cursor above a button or input field shows a tool tip.

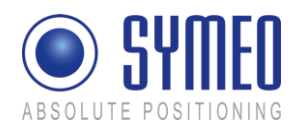

#### New project

| Symeo LPR 1D Wizard                                                | - 101 |
|--------------------------------------------------------------------|-------|
| File Help                                                          |       |
| Edit project Connection                                            |       |
| New project                                                        |       |
| Open existing project                                              |       |
| Consideration Select product family                                |       |
| Temparos.                                                          |       |
|                                                                    |       |
| <b></b>                                                            |       |
| Set startup settings for LPR-1D systems or combined 1D/1DX systems |       |
| ok                                                                 |       |
|                                                                    |       |
|                                                                    |       |
|                                                                    |       |
|                                                                    |       |
|                                                                    |       |

To start a new configuration ⇒ push ,New project'.

Select the product family of the system used in your application.

Figure 37 – New project / Select product family

#### Open existing project

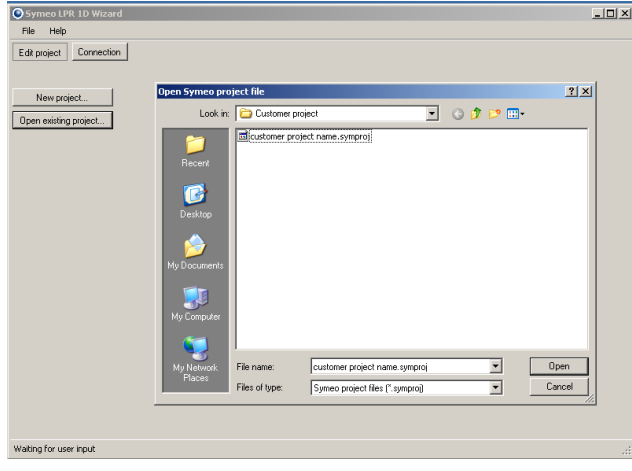

Figure 38 – Open existing project

#### **Select application**

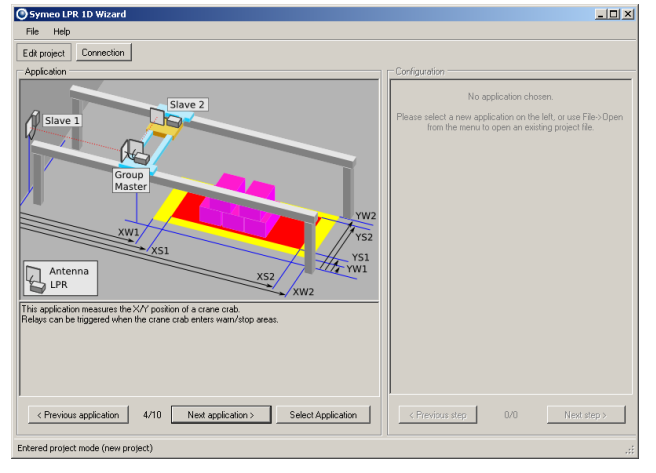

Figure 39 – Select Application

If you already saved a project file you can open this project file for further settings.

⇒ Push ,Open existing project '

Select your already created project file and push ,Open'

- ⇒ Push ,Edit project'.
- The first possible application is shown.
  You can see other application with the butters. Next application for application.
- buttons ,Next application' or ,Previous application'.
- Push ,Select application'. On the right side of the window the first step to configure the settings of the selected application appears (,Common settings').

| i | Note |  |
|---|------|--|
|   |      |  |
|   |      |  |

As long as no application is selected, no step to configure the settings can be selected.

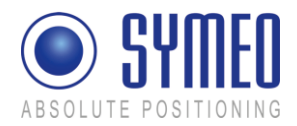

# Settings of LPR<sup>®</sup> System Parameters

After selecting the application common settings of the LPR<sup>®</sup> system has to be entered.

| Configuration<br>Common settings                  | The ,Common settings' include settings for the complete $\mbox{LPR}^{\mbox{$^{\scriptsize @}$}}$ System.                                                                    |
|---------------------------------------------------|----------------------------------------------------------------------------------------------------|
|                                                   | Fill in the input fields on the right side of<br>the window. The fields depend on the<br>selected application.                                                              |
|                                                   | <b>1</b> Note Move the cursor above an input field to see more information about it.                                                                                        |
| Group ID 1                                        | <u>Group ID:</u> Unique ID of the LPR <sup>®</sup> system. All units in one LPR <sup>®</sup> system have the same group ID.                                                 |
| Region / regulations Europe (ETSIEN)              | Caution If more than one LPR <sup>®</sup><br>system is used in your<br>environment you have to<br>use a different group ID<br>for each system.                              |
| Measurement cycle 100 😴 ms                        | <b>1</b> Note<br>The frequency channel is<br>linked to the group ID of<br>the system.                                                                                       |
| < Previous step 1/10 Next step >                  | <u>Region / regulations:</u> Choose the<br>region/regulation where the system is<br>installed. This is important to calculate the<br>allowed transmission power, please see |
| Figure 40 – Common settings - Input fields of the | assignment of countries and regulations.                                                                                                    |

i

Note

Figure 40 – Common settings - Input fields of the common settings of LPR<sup>®</sup> system

For FCC labeled units only use the setting "USA(FCC)". For not FCC labeled units only use the setting "Europe (ETSI EN)".

Measurement cycle: Adjust the desired measurement cycle of the system. Depending on the application you should choose a minimum measurement cycle of 35 ms for 2 units or 70 ms for 3 units in one system.

⇔ Push ,Next step'. The ,Group Master settings' are displayed.

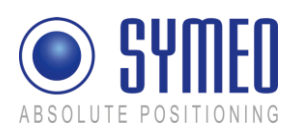

| Configuration                         |
|---------------------------------------|
| Group Master settings                 |
| Interface RS232                       |
| Data Port rate 115200 💌 baud          |
| Antenna port 1                        |
| Antenna type ANC000168 - 23dBi 💌 View |
| Cable type MTE000420 · 4,00m          |
| Antenna port 2                        |
| Antenna type ANC000168 - 23dBi 💌 View |
| Cable type MTE000420 · 4,00m          |
| < Previous step 2/10 Next step >      |

Figure 41 – Group Master setting - Input fields of the Group Master settings of LPR<sup>®</sup> system

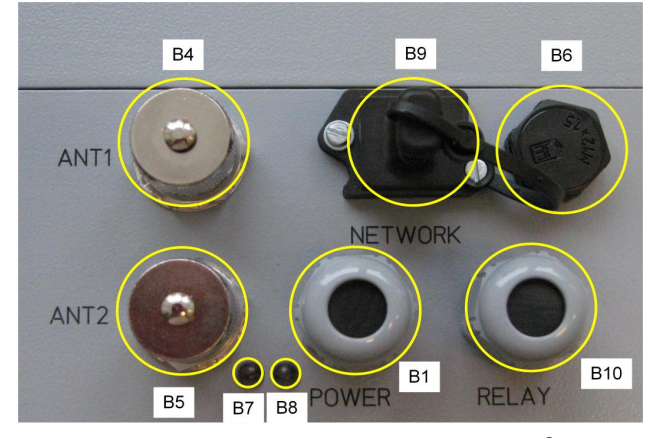

Figure 42 – Front view Antenna ports of LPR<sup>®</sup> Unit B4: antenna port 1 B5: antenna port 2

⇒ Fill in the input fields of the ,Group Master settings'.

Interface: The unit's type of data interface.

<u>Data Port rate:</u> Transmission rate of the LPR<sup>®</sup> system on the data port. The data rate for the data port can only be set for LPR<sup>®</sup> units with RS 232 interface.

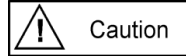

If you change the baud rate to 9600 you should also adjust the measurement cycle of the system to values >50ms.

<u>Antenna port 1</u> and <u>Antenna port 2</u>: Settings of the antenna parameters. This is important to calculate the allowed transmission power. The number of antenna ports depends on the selected application.

<u>Antenna type</u>: Select the type of the antenna you use. The ,View' button displays a selection of available antennas.

<u>Cable type</u>: Select the antenna cable connected to the antenna ports.

| i | Note |
|---|------|
|   |      |

Antenna port 1 is assigned to the measurement with slave unit 1. Antenna port 2 is assigned to the measurement with slave unit 2.

⇒ Push ,Next step'. The ,Slave 1 settings' are displayed.

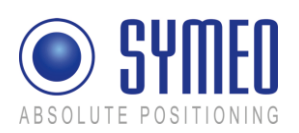

| Configuration Slave 1 settings        | ⇒ Fill in the input fields of the ,Slave 1<br>settings' as already described in the<br>,Group Master settings'. |
|---------------------------------------|----------------------------------------------------------------------------------------------------|
| Interface RS232                       |                                                                                                    |
| Data Port rate 115200 💌 baud          | <b>i</b> Note For LPR <sup>®</sup> System with                                                                  |
| Antenna port 1                        | three units the settings<br>has also be done for the                                                            |
| Antenna type ANC000168 · 23dBi 💌 View | the button ,Next step' the<br>Slave 2 settings are                                                              |
| Cable type MTE000420 · 4,00m          | displayed.                                                                                                    |
| Antenna port 2                        | <b>1</b> Note<br>For Slave units only<br>antenna port 1 is used.                                                |
|                                       |                                                                                                    |
| Slave 1 does not use antenna port 2   |                                                                                                    |
|                                       |                                                                                                    |
| < Previous step 3/10 Next step >      |                                                                                                    |

Figure 43 – Slave settings - Input fields of the ,Slave 1 settings' of  $LPR^{\ensuremath{\mathbb{R}}}$  system

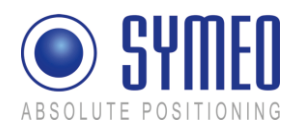

## Optional: Setting the X and Y dimensions for warning and stop areas

For LPR<sup>®</sup> units with optional relays you can set the distances for warning and stop areas in this menu.

| Configuration X dimension settings | ⇒ Fill in the values of the warning and stop distances for your application in meters.                                                                                             |
|------------------------------------|----------------------------------------------------------------------------------------------------|
| XW1 0,00 ± m                       | <b>i</b> Note                                                                                                    |
| ×S1 0,00 🛨 m                       | Depending on your<br>selected application also<br>Y dimensions have to be<br>set within the next menu<br>Y dimensions setting'                                                     |
| XW2 0,00 ★ m                       | after selecting ,Next step'.                                                                                                    |
| ×S2 0,00 ± m                       | System failure timeout: Length of time without valid measurements before a system failure is indicated.                                                                            |
| System failure timeout 1000 📩 ms   | <u>Relay reenabling time:</u> Use this value to<br>setup hysteresis. "Open relay" is always<br>done immediately."Close relay" can be<br>delayed to inhibit unwanted relay toggling |
| Relay reenabling time 1000 📩 ms    | This value sets the delay time. The relay will<br>only be closed if the "Close relay" condition<br>has been valid for this long                                                    |
| < Previous step 5/10 Next step >   | has been valid for this long.                                                                                                    |

Figure 44 –Input fields of the ,X dimension settings' for warn and stop areas

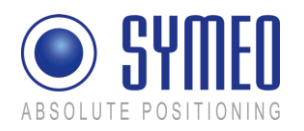

## **Optional: Usage of Relays**

| Configuration                                        | If relays are used at one or more LPR <sup>®</sup> unit you                                                              |
|------------------------------------------------------|----------------------------------------------------------------------------------------------------|
| Relay 1 close on power on                            | relays in the LPR <sup>®</sup> unit. Each LPR <sup>®</sup> unit in one system can have a different assignment of relays. |
| Relay 2 close on all measurements okay               | You can choose between default settings,                                                                                 |
| Relay 3 open on crane/trolley inside warning range 💌 |                                                                                                    |
| Relay 4 open on crane/trolley inside stop range      | <b>i</b> Note<br>The possible functionalities of<br>the relays depend on the<br>application you have selected            |
| Relay 6 none                                         |                                                                                                    |
| Relay 7 none                                         |                                                                                                    |
| Reset to default settings                            |                                                                                                    |
| < Previous step 7/10 Next step >                     |                                                                                                    |

Figure 45 – Allocation of relays

#### Save Project

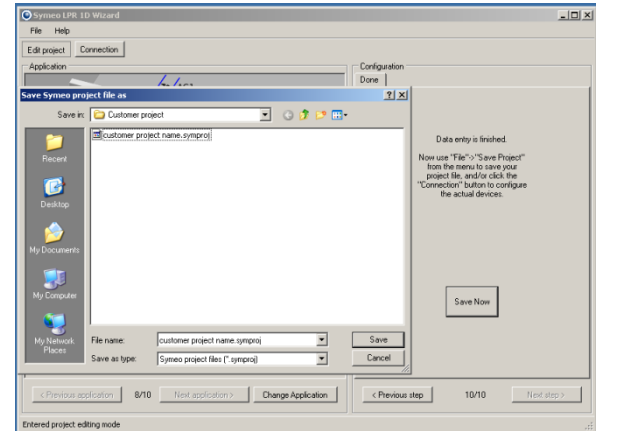

Figure 46 - Save project

The last step of the menu ,Configuration' is to save all settings in one project file.

⇒ Press ,Save Now' and define a file name for your project.

i Note

All settings and parameters of your LPR<sup>®</sup> system is stored in this project file.

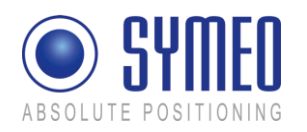

## Connection to LPR<sup>®</sup> Unit

| Symeo LPR 1D Wizard         |               |                        |            |
|-----------------------------|---------------|------------------------|------------|
| File Help                   |               |                        |            |
| Edit project Connection     |               |                        |            |
| Connect via TCP/IF          | ·             | Connect via RS232      | 2/USB      |
|                             | Not c         | connected. To c        | onnect, cl |
| Unit configuration Distance | e data   Anti | enna calibration Extra |            |
|                             |               |                        |            |

Figure 47 – Connection to LPR<sup>®</sup> unit

| 🔘 Symeo LPF    | R 1D Wizard                       |           |          |               |                               |
|----------------|-----------------------------------|-----------|----------|---------------|-------------------------------|
| File Help      |                                   |           |          |               |                               |
| Edit project   | Connection                        | ]         |          |               |                               |
| Conne          | ct via TCP/IP                     |           | Cor      | nnect via RS2 | 32/USB                        |
| Unit configura | Connect<br>IP address<br>TCP port | to LPR vi | a TCP/IP | network       | _□×<br>192.168.1.99<br>3045 ÷ |
|                | 0                                 | pen conne | ction    | Car           | ncel                          |

Figure 48 – TCP/IP connection to LPR<sup>®</sup> unit

| 💽 Symeo LPR       | 1D Wizard                                                                           |
|-------------------|-------------------------------------------------------------------------------------|
| File Help         |                                                                                     |
| Edit project      | Connection                                                                          |
| Connect           | t via TCP/IP Connect via RS232/USB                                                  |
| Unit configuratio | Connect to LPR via serial port (R5232 or X<br>COM port AUTO<br>COM1<br>COM3<br>COM7 |
|                   | Open connection Cancel                                                              |

Figure 49 – RS232/USB connection to LPR<sup>®</sup> unit

| Symeo LPR 1D Wizard                |                            |
|------------------------------------|----------------------------|
| File Help                          |                            |
| Edit project Connection            |                            |
| Connect via TCP/IP                 | Connect via RS232/USB      |
| Co                                 | onnected to 1D/DXi Unit "A |
| Unit configuration Distance data A | ntenna calibration Extra   |
|                                    |                            |
|                                    |                            |

Figure 50 – Submenus if connection is established

Having established a connection to the LPR<sup>®</sup> unit as described in chapter 5.2 and 5.3 the connection can be opened by pushing the ,Connection' button.

If you are connected to the LPR<sup>®</sup> unit with TCP/IP interface, push ,Connect via TCP/IP'. For serial connection push ,Connect via RS232/USB'.

Connect via TCP/IP:

To open the TCP/IP connection you have to enter the IP-address and the port number. The service port is 3045 per default. The IP address is 192.168.1.99. IP address and TCP port can be changed in the web interface of the LPR<sup>®</sup> unit (see chapter 6).

Connect via RS232/USB:

To open the serial connection, select the right COM port of your computer. If you do not know the COM port, select AUTO

i Note

You can control the COM port number in the device manager of your computer.

Once the connection is established, the following submenus appear:

<u>Unit configuration</u>: Configure the connected unit as Group Master, Slave 1 or Slave 2.

Distance Data: View the measured distance(s)

Antenna calibration: Calibrate the real measured distance

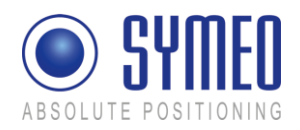

#### <u>Extra</u>:

Download the current raw configuration file, upload an existing raw configuration file to the unit or upgrade LPR-1DXi firmware.

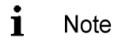

⇒ Push ,Unit configuration'.

⇒ Push ,Upload Config'

Select an entry from the ,Configure connected unit as' pull-down list.

The Extra menu is only required for service issues. Please contact Symeo service for further instructions.

## Unit configuration:

| Symeo LPR 1D Wizard                                        |                           |
|------------------------------------------------------------|---------------------------|
| File Help                                                  |                           |
| Edit project Connection                                    |                           |
| Connect via TCP//P Connect via R\$232/JSB                  | Disconnect                |
| Connected to 1D/DXi Unit "AD                               | 00JZ4" via serial method. |
| Unit configuration Distance data Antenna calibration Extra |                           |
|                                                            |                           |
|                                                            |                           |
|                                                            |                           |
|                                                            |                           |
|                                                            |                           |
|                                                            |                           |
|                                                            |                           |
| Configure connected Unit as Group Master                   | Upload Config             |

Figure 51 – Unit configuration

|--|

If a new application is selected or settings are changed, you have to make an upload for each  $\text{LPR}^{\$}$  unit of one system.

#### **Display of Distance Data**

| Unit configuration | Distance data | Antenna calibration Extra |
|--------------------|---------------|---------------------------|
|                    |               |                           |
|                    |               |                           |
|                    |               |                           |
|                    |               |                           |
|                    |               |                           |
|                    |               |                           |
|                    | Own distan    | ce measurement            |
| Distan             | ce            | 23,00                     |
| Lev                | rel 🛛         | -45                       |
| Measurement cou    | int 🛛         | 214                       |

Figure 52 – Display of Distance Data

Click the button ,Distance Data'. The following information is shown about the distance between Group Master and Slave1 (and optional between Group Master and Slave2):

#### Distance

The measured distance in meters.

#### Level

Receive Level of the radio signal in dBm. This level depends on the distance of the two antennas. The receive level for valid measurements is in a range of -28dBm and -85dm.

Measurement count The number of performed measurements

Checkbox ,Distance filtering

Only the display of the distance data is filtered for better reading. This does not affect the measurement data.

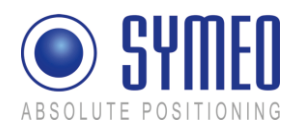

#### Antenna Calibration

| Unit configuration [ | Distance data | Antenna ca      | libration E | xtra          |                  |            |            |
|----------------------|---------------|-----------------|-------------|---------------|------------------|------------|------------|
|                      |               |                 |             |               |                  |            |            |
|                      |               |                 |             |               |                  |            |            |
|                      |               |                 |             |               |                  |            |            |
|                      |               |                 |             |               |                  |            |            |
|                      |               |                 |             |               |                  |            |            |
|                      |               |                 |             |               |                  |            |            |
|                      |               |                 |             |               |                  |            |            |
|                      | Antonna not   | + 1             |             |               |                  |            |            |
| Manager Laboration   | Antenna por   |                 |             |               |                  | 22.00      |            |
| Measured distance    |               |                 |             |               |                  | 23,00      |            |
| Real distance        |               |                 |             |               |                  |            |            |
|                      |               |                 |             |               | Calibrate        | 1          |            |
|                      |               |                 |             |               | Cambrale         |            |            |
|                      | use this setu | ip to calibrate | cable offse | ts, do not us | e this offset fo | or coordin | ate offset |

Figure 53 – Antenna calibration

After uploading all configuration files to each LPR<sup>®</sup> unit, you have to calibrate the measured distance.

⇒ Push ,Antenna calibration'.

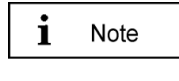

In the field ,Measured Distance' the measured distance is displayed in meters, which is different to the real distance.

- ⇒ Enter the real distance value between the two antennas in the field ,Real distance'.
- ⇒ Push ,Calibrate'.

The ,Antenna port 1' area relates to the distance between Group master and Slave unit 1. If you have a system with three LPR<sup>®</sup> units with a second distance measurement then you enter the real distance value in ,Antenna port 2'.

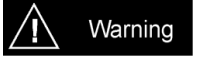

The crane is not allowed to move during the calibration process.

If the measured distance and the real distance are not the same after the calibration you might repeat the calibration.

i Note

During the calibration process the antennas should have a real distance to each other of 5 to 20 m.

#### **Download Configuration**

Download and upload of raw configuration files is only required for service issues. All settings are already saved in your project file as described above.

| uration Distance data Antenna calibration Extra |                      |
|-------------------------------------------------|----------------------|
|                                                 |                      |
|                                                 |                      |
| Download configuration to raw config file       |                      |
|                                                 |                      |
| Download                                        |                      |
|                                                 |                      |
|                                                 |                      |
|                                                 |                      |
|                                                 |                      |
| Upload raw config file to station               | Upgrade 1DXi station |
| Lipload                                         | Upgrade              |
|                                                 |                      |

Figure 54 – Download configuration

- ⇒ Push ,Extra'.
- Push ,Download' in the ,Download configuration to raw config file' area.

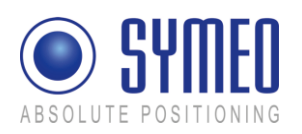

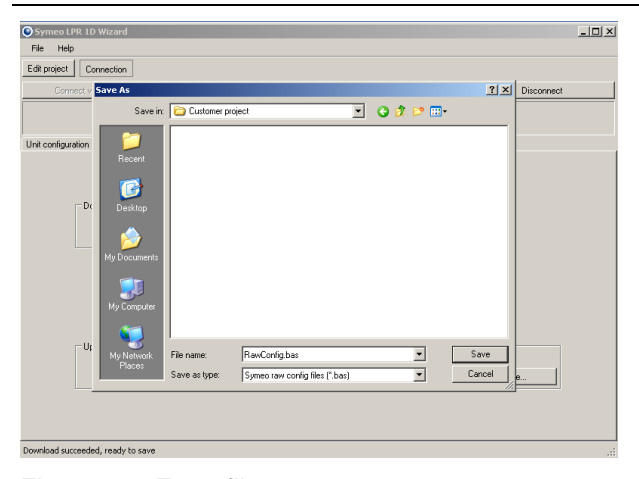

Enter the desired file name for the raw configuration file and save the file. The format of this raw configuration file is "customers defined file name.bas"

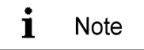

The download of raw configuration files is only required for service issues. Please contact Symeo service for further instructions.

Figure 55 – Enter file name

## **Upload Configuration**

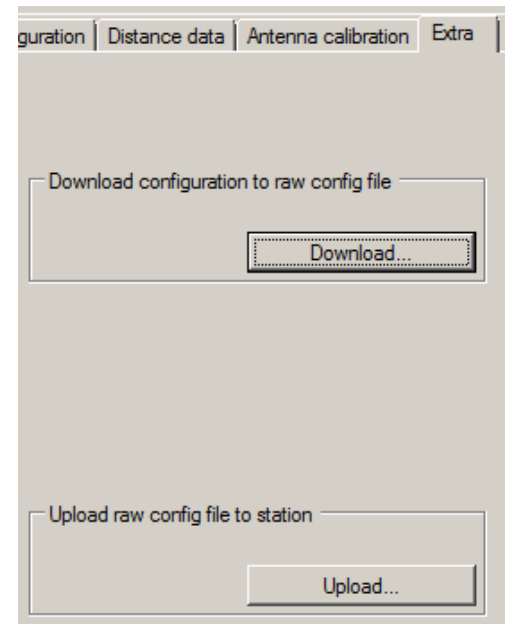

Figure 56 – Upload raw configuration file

Pressing the button ,Upload' a raw configuration file can be uploaded to each  $LPR^{^{(\! B\!)}}$  unit.

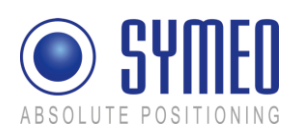

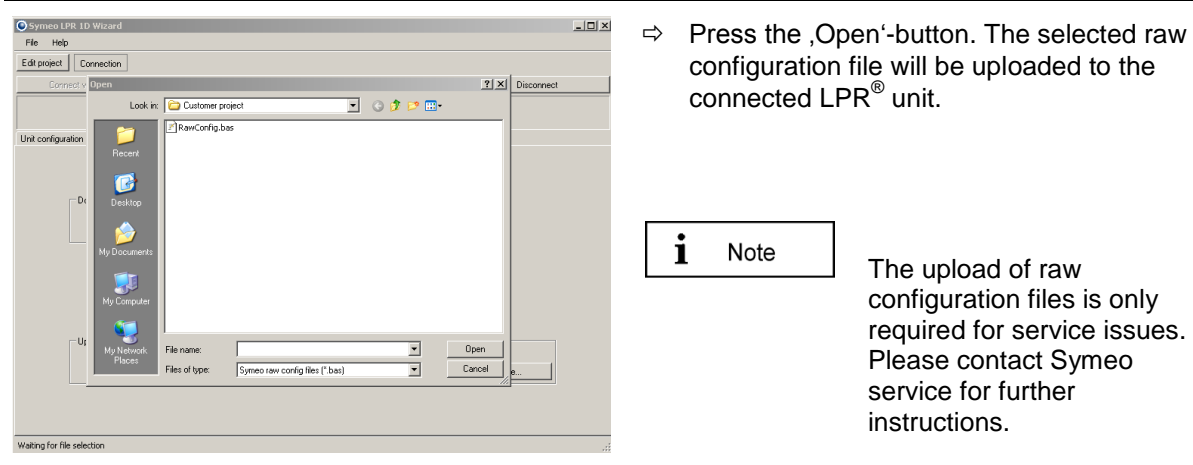

Figure 57 – Upload raw configuration file

#### Upgrade 1DXi Firmware

This function is only applicable for LPR-1DXi units, please see "LPR-1DXi product documentation".

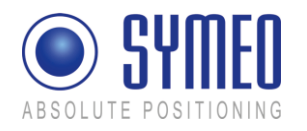

# 6 Web Server

The network settings for a LPR<sup>®</sup> unit with TCP/IP interface are described in this chapter.

Therefore it is necessary to open a TCP/IP connection between your computer and the  $\ensuremath{\mathsf{LPR}}^{\ensuremath{\$}}$  unit.

# 6.1 Open Web Server

Open your web browser. In the address bar of the web browser enter the IP-address of the LPR<sup>®</sup> unit: http://192.168.1.99. Press Enter.

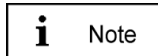

The IP-address of the LPR<sup>®</sup> unit is 192.168.1.99 per delivery status except another IP-address is labeled outside the box.

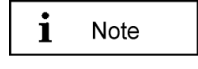

You can establish a connection with your LPR<sup>®</sup> units Web server either via HTTP or HTTPS if the unit has been configured for this (see section "Settings", "HTTP" and "HTTPS" fields in the "Remote Access" area).

In HTTP connections, the data is transmitted unencrypted. In HTTPS connections, it is encrypted for transmission (AES-256, 256-bit encryption).

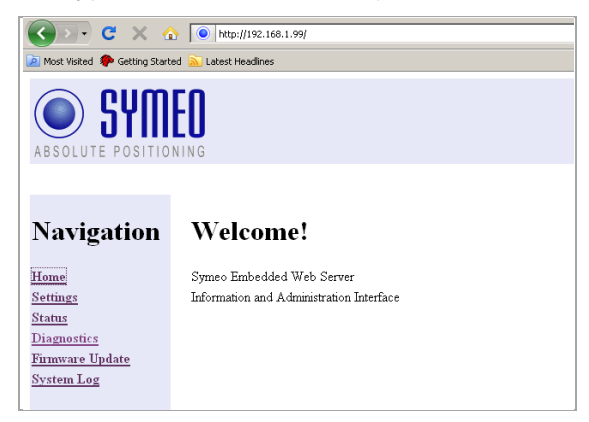

A connection is established with your LPR<sup>®</sup> unit.

In the case of an HTTPS connection, you may see two dialog boxes. Confirm them both with OK.

Then the Welcome page for the LPR<sup>®</sup> unit's Web server will appear.

⇒ Click the function you want in the navigation bar. The individual functions are described in the following sections.

| Authent | ication Required                                  | ۱ <u>×</u>                                          |
|---------|---------------------------------------------------|-----------------------------------------------------|
| 3       | Enter username a<br>User Name:<br>  <br>Password: | and password for "cgi-bin" at http://192.168.98.150 |
| i       | Note                                              | In order to protect your o                          |

You will be prompted to enter your information for authentication.

⇒ Enter user name "symeo" and the password, and click "OK". The password has been set to "54all2u" by the manufacturer.

In order to protect your system from being reconfigured by unauthorized persons, you should change this to a company password that is only provided for authorized personnel.

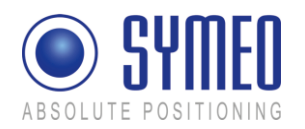

# 6.2 Settings

With this function you can define the network settings on your LPR<sup>®</sup> unit and the network access settings and reboot the system.

- $\Rightarrow$  Click "Settings" in the navigation bar.
- ⇒ If you have not yet provided authentication information you will be prompted to do so now (see chapter 6.1).

The Settings page for the LPR<sup>®</sup> unit's Web server is displayed.

| G . C × 6                                                         | http://192.168.1.99/                                   | ।<br>ਹੈ:                                                                                                    | The following menu is displayed:                                                                                                    |
|-------------------------------------------------------------------|--------------------------------------------------------|----------------------------------------------------------------------------------------------------|----------------------------------------------------------------------------------------------------|
| Most Wated Cetting Start                                          | Id 🔝 Latest Headlines                                  |                                                                                                    | LAN:                                                                                                    |
| ABSOLUTE POSITIO                                                  | Settings:                                              |                                                                                                    | Overview about LAN settings of LPR <sup>®</sup> unit (static or dynamic IP address) (see chapter 6.2.1)                                                                                                    |
| Home<br>Settings<br>Status                                        | LAN<br>MAC-Address:<br>Current mode:                   | 00.50 c.2.0.46c.72<br>DECP (IP-Address dynamically assigned by server)                                            | Network:                                                                                                    |
| <u>Diagnostics</u><br><u>Firmware Update</u><br><u>System Log</u> | Change mode to:<br>IP-Address:<br>Netmask:<br>Gateway: | Stelle           192         168.1.9           255         255.255.0                                              | Network settings (see chapter 6.2.2)                                                                                                    |
|                                                                   | Network:<br>Hostname:<br>DNS:                          | pit-besetation<br>0.0.0                                                                                           | Serial-to-Ethernet:                                                                                                    |
|                                                                   | Syslog<br>NTP:                                         | 0 0 0 0                                                                                                    | Settings of service port (see                                                                                                    |
|                                                                   | Serial-to-Ethernet:                                    | IP (Server): Data Port: Reverse Port:                                                                             | chapter 6.2.3)                                                                                                    |
|                                                                   | ttyAM1:                                                | Serial Settings: Speed: \$600 bps * Options:                                                                      | Remote Access:                                                                                                    |
|                                                                   |                                                        | Connection Type: Disabled                                                                                         | $(\mathbf{C}_{\mathbf{C}}, \mathbf{C}_{\mathbf{C}}, \mathbf{C}, \mathbf{C}, \mathbf{C}$ |
|                                                                   | ttvAM2:                                                | Network Settinge.  Proved Frame Options  Proved Frame Options  Proved Filter:  Receive Size  Send Size  Send Size | Miscellaneous:                                                                                                    |
|                                                                   |                                                        | Serial Settings: Speed 18600 bps 🕐 Options:<br>Connection Type: Disabled 💌                                        | Setting of time zone (see chapter 0)                                                                                                    |
|                                                                   | Remote Access:                                         |                                                                                                    | Special Functions:                                                                                                    |
|                                                                   | Telnet:<br>SSH/SCP/SFTP:                               | Enabled Port 23                                                                                                   | (acc chapter 6.2.6)                                                                                                    |
|                                                                   | HITP                                                   | Enabled Port                                                                                                    | (see chapter 6.2.6)                                                                                                    |
|                                                                   | HTTPS:<br>User:                                        | Enabled Port                                                                                                    |                                                                                                    |
|                                                                   | Password:<br>Repeat Password:                          |                                                                                                    |                                                                                                    |
|                                                                   | Miscellaneous:                                         |                                                                                                    |                                                                                                    |
|                                                                   | Timezone:                                              | Config: Europe/Germany/Berlin - CET and CEST     Custom: CET-1 CEST-2LM3 5.0/02:00:00.M10.5.0/03.00:00            |                                                                                                    |
|                                                                   | Upload changes                                         | Upload new settings                                                                                               |                                                                                                    |
|                                                                   | Special functions:                                     |                                                                                                    |                                                                                                    |
|                                                                   | Restore default                                        | Restore factory default settings                                                                                  |                                                                                                    |
|                                                                   | Reboot system                                          | Reboot system, uploaded settings will take effect                                                                 |                                                                                                    |
|                                                                   | Download settings                                      | Get configuration as a single archive (tar gz)                                                                    |                                                                                                    |
|                                                                   |                                                        |                                                                                                    |                                                                                                    |

i Note

To accept the changings of the LPR<sup>®</sup> unit press button "Upload changes". Afterwards press button "Reboot System" to reboot the LPR<sup>®</sup> unit with the new settings.

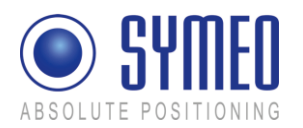

## 6.2.1 "LAN" area

| MAC-<br>Address | Unique hardware address of the LPR <sup>®</sup> unit on the LAN (Ethernet ID) (not editable)                                                                                                    |  |  |  |
|-----------------|----------------------------------------------------------------------------------------------------|--|--|--|
| Current<br>Mode | Shows the current mode:<br>"Static IP-Address" or "DHCP Active".                                                                                                    |  |  |  |
|                 | In "DHCP Active" mode, the LPR <sup>®</sup> unit receives a dynamic or reserved IP address from the DHCP server. You can also ask your administrator or the SYMEO technical department about this. |  |  |  |
|                 | <b>i</b> Note If the LPR <sup>®</sup> unit is set to "DHCP" but does not get after the reboot within 60 sec an IP-address from the DHCP server the last applied fixed IP-address is used.          |  |  |  |
| Change<br>Mode  | A button is labeled "DHCP" or "Static" depending on the "Current mode" field. Click this button to switch from "DHCP Active" mode to "Static IP-Address" mode or vice versa.                       |  |  |  |
| IP-Address      | IP address of the LPR <sup>®</sup> unit                                                                                                    |  |  |  |
|                 | Per default the IP-address is set to the static IP-address 192.168.1.99.                                                                                                    |  |  |  |
|                 | In "DHCP Active" mode, this address is assigned by the server and cannot be edited.                                                                                                    |  |  |  |
|                 | In "Static IP-Address" mode you can assign a fixed (static) address here.                                                                                                    |  |  |  |
| Netmask         | Net mask of the LPR <sup>®</sup> unit (default: 255.255.255.0)                                                                                                    |  |  |  |
|                 | In "DHCP Active" mode, the net mask is assigned by the server and cannot be edited.                                                                                                    |  |  |  |
| Gateway         | IP address of the standard gateway<br>(default: 192.168.98.254)                                                                                                    |  |  |  |
|                 | Other LAN segments can be reached with the standard gateway.                                                                                                    |  |  |  |
|                 | In "DHCP Active" mode this address is assigned by the server and cannot be edited.                                                                                                    |  |  |  |

## 6.2.2 "Network" Area

| Hostname | Hostname of the system (default: "lprb-basestation").                                                                                                 |  |  |  |  |  |
|----------|----------------------------------------------------------------------------------------------------|--|--|--|--|--|
|          | In "DHCP Active" mode, this hostname is also communicated to the DHCP/DNS server.                                                                     |  |  |  |  |  |
|          | A name that will be reserved on the DNS server can be entered here. You can also ask your administrator or the SYMEO technical department about this. |  |  |  |  |  |
| DNS      | IP address of the DNS server:                                                                                                    |  |  |  |  |  |
|          | The DNS server is able to translate hostnames into IP addresses.                                                                                      |  |  |  |  |  |
|          | In "DHCP Active" mode this address is assigned by the server and cannot                                                                               |  |  |  |  |  |
|          |                                                                                                    |  |  |  |  |  |

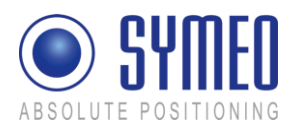

|        | be edited.                                                                                                    |
|--------|----------------------------------------------------------------------------------------------------|
| Syslog | <u>IP address of the Syslog server</u> (default: 0.0.0.0, i.e. this service has been disabled).                                                                           |
|        | The Syslog server is a server on the network to which it is planned to have system messages (system log) transmitted. Transmission is packet-based (UDP) and unencrypted. |
| NTP    | <u>IP address of the NTP server</u> (default: 0.0.0.0, i.e. this service has been disabled).                                                                              |
|        | The NTP server is a server on the network from which the system can request the current time.                                                                             |

## 6.2.3 "Serial-to-Ethernet" Area

| ttyAM1 | Port number of the TCP/IP port via which the data from serial port (ttyAM1) is sent and received. ttyAM1 is the service port. (default: 3045)                                                                    |
|--------|----------------------------------------------------------------------------------------------------|
| ttyAM2 | Port number of the TCP/IP port via which the data from serial port (ttyAM2) is sent and received. ttyAM2 is the data port. (default: 3046)                                                                       |
| 1 Note | Per default these two ports are not enabled. Choose the Connection Type between the LPR <sup>®</sup> unit and your PC or PLC for each port. Depending on the connection you select different masks are editable. |

#### ttyAM1 / Service port

Network Settings Area:

| IP (Server)             | If applying Connection Type " <i>TCP</i> – <i>Connecting to Data Port</i> using Reserve Port" you enter here the IP-address of the server, to which the connection should be established.                                   |
|-------------------------|----------------------------------------------------------------------------------------------------|
| Data Port               | Port-Number of TCP/IP Port. Data of serial interface (ttyAM1) is sent and received. ttyAM1 is the service port. Default value is 3045.                                                                                      |
| Reverse Port            | If applying Connection Type " <i>TCP</i> – <i>Connecting to Data Port using Reverse Port</i> " you enter here the port, which the server should use for the reverse channel.                                                |
| Serial Settings Area    |                                                                                                    |
| Speed                   | Baud rate of serial interface (ttyAM1). The baud rate of the service port is set to 115200 baud per default.                                                                                                    |
| Options                 | Settings of serial interface ttyAM1 for the data protocol.<br>These settings are not necessary to change and are set per<br>default to <i>raw</i> – <i>echo</i> – <i>ixon</i> (Raw data, no echo, no control<br>character). |
| Connection Type Area    |                                                                                                    |
| Disabled                | The port is disabled and not reachable via TCP/IP.                                                                                                    |
| TCP – Listening on Data | The LPR <sup>®</sup> unit is waiting for incoming connection on the                                                                                                    |

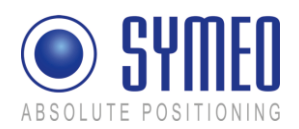

| Port                                                   | <i>"Data Port"</i> . If the connection is opened successful you can open the service port.                                                                                                    |
|--------------------------------------------------------|----------------------------------------------------------------------------------------------------|
| TCP – Connection to<br>Data Port using Reserve<br>Port | The LPR <sup>®</sup> unit establishes the connection to the entered server address. Setting <i>"Random"</i> means both communication partners arrange the reverse channel autonomously. If the connection is opened successful you get access to the service port.                                                                                            |
| ttyAM2 / Data port<br>Network Settings Area:           |                                                                                                    |
| IP (Server)                                            | For all active Connection Types the IP-address of the server is required to which the connection should be established.                                                                                                    |
| Data Port                                              | Port-Number of TCP/IP Port. Data of serial interface (ttyAM2) is sent and received. ttyAM2 is the data port. Default value is 3046.                                                                                                    |
| Reverse Port                                           | For all active Connection Types a reverse channel for data transmission is required.                                                                                                    |
| Serial Settings Area:                                  |                                                                                                    |
| Packet Filter                                          | If selected type " <i>Fixed Frame</i> " it is possible to filter packed data. Default value is <i>"none</i> ". Example: " <i>2,3</i> " filters the data type 0x02 (Send request) and data type 0x03 (relay switching command).                                                                                                    |
| Receive Size                                           | If selected type " <i>Fixed Frame</i> " it is possible to set the frame size of the received data packed. Example: For 1D-application a frame size of 15 Byte is sufficient. A smaller telegram must me filled with 0x00.                                                                                                    |
| Send Size                                              | If selected type " <i>Fixed Frame</i> " it is possible to set the frame size of the sent data packet. Example: For 1D-application a frame size of 21 Byte is sufficient. A smaller telegram is filled with 0x00 by the LPR <sup>®</sup> unit.                                                                                                    |
| Connection Type Area:                                  |                                                                                                    |
| Disabled                                               | The port is "Disabled" and not be reachable via TCP/IP.                                                                                                    |
| TCP – Variable Frame –<br>Listening on Data Port       | The LPR <sup>®</sup> unit is waiting for incoming connection on the <i>"Data Port"</i> . If the connection is opened successful you can open the data port. <i>"Variable Frame"</i> means activated <i>"Byte Stuffing</i> " (no fixed protocol length).                                                                                                    |
| TCP – Variable Frame –<br>Connecting to Data Port      | The LPR <sup>®</sup> unit establishes the connection to the entered server IP-address. Setting <i>"Random"</i> means both communication partners arrange the reverse channel autonomously. If the connection is opened successful you get access to the data port. <i>"Variable Frame"</i> means activated <i>"Byte Stuffing"</i> (no fixed protocol length). |
| TCP – Fixed Frame –                                    | The LPR <sup>®</sup> unit is waiting for incoming connection on the <i>"Data Port"</i> . If the connection is opened successful you can                                                                                                    |

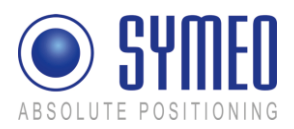

| Listening on Data Port                         | open the data port. <i>"Fixed Frame"</i> means deactivated <i>"Byte Stuffing</i> " (fixed protocol length).                                                                                                    |
|------------------------------------------------|----------------------------------------------------------------------------------------------------|
| TCP – Fixed Frame –<br>Connecting to Data Port | The LPR <sup>®</sup> unit establishes the connection to the entered server IP-address. Setting <i>"Random"</i> means both communication partners arrange the reverse channel autonomously. If the connection is opened successful you get access to the data port. <i>"Fixed Frame"</i> means deactivated <i>"Byte Stuffing"</i> (fixed protocol length). |
| UDP – Fixed Frame –<br>Sending to Data Port    | The LPR <sup>®</sup> unit sends and receives data (UDP) to and from<br>the entered server IP-address. The reverse channel uses<br>also the data port. <i>"Fixed Frame</i> " means deactivated <i>"Byte</i><br><i>Stuffing</i> " (fixed protocol length).                                                                                                  |

#### 6.2.4 "Remote Access" Area

| Telnet             | Click this checkbox to allow or prevent console accesses to port 23 via<br>Telnet (checked: accesses are allowed). The port number is not editable.<br>See also section "Extended system access".                                                                                                    |
|--------------------|----------------------------------------------------------------------------------------------------|
| SSH/SCP/SFTP       | Click this checkbox to allow or prevent console accesses to port 22 via<br>SSH (Secure SHell and data transmission via SCP (Secure CoPy) or<br>SFTP (Secure File Transfer Protocol) (checked: accesses are allowed).<br>The port number is not editable. See also section "Extended system<br>access".       |
| HTTP               | Click this checkbox to permit or forbid accesses to the LPR <sup>®</sup> unit's Web server via HTTP (unencrypted transmission) (checked: accesses are allowed). You must also enter the corresponding port number as appropriate. The port number is set to 80 (http protocol standard) by the manufacturer. |
| HTTPS              | Click this checkbox to permit or forbid accesses to the LPR <sup>®</sup> unit's Web server via HTTPS (encrypted transmission) (checked: accesses are allowed). You must also enter the corresponding port number as appropriate. The port number is set to 443 (http protocol standard) by the manufacturer. |
| User               | User ID for access to the TCP/IP port. It has been set to "symeo" by the manufacturer and cannot be changed.                                                                                                    |
| Password           | Enter the new password here if you want to change the password. The password has been set to "54all2u" by the manufacturer.                                                                                                    |
| Repeat<br>Password | Enter the new password again here if you want to change the password.                                                                                                    |

Extended system access ("*Remote Access*") enables console access via Telnet, SSH (Secure SHell), SCP (Secure CoPy) and via the serial port. This enables extended system information to be retrieved and troubleshooting to be carried out. We recommend that you disable all functions that are not required, see section "Settings".

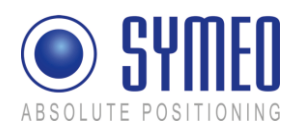

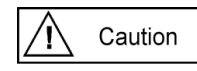

In extended system access, the user "SYMEO" has 'ROOT' privileges, i.e., full access to the system. Depending on the settings made, the system can also be damaged and such damage may or may not be reparable. If you have any questions, please contact the SYMEO technical department.

The enormous range of functions that are available to console access means that only some can be documented here. To find out more, please contact your IT administrator or Symeo Support.

#### 6.2.5 "Miscellaneous" Area

Timezone If a NTP-server is available and the IP-address of the NTP-server is entered you can choose the time zone of the LPR<sup>®</sup> unit. It is also possible to enter the time zone manually.

#### 6.2.6 "Special Functions" Area

| Click this button to restore the settings made by the manufacturer.                                                                                                    |  |  |  |  |  |  |
|----------------------------------------------------------------------------------------------------|--|--|--|--|--|--|
| <ul> <li>Click the "Execute" button (Restore factory default settings) in the<br/>"Special functions" area to cancel all changed settings and restore the<br/>factory settings.</li> </ul> |  |  |  |  |  |  |
| The settings made by manufacturer are activated first after a reboot of the $LPR^{(B)}$ unit. This means that changes of the settings (i.e. IP-address) are possible.                      |  |  |  |  |  |  |
| Caution The settings affected will be deleted and populated directly with the factory settings.                                                                                            |  |  |  |  |  |  |
| <b>i</b> Note When the factory settings have been restored, it may be necessary to proceed as if commissioning the system again.                                                           |  |  |  |  |  |  |
| To accept the settings the LPR <sup>®</sup> unit must be rebooted. Click this button to reboot the system.                                                                                 |  |  |  |  |  |  |
| <b>i</b> Note Before you reboot the system the settings must be loaded to the LPR <sup>®</sup> unit by pressing button "Upload changes".                                                   |  |  |  |  |  |  |
| Press the button "Download Settings" to download a copy of the configuration as a backup.                                                                                                  |  |  |  |  |  |  |
|                                                                                                    |  |  |  |  |  |  |

#### 6.2.7 Accept settings / System Reboot

As described in chapter 6.2 it is necessary to transmit the changes to the LPR<sup>®</sup> unit and afterwards reboot the unit.

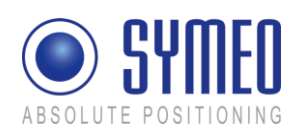

| Symmet Cantol I - Absolute Por<br>Dia Lot year Higtory Bar<br>C X C To To To To To To To To To To To To To T          | sktioning - Mozilla Firefox<br>olmarks Iools Help<br>(                                                      |                                                                              |                                                    |                                   | <u>ते</u>              | ⊳ | Press<br>the cha    | button "Upload changes" to load anges.                           |  |
|----------------------------------------------------------------------------------------------------|----------------------------------------------------------------------------------------------------|------------------------------------------------------------------------------|----------------------------------------------------|-----------------------------------|------------------------|---|---------------------|------------------------------------------------------------------|--|
| ABSOLUTE POSITIO                                                                                                    | NING                                                                                                    |                                                                              |                                                    |                                   |                        |   |                     |                                                                  |  |
| Navigation                                                                                                    |                                                                                                    | Serial Settings:<br>Connection Type:                                         | Speed: 115200<br>Disabled                          | bps 🗶 Options: row-ed             | ha-ixon                |   |                     |                                                                  |  |
| <u>Home</u><br><u>Settings</u><br><u>Natus</u><br><u>Disguottics</u><br><u>Firmware Update</u><br><u>Svritona Log</u> | Remote Access:<br>Teinet<br>SSH/SCP/SFTP:<br>HTTP:<br>HTTP:<br>User:<br>Password:<br>Repeat Password:       | Enabled Port<br>Enabled Port<br>Enabled Port<br>Enabled Port<br>Enabled Port | 23<br>80<br>443                                    |                                   |                        |   |                     |                                                                  |  |
|                                                                                                    | Miscellaneous:<br>Transcent                                                                                 | Config Europe/G<br>Custom: CET-1CE                                           | Germany/Berlin - CET ar<br>ST-2,M3.5.0/02.00.00,M1 | ed CEST                           |                        |   |                     |                                                                  |  |
|                                                                                                    | Upload changes<br>Special functions:                                                                        | Uployi new settings                                                          |                                                    |                                   |                        |   |                     |                                                                  |  |
|                                                                                                    | Destaux default                                                                                             | Pertur ferture deferts -                                                     | - 11                                               |                                   |                        |   |                     |                                                                  |  |
|                                                                                                    | Hestore detault                                                                                             | Kestore factory default s                                                    | ettings                                            |                                   |                        |   |                     |                                                                  |  |
|                                                                                                    | Reboat system                                                                                               | Reboot system, uploade                                                       | d settings will take effec                         | t                                 |                        |   |                     |                                                                  |  |
|                                                                                                    | Download settings                                                                                           | Get configuration as a sir                                                   | igle archive (tar.gz)                              |                                   |                        |   |                     |                                                                  |  |
| Done                                                                                                    |                                                                                                    |                                                                              |                                                    |                                   |                        |   |                     |                                                                  |  |
| Use Lick Yerr History Eo                                                                                              | sitioning - Mazilla Firefox<br>olmarks Iools (telp<br>)      Phys/(192.168.1.99/<br>ed      Latest Headines | ·                                                                            |                                                    |                                   | ŝ                      | ⇔ | Scroll (<br>press , | down to the end of the page and<br>"Reboot System" to reboot the |  |
| SYM ABSOLUTE POSITIO                                                                                                  | EO                                                                                                    |                                                                              |                                                    |                                   |                        |   | LPR <sup>®</sup> ເ  | unit.                                                            |  |
| Navigation                                                                                                    | nyAM1.                                                                                                    | Serial Settings<br>Connection Type:                                          | Speed 115200 Op<br>TCP - Listening on              | tions raw -echo -mon<br>Data Port |                        |   |                     |                                                                  |  |
| <u>Home</u><br><u>Settings</u><br><u>Status</u>                                                                       |                                                                                                    | Network Settings                                                             | IP (Server):<br>0.0.0.0                            | Data Port<br>3046                 | Reverse Port<br>random |   |                     |                                                                  |  |
| Diagnostics<br>Furnware Update                                                                                        | nyAM2                                                                                                    | Fixed Frame Options                                                          | Packet Filter:<br>none                             | Receive Size:<br>15               | Send Sur:<br>87        |   |                     |                                                                  |  |
| System Log                                                                                                    |                                                                                                    | Serial Settings:                                                             | Speed: 115200 Op                                   | tions raw -echo -izon             |                        |   |                     |                                                                  |  |
|                                                                                                    |                                                                                                    | Connection Type:                                                             | TCP - Variable Fra                                 | me - Listening on Data Po         | at                     |   |                     |                                                                  |  |
|                                                                                                    | Remote Access:                                                                                              |                                                                              |                                                    |                                   |                        |   |                     |                                                                  |  |
|                                                                                                    | SSH/SCP/SFTP:                                                                                               | on Port: 23                                                                  |                                                    |                                   |                        |   |                     |                                                                  |  |
|                                                                                                    | HTTP                                                                                                    | on Port: 80                                                                  |                                                    |                                   |                        |   |                     |                                                                  |  |
|                                                                                                    | HTTPS                                                                                                    | on Port: 443                                                                 |                                                    |                                   |                        |   |                     |                                                                  |  |
|                                                                                                    | Password:                                                                                                   | not changed                                                                  |                                                    |                                   |                        |   |                     |                                                                  |  |
|                                                                                                    | Miscellaneous                                                                                               |                                                                              |                                                    |                                   |                        |   |                     |                                                                  |  |
|                                                                                                    |                                                                                                    | Old date: Thu Jan 1 0.                                                       | 2 26 26 CET 1970                                   |                                   |                        |   |                     |                                                                  |  |
|                                                                                                    | Timezone                                                                                                    | Timezone: CET-1CES<br>New date: Thu Jan 1 0.                                 | T-2,M3 5.0/02:00:00,J<br>2:26:26 CET 1970          | M10.5.0/03:00:00                  |                        |   |                     |                                                                  |  |
|                                                                                                    | $\sim$                                                                                                    | Timezone: CET-1CES                                                           | T-2,M3 5.0/02:00:00,J                              | M10.5.0/03.00.00                  |                        |   |                     |                                                                  |  |
| · · · · · · · · · · · · · · · · · · ·                                                                                 |                                                                                                    |                                                                              |                                                    |                                   |                        |   |                     |                                                                  |  |
|                                                                                                    | Reboot system                                                                                               | Settings saved (but not a                                                    | active), please reboot.                            |                                   |                        |   |                     |                                                                  |  |
| Done                                                                                                    | Reboot system                                                                                               | Settings saved (but not :                                                    | active), please reboot.                            |                                   |                        |   |                     |                                                                  |  |

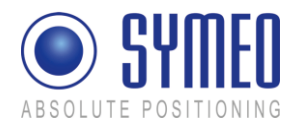

# 6.3 System Status

With this function, you can display the current system status.

| Navigation                       | Status:       |                                                                 |                             |                |               |          |                 |                            |              |  |  |
|----------------------------------|---------------|-----------------------------------------------------------------|-----------------------------|----------------|---------------|----------|-----------------|----------------------------|--------------|--|--|
| Iome                             | Uptime:       | 01:27:47 up                                                     | 20 min, Io                  | ad averag      | ze: 0.00, 0.  | .00, 0.0 | 0               |                            |              |  |  |
| lettings<br>Itatus<br>Diamostics | Memory (RAM): | Memory (RAM)<br>Memory (RAM)                                    |                             |                |               |          |                 |                            |              |  |  |
| mmware Update                    |               | Filesystem                                                      | Size                        | Used           | Available     | Use%     | Mounted on      |                            |              |  |  |
| <u>vstem Log</u>                 | Filesystem.   | /dev/ram<br>/dev/mtdblo                                         | 31.9h                       | 516.0k         | 20.1M<br>8.0M | 34%      | /<br>/mnt/user3 |                            |              |  |  |
|                                  | OS Version:   | Linux versio                                                    | n 2.6.20.4                  | (root@v        | ebi) (gcc v   | ersion 4 | 1.2) #1 PRE     | EMPT The Dec 11 182        | 8.44 CET 200 |  |  |
|                                  | SVN Version   | Last commit<br>Updated to                                       | ted at revis<br>revision 63 | ion 6368<br>85 |               |          |                 |                            |              |  |  |
|                                  | Description   | LPR-B - Base Station Compact - Symeo GmbH - Development Edition |                             |                |               |          |                 |                            |              |  |  |
|                                  | System Date:  | Thu Jan 1 0                                                     | 1:27:47 CE                  | T 1970         |               |          |                 |                            |              |  |  |
|                                  | Watchdog      | Watchdog A                                                      | CTIVE (S                    | tartup C       | ount 1 - cl   | eared o  | n power-on-     | reset, not cleared on rebo | ot)          |  |  |
|                                  | CPU Info      | Serial numb<br>Sálcon revis                                     | er: 0x920<br>ion: 0x7       | 642£           |               |          |                 |                            |              |  |  |
|                                  | CPU Info      | Serial numb<br>Silicon revis                                    | er: 0x920<br>ion: 0x7       | 642£           |               |          |                 |                            |              |  |  |

 $\Rightarrow$  Click "Status" in the navigation bar.

If you have not yet provided authentication information, you will be prompted to do so now (see section "Starting and using the Web server").

The Status page for the LPR<sup>®</sup> unit's Web server is displayed.

The fields have the following meanings:

| Uptime       | 01:27:47 – Current system time                                                                                                    |
|--------------|----------------------------------------------------------------------------------------------------|
|              | up 20 min – Time since the last system start                                                                                                    |
|              | load average: 0.00, 0.00, 0.00 – Average system load for the last 1, 5 and 15 minutes. The load indicates how many processes are waiting to receive computing time                                                                                                    |
| Memory (RAM) | MemTotal: Total usable working memory (physical RAM less a number of reserved bits and the kernel code)                                                                                                    |
|              | MemFree: Free working memory                                                                                                    |
| Filesystem   | Details about the active file systems and associated statistics.                                                                                                    |
| OS Version   | Operating system, kernel, compiler and compiling date                                                                                                    |
| SVN Version  | Current version of software                                                                                                    |
| Description  | Description of the system                                                                                                    |
| System Date  | Current system time                                                                                                    |
| Watchdog     | Status of the hardware watchdog, including counter of start operations<br>since the last switch-on (connection of the power supply). A value<br>between 2 and 127 means that the watchdog has triggered that number<br>of system restarts. The counter is reset at 'power-on-reset' (connection<br>of the power supply) and 'user-rest' (jumper on motherboard). In a<br>reboot (e.g. from the Web page), the current counter status is not reset. |
| CPU Info     | Serial Number: Globally unique identification number of the processor used (applied to each chip individually with a laser during production).                                                                                                    |
|              | Silicon Revision: Version of the processor used                                                                                                    |
|              |                                                                                                    |

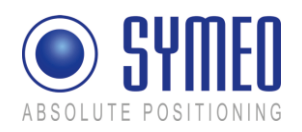

| 0x0 Rev. A                                               |
|----------------------------------------------------------|
| 0x1 Rev. B                                               |
| 0x2 Rev. C                                               |
| 0x3 Rev. D0                                              |
| 0x4 Rev. D1                                              |
| 0x5 Rev. E0                                              |
| 0x6 Rev. E1                                              |
| 0x7 Rev. E2                                              |
| 0x4 Rev. D1<br>0x5 Rev. E0<br>0x6 Rev. E1<br>0x7 Rev. E2 |

# 6.4 Diagnostics

| Die Edit geweinigen und geweinig zuwichtigen       Image: Province and the status status and the status status and the status status statu |             |       |         |           |                   |                  |             | Connections: State of the active and inactive connection to the LPR <sup>®</sup> unit |
|----------------------------------------------------------------------------------------------------|-------------|-------|---------|-----------|-------------------|------------------|-------------|---------------------------------------------------------------------------------------|
| ABSOLUTE POSITION                                                                                                    | EO          |       |         |           |                   |                  |             | Partitions: Size and name of available partition of non-volatile memory.              |
| Navigation                                                                                                    | Diagnostics | :     |         |           |                   |                  |             |                                                                                       |
| Home                                                                                                    |             | Prote | o Recv  | -Q Send   | I-Q Local Address | Foreign Address  | State       |                                                                                       |
| Settings<br>Status                                                                                                    |             | tep   | 0       | 0         | 0.0.0.3045        | 0.0.0.0.*        | LISTEN      |                                                                                       |
| Diagnostics                                                                                                    |             | tcp   | 0       | 0         | 0.0.0.3046        | 0.0.0.0.*        | LISTEN      |                                                                                       |
| Firmware Update                                                                                                    | Connections | top   | 0       | 0         | 0.0.0.080         | 0.0.0.0*         | LISTEN      |                                                                                       |
| System Log                                                                                                    | Connections | ten   | 0       | 0         | 0.0.0.0.22        | 0.0.0.0.*        | LISTEN      |                                                                                       |
|                                                                                                    |             | top   | 0       | 0         | 0.0.0.443         | 0.0.0.0.*        | LISTEN      |                                                                                       |
|                                                                                                    |             | top   | 0       | 0         | 192.168.1.99:80   | 192.168.1.1.3026 | TIME_WAIT   |                                                                                       |
|                                                                                                    |             | top   | 0       | 0         | 192.168.1.99.80   | 192.168.1.1.3831 | ESTABLISHED |                                                                                       |
|                                                                                                    |             | majo  | r minor | r #blocks | s name            |                  |             |                                                                                       |
|                                                                                                    |             | 31    | 0       | 256       | mtdblock0         |                  |             |                                                                                       |
|                                                                                                    |             | 31    | 1       | 16384     | mtdblock1         |                  |             |                                                                                       |
|                                                                                                    | Destriction | 31    | 2       | 5120      | mtdblock2         |                  |             |                                                                                       |
|                                                                                                    | Partmons.   | 31    | 4       | 1024      | mtublock.5        |                  |             |                                                                                       |
|                                                                                                    |             | 31    | 5       | 8704      | mtdblock5         |                  |             |                                                                                       |
|                                                                                                    |             | 31    | 6       | 4         | mtdblock6         |                  |             |                                                                                       |
|                                                                                                    |             | 31    | 7       | 128       | mtdblock7         |                  |             |                                                                                       |
|                                                                                                    |             |       |         |           |                   |                  |             |                                                                                       |
|                                                                                                    |             |       |         |           |                   |                  |             |                                                                                       |
|                                                                                                    |             |       |         |           |                   |                  |             |                                                                                       |

i Note

The size of receive buffer (Recv-Q) and send buffer (Send-Q) should be zero if possible. A long lasting value grater zero means problems when receiving or sending data. This happens if the data cannot be readout fast enough.

Example 1 – waiting for incoming connection:

| Proto | Recv-<br>Q | Send-<br>Q | Local-<br>Address | Foreign<br>Address | State  |
|-------|------------|------------|-------------------|--------------------|--------|
| tcp   | 0          | 0          | 0.0.0.0:3045      | 0.0.0.0:*          | LISTEN |

If Connection Type "TCP - Listening on Data Port" (ttyAM1) is enabled this table shows further connection information.

Proto: Protocol (TCP, UDP)

Recv-Q: Number of buffered Bytes, which are received from the LPR® unit

Send-Q: Number of buffered Bytes, which the LPR<sup>®</sup> unit should send

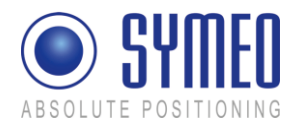

Local-Address: LPR<sup>®</sup> Interface address (0.0.0.0 – listening to all interfaces)

Foreign Address: IP-address of opposite unit

State: Status of connection

Example 2: - successful established connection

| Proto | Recv-<br>Q | Send-<br>Q | Local-Address     | Foreign<br>Address | State       |
|-------|------------|------------|-------------------|--------------------|-------------|
| tcp   | 0          | 1          | 192.168.1.99:3045 | 192.168.1.1:1333   | ESTABLISHED |

Of Connection Type "TCP - Listening on Data Port" (ttyAM1) is enabled this table shows further connection information.

Proto: Protocol (TCP, UDP)

Recv-Q: Number of buffered Bytes, which are received from the LPR® unit

Send-Q: Number of buffered Bytes, which the LPR® unit should send

Local-Address: LPR<sup>®</sup> Interface address (192.168.1.99) with port (3045)

Foreign Address: IP-address of opposite unit (192.168.1.1) with port (1333)

State: Status of connection

## 6.5 Update Firmware

With this function you can update the firmware.

The firmware can be updated for example when a firmware with improved functional scope is available for the LPR<sup>®</sup> system.

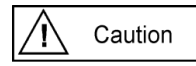

But the system can also be irreparably damaged by a firmware update. Please make absolutely sure that the files are correct (file names and the version has been released by SYMEO), and proceed carefully and methodically. If the firmware update has not been carried out properly, or if problems arise of the system can no longer be accessed, contact Symeo Support.

i Note

For FCC/IC authorization: Only firmware delivered for the U.S./ Candian market is allowed to install. Other firmware may violate the FCC/IC authorization.

⇒ Click "Firmware Update" in the navigation bar.

If you have not yet provided authentication information, you will be prompted to do so now.

The Firmware Update for the LPR<sup>®</sup> unit's Web server is displayed.

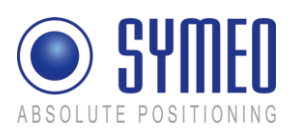

| Most Vaked  Getting Start  ABSOLUTE POSITIO               | 2 ■ Maru/INSE 160.1.99V<br>d ™ Latent Headnes<br>EEO<br>NING                                                                                                    | The page Firmware Update of the Web-<br>Servers of the LPR <sup>®</sup> unit is displayed.<br>A firmware update is performed in several |  |  |
|-----------------------------------------------------------|----------------------------------------------------------------------------------------------------|----------------------------------------------------------------------------------------------------|--|--|
| Navigation<br>Home<br>Settings<br>Statings<br>Diagnostics | Firmware Update:           Backup romdsk.gr         Optional: Get ranufack as a single archere (gr)           Step 1 - up-date ranufack ag         Source                                                                                                    | steps:<br>Step 1: File system<br>Step 2: Linux-Kernel                                                                                   |  |  |
| Firmware Update<br>System Log                             | Base mendek gr         Stere ramdak gr in non-volatile memory           Step 2 - update zimage         Optional Get zimage ar a single file           Target [mayImage Optional Get zimage are a fingle file         Beavier           Target [mayImage Optional Get zimage in non-volatile memory         Stere zimage in non-volatile memory                                                                                                    | Step 3: Optional (2D Application)<br>Step 4: Restart                                                                                    |  |  |
|                                                           | Backap userspace         Optional         Optional         Optional         Output         Optional         Optional | <b>i</b> Note<br>Step 3 is exclusively for an update for 2D application.<br>Otherwise this part can be skipped.                         |  |  |

## 6.5.1 Step 1 – File system

**I** Note It is possible to make a copy of the actual firmware by downloading the firmware from the LPR<sup>®</sup> unit. Click the button "Backup ramdisk.gz".

| Correction Control Stated                                                               | ∫ ♥ (₩y-000-100-100) ☆ -<br>1 ← Lefortmaches<br>ING                                                             | ₽ | Click the "Browse" button in the "Step 1<br>– flash ramdisk.gz" area.<br>A file browser window will open. |
|-----------------------------------------------------------------------------------------|----------------------------------------------------------------------------------------------------|---|----------------------------------------------------------------------------------------------------|
| Navigation<br>Hang<br>Settings<br>Manag<br>Diagnostics<br>Primavas Update<br>System Log | Firmware Update:     Srg 1 - update model     Srg 2 - update model     Srg 3 - update model     Srg 4 - rester: | ⇔ | Navigate to the file you want and click<br>"Open".                                                        |

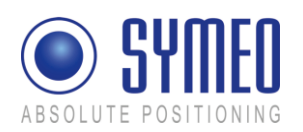

| Contractions<br>Contractions<br>Co | Image: International and the second second secon |  | ¢ | Click the "Upload" button in the "Step 1 – flash ramdisk.gz" area.                              |
|----------------------------------------------------------------------------------------------------|----------------------------------------------------------------------------------------------------|--|---|-------------------------------------------------------------------------------------------------|
|                                                                                                    | Step 4 - restart Reboot system Reboot system                                                                                                    |  |   |                                                                                                 |
|                                                                                                    | •         •         •         •         •         •         •         •         •         •         •         •         •         •         •         •         •         •         •         •         •         •         •         •         •         •         •         •         •         •         •         •         •         •         •         •         •         •         •         •         •         •         •         •         •         •         •         •         •         •         •         •         •         •         •         •         •         •         •         •         •         •         •         •         •         •         •         •         •         •         •         •         •         •         •         •         •         •         •         •         •         •         •         •         •         •         •         •         •         •         •         •         •         •         •         •         •         •         •         •         •         •         •         •         •         •         •                                                                                                            |  |   | The file has been transferred.                                                                  |
|                                                                                                    | ED                                                                                                    |  | ⇔ | Click the "back: Firmware Update" link.                                                         |
| Navigation<br>Hene<br>Setting<br>Nature<br>Disgonities<br>Emmune Under<br>Novem Log                                                                                                    | Firmware Upload:<br>Success File uploaded to AmpAramAdd, ge<br>Sue 3636192 Bytes<br>hack: Firmessee Uplate                                                                                                    |  |   |                                                                                                 |
| Most Wated C X d                                                                                                    | (m) (192, 100, 1.99)     (m) (192, 100, 1.99)     (m) (192, 100, 1.99)                                                                                                    |  | ⇔ | Click the "Execute" button in the "Step 1                                                       |
| ABSOLUTE POSITIO                                                                                                    | ED                                                                                                    |  |   | <ul> <li>flash ramdisk.gz" area to transfer the<br/>file to the non-volatile memory.</li> </ul> |
| Navigation                                                                                                    | Firmware Update:                                                                                                    |  |   |                                                                                                 |
| Home<br>Settings<br>Diagnostics<br>Funware Update<br>System Log                                                                                                    | Beckup remdisk gg         Optional: Get ramolsk as a single archive (g)           Step 1 - up-date ramolsk gg         Source (CDcournets and Settingstormut)           Target (Prophomotisk gg         Upload           Tomer medicit (g)         Source newspirit                                                                                                    |  |   |                                                                                                 |
|                                                                                                    | Beckup timege         Optional. Get timage as a ningle Bo           Sterp 2 - up-date zimage:         Browse.           Target         Projvitmage           Store zimage:         Optional.           Store zimage:         Store zimage in non-volatile memory                                                                                                    |  |   |                                                                                                 |
|                                                                                                    | Bodup usergace         Optional: Get usergace as a night archive (ar.gc)           Sterp 3 - up-date usergace         Bowee.           Target         Proj/vn/User tor gr         Upload.           Store software in non-volable usergace.         Store software in non-volable         Store software in non-volable                                                                                                    |  |   |                                                                                                 |
| Dane                                                                                                    | Step 4 - restart: Paboos system 2 seboos system, start with new ferroware                                                                                                    |  |   |                                                                                                 |
|                                                                                                    |                                                                                                    |  |   |                                                                                                 |

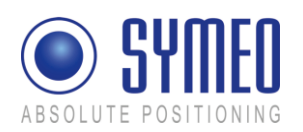

| K      K      K | Transfer progress is displayed in a message window.                                                                                                    |
|----------------------------------------------------------------------------------------------------|----------------------------------------------------------------------------------------------------|
| Navigation         Flashing file (ramdisk.gz):           Hame         plaze be paint, thir will take pone time           Writing         polare of paint, thir will take pone time           Brance         polare of take take take take take take take take                                                                                                    |                                                                                                    |
| C X OF PRE-//1902.108.1.99/<br>What Med  Gating Started G Leave Headnes<br>ABSOLUTE POSITIONING                                                                                                    | You will know when this operation is<br>complete because a message: " done,<br>file ramdisk.gz removed" will be output<br>and a link "back: Firmware Update" is |
| Navigation Flashing file (ramdisk.gz):                                                                                                    | provided                                                                                                    |
| Home         please to patent, flat will take stome time           Stringer         Verefying dam. 34700/35550 (57%)           Stanta         Verefying dam. 34700/3550 (57%)           Disgonetric         Verefying dam. 34700/3550 (57%)           Disgonetric         Verefying dam. 34700/3550 (57%)           Disgonetric         Verefying dam. 34700/3550 (57%)           Disgonetric         Verefying dam. 34700/3550 (57%)           Nytein Log         Verefying dam. 3500/3550 (57%)           Verefying dam. 3500/3550 (57%)         Verefying dam. 3500/3550 (57%)           Verefying dam. 3500/3550 (57%)         Verefying dam. 3500/3550 (57%)           Verefying dam. 3500/3550 (57%)         Verefying dam. 3500/3550 (57%)           Verefying dam. 3500/3550 (57%)         Verefying dam. 3500/3550 (57%)           Verefying dam. 3500/3550 (57%)         Verefying dam. 3500/3550 (57%)           Verefying dam. 3500/3550 (57%)         Verefying dam. 3500/3550 (57%)           Verefying dam. 3500/3550 (57%)         Verefying dam. 3500/3550 (57%)           Verefying dam. 3500/3550 (57%)         Verefying dam. 3500/3550 (57%)           Verefying dam. 3500/3550 (57%)         Verefying dam. 3500/3500 (57%)           Verefying dam. 3500/3500 (57%)         Verefying dam. 3500/3500 (57%)           Verefying dam. 3500/3500 (57%)         Verefying dam. 3500/3500 (57%)                                                                                                    | ⇒ Click the "back: Firmware Update" link.                                                                                                    |
| back: Fineware Update                                                                                                    |                                                                                                    |

#### 6.5.2 Step 2 – Linux Kernel

i Note

It is possible to make a copy of the actual firmware by downloading the firmware from the LPR<sup>®</sup> unit. Click the button "Backup zImage ".

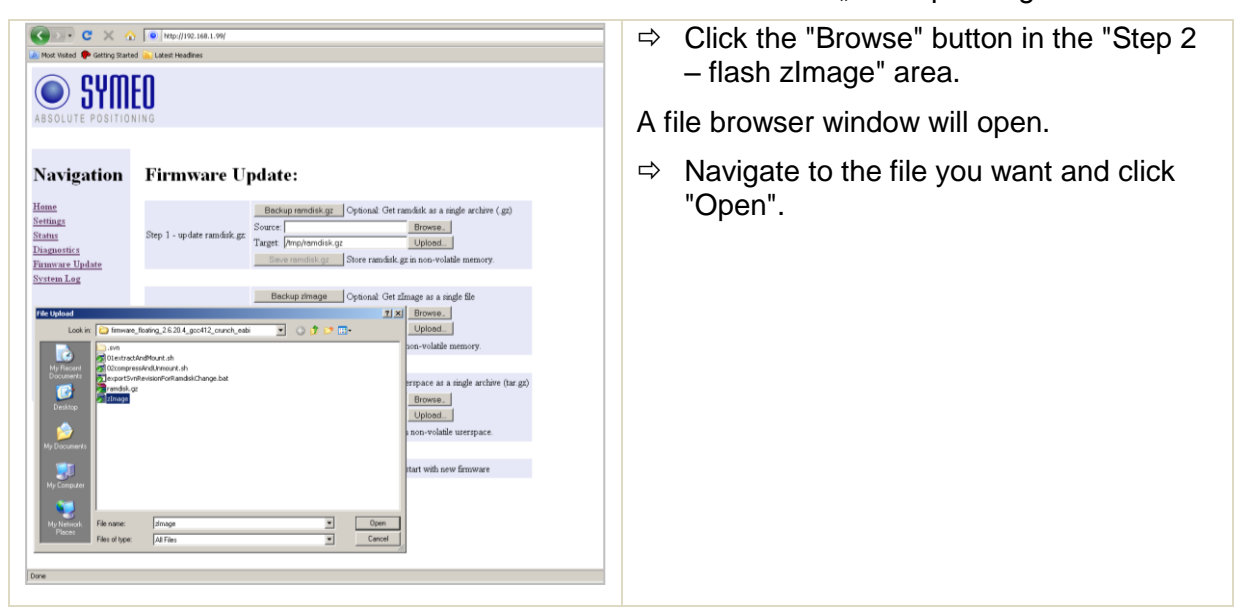

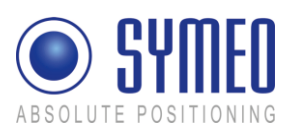

| Rect Value<br>Rect Value<br>ABSOLUTE POSITIO<br>Navigation<br>Hans<br>Nating<br>Nating<br>Na | Intentivative                                                                                                    |   | Click the "Upload" button in the "Step 2 –<br>flash zImage" area. |
|----------------------------------------------------------------------------------------------------|----------------------------------------------------------------------------------------------------|---|-------------------------------------------------------------------|
|                                                                                                    | ●  epp/112.368.1%/                                                                                                    |   | The file has been transforred                                     |
| Most Visited 🗣 Getting Starts                                                                                                    | d 🚡 Later Headnes                                                                                                    | ~ | Click the "back: Eirmware Lindete" link                           |
| Assolute Positio                                                                                                    | EU<br>Firmware Upload:<br>Soccer: File sploaded to Ampidimage<br>Soc: 1744048 Bytes<br>And: Emmesser Uplate                                                                                                    |   | Click the "Execute" butten in the "Step 2                         |
| Most Visited 🗣 Getting Starte                                                                                                    | 1 Control Control Cont | 4 | – flash zlmage" area to transfer the file                         |
| ABSOLUTE POSITIO                                                                                                    |                                                                                                    |   | to the non-volatile memory.                                       |
| Navigation                                                                                                    | Firmware Update:                                                                                                    |   |                                                                   |
| <u>Home</u><br><u>Settings</u><br><u>Status</u><br><u>Diagnostics</u><br><u>Firmware Update</u><br><u>System Log</u>                                                                                                    | Step 1 - up-date rambilik gr         Bed-up remodial, gr         Optional: Get muchik as a negle archive (gr)           Step 1 - up-date rambilik gr         Source (C/Excounset and Settingsthemat)         Demose,           Target [Prophendial gr         Optional: Source - solatile memory.         Optional: Source - solatile memory.                                                                                                    |   |                                                                   |
|                                                                                                    | Step 2 - update zlmagni<br>Seep 2 - update zlmagni<br>Target (Provinsor<br>Target (Provinsor<br>Source Company)<br>Step 2 - update zlmagni is non-volatile memory                                                                                                    |   |                                                                   |
|                                                                                                    | Borgs 3 - update surgeore         Optional Cet surgeore as a null archive (for gp)           Source 1         Borgs 4           Tagget (projewCan tor gp         Upment           Cover rollware non-volable surgeore.         Source cet and the surgeore.                                                                                                    |   |                                                                   |
|                                                                                                    | Prep 4 - restaet Plabool system. Robool system, start with new familyare                                                                                                    |   |                                                                   |
| Done                                                                                                    |                                                                                                    |   |                                                                   |
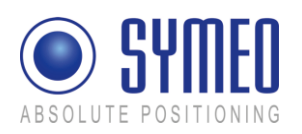

| CONTROLLING                                                                                                    |                                                                                                    | Transfer progress is displayed in a message window.                                                                                                    |  |
|----------------------------------------------------------------------------------------------------|----------------------------------------------------------------------------------------------------|----------------------------------------------------------------------------------------------------|--|
| Navigation<br>Hense<br>Settings<br>Strang<br>Disposition<br>Disposition<br>Disposi                                                                                                    | Flashing file (zImage):<br>plane be patient, fais will take room time.<br>wychier of Langer atter: The Juan 1014112 CET 1970<br>Tarning Work of 409(<br>Tarning Work 2014 (2014)<br>Tarning Work 2014 (2014)<br>Tarning Work 2014 (2014)<br>Tarning Work 2014 (2014)<br>Tarning Work 2014 (2014)                                                                                                    |                                                                                                    |  |
|                                                                                                    |                                                                                                    |                                                                                                    |  |
| Read Value      Gating Start     ABSOLUTE POSITIO                                                                                                    | N In International and International International Intern | You will know when this operation is<br>complete because a message: " done, file<br>zImage removed" will be output and a link<br>"back: Firmware Update" is provided                                              |  |
| Rest Valera<br>Navigation<br>Marving Construction<br>Marving Construction<br>Marrier<br>Marrier<br>Marrie | Image (1982-1984-1996)     Image (1982-1984-1996)     Image (1982-1984     | You will know when this operation is<br>complete because a message: " done, file<br>zImage removed" will be output and a link<br>"back: Firmware Update" is provided<br>⇒ Click the "back: Firmware Update" link. |  |

## 6.5.3 Step 3 – Optional: Userspace

This step is exclusively for 2D-applications necessary and is executed the same way as described before.

#### 6.5.4 Step 4 – Restart

To complete the firmware update, you must restart the system.

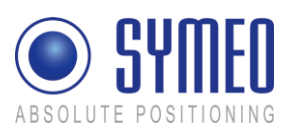

| Most Voted   Absolute Positio                                                           | Provide Contract (Contract)     Provide Contract (Contract)     Provide Contract (Contract)     Provide Contract (Contract)     Provide Contract (Contract)     Provide Contract (Contract)     Provide Contract (Contract)     Provide Contract     Provide Contract     Provide Con | <ul> <li>⇒ To do this, click the "Execute" button in<br/>the "Step 3 – Restart" button.</li> <li>The system will be restarted.</li> </ul>                                                                                                    |
|-----------------------------------------------------------------------------------------|----------------------------------------------------------------------------------------------------|----------------------------------------------------------------------------------------------------|
| Navigation<br>Henre<br>Settings<br>Stang<br>Disgnettics<br>Ennwave Uplate<br>System Log | Step 1 - update mandakag       Backup mandakag       Optional. Get mandak as a nagle archive (gg)         Step 1 - update mandakag       Backup pinnegati aga       Backup pinnegati aga         Step 2 - update mandakag       Step 2 - update mandakag       Step 2 - update mandakag         Step 2 - update mandakag       Step 2 - update mandakag       Step 2 - update manage         Step 3 - update unerprace       Backup pinnegati Stere zilmage in non-volable memory         Step 3 - update unerprace       Backup unerprace       Stere information in the information information informat                                                                                                    |                                                                                                    |
| Navigation<br>Navigation                                                                | Interpretation (1997)      Interpretation (1997)      Interpretation ( | <b>i</b> Note<br>If the new firmware<br>contains additional<br>configuration files the<br>settings you made are set<br>to factory settings. This<br>would be also applied for<br>the IP-address which is et<br>the tot he default value<br>192.168.1.99.<br>Symeo recommends restoring the factory<br>settings after a firmware update and reenter<br>the customer settings. |

## 6.6 System Log

With this function, you can display the system messages (system log). The system messages are written to a 200KB capacity memory. When the memory is full, the oldest messages are overwritten. All messages are deleted upon restart.

The system messages can also be transmitted to a server on the network at the same time, see the "Syslog" field in the "Network" area in section "Settings".

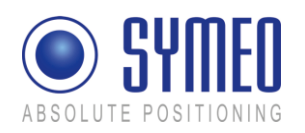

| Image: Note: Search and the search and the search                                                                                                    |                                                                                                    | <ul> <li>⇒ Click "System Log" in the navigation bar</li> <li>⇒ If you have not yet provided<br/>authentication information, you will be<br/>prompted to do so now (see chapter)</li> </ul> |  |
|----------------------------------------------------------------------------------------------------|----------------------------------------------------------------------------------------------------|----------------------------------------------------------------------------------------------------|--|
| Navigation<br>System Log:<br>Very by Sove the complete Syste<br>Streaments<br>Streaments<br>Streamen | n leg (Anto Baferds disbaled)<br>site (dar.gd)<br>(Japp(232)) institude as root-without responsing chronid), warning only<br>(Japp(232)) institude 21.10 (MacciO) metrics on by the structures port 80<br>(Japp(232)) mail Japp(1.10 (MacciO)) metrics on by the structures port 43<br>int risk responses of the structure of the structure of the structure of 43<br>int risk responses of the structure of the structure of the structure of 43<br>int risk responses of the structure of the structure of the structure of 43<br>int risk responses of the structure of the structure of the structu | 6.1).<br>The last 10 system messages will be<br>displayed. The message window is updated<br>about once per second.                                                                         |  |

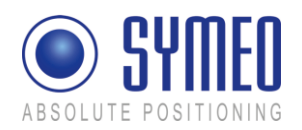

# 7 Protocol Description Binary XP (1D messages)

## 7.1 General Description

This protocol describes the interface between a LPR<sup>®</sup> 1D unit and the user. The binary protocol XP protocol provides information in high density. Its structure ensures a simple implementation. The transfer is done in single data frames.

The interface for the binary protocol XP can either be a serial (RS232) interface or a TCP/IP or UDP interface. The baud rate of the serial interface must be set to 115200 baud.

## 7.1.1 Direction of Data

The interface can be applied bidirectional. However, certain data types are defined for one direction. Furthermore it is only allowed to send data to a LPR<sup>®</sup> 1D unit after the LPR<sup>®</sup> 1D unit has sent a send request (type 0x02). Table 1 shows an overview which data packets can be applied in which direction.

| Data Type                    | direction                |                        |  |
|------------------------------|--------------------------|------------------------|--|
| Data Type                    | from LPR <sup>®</sup> 1D | to LPR <sup>®</sup> 1D |  |
| 0x00 Distance Data           | +                        |                        |  |
| 0x01 User Data               | +                        | +                      |  |
| 0x02 Send Request            | +                        |                        |  |
| 0x03 Relay Switching Command |                          | +                      |  |

Tab. 1: direction of data

Sending data to the LPR<sup>®</sup> 1D unit is only possible after receiving a send request (Type  $0 \times 02$ ). The send request type guarantees the "ready-to-receive" status of the LPR<sup>®</sup> 1D unit. The LPR<sup>®</sup> 1D can only handle one data packet from one user.

If nevertheless data is sent to the LPR<sup>®</sup> 1D unit without a previous send request, it can result in a reboot of the LPR<sup>®</sup> 1D unit.

Per one send request the user can send only one data set to the LPR<sup>®</sup> 1D unit.

## 7.1.2 Structure of Data Packet

To apply the protocol on a RS232 interface each data packet starts and ends with a reserved symbol. This reserved symbol cannot appear in the data stream.

Figure 58 shows the general structure of the data packet.

| START<br>0x7e | TYPE   | DATA | CRC    | END<br>0x7f |
|---------------|--------|------|--------|-------------|
| 1 byte        | 1 byte |      | 2 byte | 1 byte      |

Figure 58: Structure of data packet

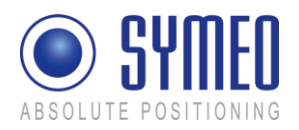

The START and the STOP-field is in each data packet the reserved symbol 0x7e and 0x7f. TYPE indicates the type of the data packet. There can be defined up to 256 different types. The TYPE-field is following the DATA-field. The DATA field contains the real data of the packet of the type TYPE. The CRC-field contains a check sum. The check sum is applied to all previous data fields except the START data field.

All multi byte integers (e.g. CRC field) are encoded in Network-Byte-Order (Big Endian). All signed integers are encoded in two's complement representation.

## 7.1.3 Byte Stuffing

The two symbols 0x7E and 0x7F are unique for START and STOP-fields. If those symbols occurs within any other field (TYPE, DATA or CRC), they must be replaced by the following order:

| original symbol | replaced by |
|-----------------|-------------|
| 0x7D            | 0x7D 0x5D   |
| 0x7E            | 0x7D 0x5E   |
| 0x7F            | 0x7D 0x5F   |

This byte stuffing scheme ensures that the receiver of the protocol can identify definitely the START-field within a flow of data, even if the symbol of the start field occurs within the DATA-field.

Example: If the symbol 0x7d is read, it must be cancelled. The following symbol must be XOR combined with 0x20 to recreate the original symbol.

Remark: Byte stuffing is deactivated for the fixed frame protocol (compare chapter 7.3).

## 7.1.4 CRC

The CRC-16-IBM with polynomial  $x^{16}+x^{15}+x^2+1$  is used for the checksum CRC. The CRC is calculated over all data fields (TYPE and DATA), but not for the START and END field.

The CRC-calculation is only applied to the original symbols. The appropriate calculation for coding must applied **before** byte stuffing. If receiving the data from the LPR<sup>®</sup> 1D system the byte stuffing must be reserved to get the original symbol. Then the CRC is updated with the original symbol.

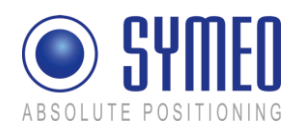

## 7.2 Data Types

The second byte in each data packet specifies the data type.

## 7.2.1 Type 0x00 – Distance Data

Direction:  $LPR^{\textcircled{R}} 1D \rightarrow User$ 

| Content                                        | Length | Data type         | Value       |
|------------------------------------------------|--------|-------------------|-------------|
| START                                          | 1      | unsigned integer  | 0x7E        |
| TYPE                                           | 1      | unsigned integer  | 0x00        |
| Source <sup>1</sup> (LPR <sup>®</sup> address) | 2      | see chapter 7.4.1 | 0x####      |
| $Destination^1$ (LPR <sup>®</sup> address)     | 2      | see chapter 7.4.1 | 0x####      |
| Antenna number <sup>2</sup>                    | 1      | unsigned integer  | 0x##        |
| Distance [mm]                                  | 4      | signed integer    | 0x#### #### |
| Velocity [mm/s]                                | 4      | signed integer    | 0x#### #### |
| Level [dB]                                     | 1      | signed integer    | 0x##        |
| Distance Error                                 | 1      | see chapter 7.4.2 | 0x##        |
| Status <sup>3</sup>                            | 1      | unsigned integer  | 0x00        |
| CRC                                            | 2      | unsigned integer  | 0x####      |
| END                                            | 1      | unsigned integer  | 0x7F        |

Total length without byte stuffing: 21 byte

<sup>1</sup>) Any measurement is always executed by a LPR<sup>®</sup> 1D Slave Unit, this means, the Slave Unit measures its distance etc. towards a Group Master Unit. The source field always contains the address of the LPR<sup>®</sup> 1D Slave Unit. The destination field contains the address of the measured Group Master Unit. Even if the data set is transferred further on to another unit (e.g. another Group Master Unit), the value of the source and destination field is maintained.

<sup>2</sup>) The field antenna contains the antenna number of the Slave Unit as well as the antenna number of the measured Group Master Unit. The 4 lower bits represent the antenna number of the Slave Unit (values 1...4) and the higher ones the antenna number of the Group Master Unit (values 1...4).

3) reserved for future application. Currently set to 0.

## Example of Distance Data

#### 7E 02 C1 81 7F 7E 00 10 03 08 02 11 00 00 10 62 00 00 00 7A E6 00 00 AF C4 7F

Figure 59 - Protocol for a single 1D measurement: request data and following distance data

This protocol shows a simple example for 1D measurement. A distance data set (or also 2 distance data sets) alternate with a send request. The Send Request indicates that the LPR<sup>®</sup> unit is listening to a data set from the user (for example relays external commands). The Distance Data sends the data to the user (i.e. to a PLC or to a PC/software).

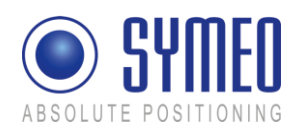

| Send request:                                           |                                                                                        |
|---------------------------------------------------------|----------------------------------------------------------------------------------------|
| 7E 02 C1 81 7F                                          |                                                                                        |
| 7E hex START byte                                       |                                                                                        |
| 02 hex TYPE (02; Send Request)                          |                                                                                        |
| C1 81 hex CRC                                           |                                                                                        |
| 7F hex END byte                                         |                                                                                        |
| Distance data:                                          |                                                                                        |
| 7E 00 10 03 08 02 11 00 00 10 6                         | 2 00 00 00 7A E6 00 00 AF C4 7F                                                        |
| 7E hex                                                  | START byte                                                                             |
| 00 hex                                                  | TYPE (00: Distance Data)                                                               |
| 10 03 <sub>hex</sub> = 00010 000000001 1 <sub>bin</sub> | Source LPR <sup>®</sup> 1D address: SID: 2; GID: 1; BBt: 1 (Slave Unit)                |
| 08 02 <sub>hex</sub> = 00001 000000001 0 <sub>bin</sub> | Destination LPR <sup>®</sup> 1D address: SID: 1; GID: 1; BBt: 0<br>(Group Master Unit) |
| $11_{hex} = 0001 0001_{bin}$                            | Antenna port Slave Unit: 1 antenna port Group<br>Master Unit: 1                        |
| 00 00 10 62 $_{\rm hex}$ = 4194 $_{\rm dec}$            | Distance: 4194 mm                                                                      |
| 00 00 00 7A $_{\rm hex}$ = 122 $_{\rm dec}$             | Velocity: 122 mm/s                                                                     |
| $E6_{hex} = 230_{dec}$                                  | Level: 230 – 256 = -26 dB                                                              |
| 00 <sub>hex</sub>                                       | Error status: 0 means no error; unequal 0 means<br>error (see chapter 7.4.2)           |
| 00 hex                                                  | Status                                                                                 |
| AF C4 <sub>hex</sub>                                    | CRC                                                                                    |
| 7F hex                                                  | END byte                                                                               |

## 7.2.2 Type 0x01 – User Data

User Data can be integrated at a LPR<sup>®</sup> 1D unit via the serial interface and then transmitted to another LPR<sup>®</sup> 1D unit via the frequency channel. There the user data can be readout.

Direction:  $LPR^{\mathbb{R}} 1D \rightarrow User$ 

| Content                              | Length | Data type         | Value            |
|--------------------------------------|--------|-------------------|------------------|
| START                                | 1      | unsigned integer  | 0x7E             |
| TYPE                                 | 1      | unsigned integer  | 0x01             |
| Source (LPR <sup>®</sup> 1D address) | 2      | see chapter 7.4.1 | 0x####           |
| User Data                            | 8      | depends on        | 0x#### #### #### |
|                                      | U U    | application       | ####             |

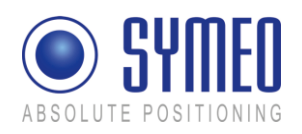

| CRC | 2 | unsigned integer | 0x#### |
|-----|---|------------------|--------|
| END | 1 | unsigned integer | 0x7F   |

Total length without byte stuffing: 15 byte

## 7.2.3 Type 0x02 – Send Request

#### Direction: $LPR^{\mathbb{R}} 1D \rightarrow User$

| Content | Length | Data type        | Value  |
|---------|--------|------------------|--------|
| START   | 1      | unsigned integer | 0x7E   |
| ТҮРЕ    | 1      | unsigned integer | 0x02   |
| CRC     | 2      | unsigned integer | 0xC181 |
| END     | 1      | unsigned integer | 0x7F   |

Total length without byte stuffing: 5 byte

This packet is sent from the LPR<sup>®</sup> 1D unit continuously. It informs the user that the LPR<sup>®</sup> 1D unit is able to receive data from the user. The user may only send one single data frame after receiving a send request.

## 7.2.4 Type 0x03 – Relays Switching Command

Direction: User  $\rightarrow LPR^{\textcircled{B}} 1D$ 

| Content                                   | Length | Data type         | Value  |
|-------------------------------------------|--------|-------------------|--------|
| START                                     | 1      | unsigned integer  | 0x7E   |
| TYPE                                      | 1      | unsigned integer  | 0x03   |
| Destination (LPR <sup>®</sup> 1D address) | 2      | see chapter 7.4.1 | 0x#### |
| Relay Selection (Bitmask)                 | 1      | unsigned integer  | 0x##   |
| (bit 17 → relay 17)                       |        |                   |        |
| Relay Switch (Bitmask)                    | 1      | unsigned integer  | 0x##   |
| CRC                                       | 2      | unsigned integer  | 0x#### |
| END                                       | 1      | unsigned integer  | 0x7F   |

Total length without byte stuffing: 9 byte

With the relay selection (bitmask) relays are selected which can be controlled. The relays that are chosen within the Relay Selection bitmask will be switched according to the Relay Switch bitmask Example: A Relay Selection value =  $0x14_{hex} = 00010100_{bin}$  and a Relay Switch value =  $0xFF_{hex} = 11111111_{bin}$  will switch relays 2 and 4 ON - the state of the other relays remains unchanged.

No acknowledgment of the relay switch command will be sent because this data frame can be forwarded to other LPR<sup>®</sup> 1D units and thus no reception on the destination unit is guaranteed. In case of faulty data frame (e.g. invalid relays chosen or unknown destination address) the LPR<sup>®</sup> 1D unit will print an error message.

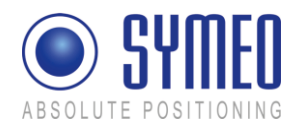

# 7.3 TCP/IP option: Fixed Frame Protocol

If the LPR<sup>®</sup> unit has a TCP/IP interface two options are available for the protocol. Either you use the protocol as it is sent from the serial interface (with different data type lengths, byte stuffing) or you use a fixed frame protocol.

In the first case the data symbols 0x7e und 0x7f (which are reserved for the START and END field) are replaced (see chapter 7.1.3). Byte stuffing causes a different protocol length.

For the fixed frame protocol each LPR<sup>®</sup> data packet is filled up with zero bytes to a fixed length of bytes (i.e. 87 bytes) before the data packet is sent. Byte stuffing does not occur. The START and the END byte are still used but not clear anymore due to not applying byte stuffing. The fixed length of the data packets can be set on the web-interface of the LPR<sup>®</sup> unit.

For the fixed frame protocol the data packets which are sent to a LPR<sup>®</sup> unit has to be filled up to a fixed length (i.e. 15 bytes). The START- and the END byte have to be occurred as well and byte stuffing does not occur anymore. It is recommended to fill up the data packet with zero bytes to facilitate a troubleshooting.

If TCP/IP is used the transmitted data have already a checksum. Therefore the checksum in the protocol is not as important as for the serial interface. Two options for the fixed frame are allowed by the protocol inverter for receiving data in a fixed frame. Either 0x0000 is sent as the check sum to the LPR<sup>®</sup> unit. Then the protocol inverter is calculating the check sum itself. Or another value (differing to 0x0000) is sent as the check sum. Then this check sum is assumed to be the correct check sum. Otherwise the data packet is rejected.

#### 7.3.1 Detailed description TCP Fixed-Frame Protocol

If a TCP fixed-frame protocol is used, a working TCP connection between the PC and the LPR<sup>®</sup> unit has to be guaranteed. Depending on the configuration of the LPR<sup>®</sup> protocol inverter either the connection to a port on the LPR<sup>®</sup> unit has to be initialized from the PC or the LPR<sup>®</sup> unit is establishing a connection to a PC.

If the connection is established, the PC has to read the data from the LPR<sup>®</sup> unit in fixed data length (i.e. 87 bytes). The first byte is always the START-byte and the second byte is always the TYPE-byte. The relevance of the following data is depending on the data type. Because no byte stuffing occurs the content for a special data type is always constant. For example the measured velocity of the distance data (type 0x00) is always written in the 12.-15 data byte.

Sending data from the PC to LPR<sup>®</sup> unit, a fixed data length has to be chosen (i.e. 15 byte). The first byte (START byte: 0x7e) follow the TYPE-byte. The following data depends on the chosen type, following by the CRC (correct CRC or 0x0000), following by the STOP byte (0x7f). The data packed has to be filled up with zeros.

## 7.3.2 Detailed description UDP Fixed-Frame Protocol

If a UDP fixed frame protocol is used, the IP and the UDP port of the PC has to be configured in the LPR<sup>®</sup> protocol inverter. The converter sends each data packet as a UDP packet of a fixed length (87 byte) to the PC. Compared to the TCP fixed frame option the UDP fixed frame does not verify if the data packet arrived.

The content is the same as for the TCP fixed frame protocol.

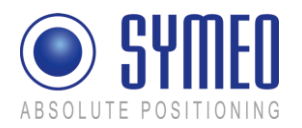

If data is sent to the LPR<sup>®</sup> unit the data has to be packed in a fixed data length (i.e. 15 bytes as for TCP fixed frame option). This data packet is sent as UDP packet to the LPR<sup>®</sup> unit. The port number of the receiver is the same as for the PC.

In general bidirectional data communication is not recommended for UDP due to loosing singular data packets.

## 7.4 Remarks

## 7.4.1 LPR<sup>®</sup> 1D Address

LPR<sup>®</sup> 1D unit addresses are completely defined by a 16 bit value:

|   | 15                   | 11 | 10 |                                         | 1     | 0    |                  |
|---|----------------------|----|----|-----------------------------------------|-------|------|------------------|
|   | station ID           |    |    | group ID                                |       | BB   |                  |
|   | BB – Slave Unit Bit: |    |    | Indicates, if the LPR® 1D unit is defin | ed a  | as a | Slave Unit or    |
|   |                      |    |    | as a Group Master Unit (1=Slave Uni     | t, 0: | =Gro | oup Master Unit) |
| ç | group ID:            |    |    | group ID of the unit (11022)            |       |      |                  |
| Ş | station ID:          |    |    | station ID of the unit (030)            |       |      |                  |

In multi cell applications, group ID is the cell ID of the cell.

## 7.4.2 Distance Error codes

The distance data contains an error field which indicates the status of the distance measurement. The following errors can occur:

| Value | Content               | Source                                        | Description                     |
|-------|-----------------------|-----------------------------------------------|---------------------------------|
| 0x00  | no error              |                                               | Measurement valid               |
| 0x01  | no peak detected      | Slave Unit                                    | No measurement signal           |
| 0x02  | peak too low          | Slave Unit                                    | Measurement signal is imprecise |
| 0x03  | nothing received      | Group Master Unit                             | No measurement data received    |
| 0x04  | implausible speed     | Slave Unit                                    | Velocity is to high             |
| 0x05  | measurement botched   | Slave Unit                                    | Measurement is not feasible.    |
| 0x06  | no occupying received | Group Master Unit                             | Measurement channel is not      |
|       |                       | ••••• <b>•</b> •••••••••••••••••••••••••••••• | reserved                        |
| 0x07  | no results received   | Group Master Unit                             | No measurement data received    |
| 0x08  | trigger               | Group Master Unit                             | Unit did not attend the         |
| 0,100 |                       |                                               | measurement                     |

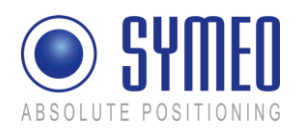

# 8 **Protocol Description for PROFIBUS Interface**

## 8.1 **Profibus data structure**

The total length of one data set is 48 bytes. The first 24 bytes presents the data for the slave unit 1 with station ID 2, the second 24 bytes presents the data for the slave unit 2 with station ID 3.

| Content                                | Length | Value       | Content          | Station ID |
|----------------------------------------|--------|-------------|------------------|------------|
| Distance [mm]                          | 4      | 0x#### #### | signed integer   | 2          |
| Velocity [mm/s] 3)                     | 4      | 0x#### #### | signed integer   | 2          |
| Level [dB]                             | 1      | 0x##        | signed integer   | 2          |
| Error (siehe Kapitel 8.2)              | 1      | 0x##        | unsigned integer | 2          |
| Status                                 | 1      | 0x00        | unsigned integer | 2          |
| not used                               | 1      | 0x##        | unsigned integer | 2          |
| Update counter distance <sup>1)</sup>  | 2      | 0x####      | unsigned integer | 2          |
| Update counter user data <sup>2)</sup> | 2      | 0x####      | unsigned integer | 2          |
| User data                              | 8      |             |                  | 2          |
| Distance [mm]                          | 4      | 0x#### #### | signed integer   | 3          |
| Velocity [mm/s] 3)                     | 4      | 0x#### #### | signed integer   | 3          |
| Level [dB]                             | 1      | 0x##        | signed integer   | 3          |
| Error (siehe Kapitel 8.2)              | 1      | 0x##        | unsigned integer | 3          |
| Status                                 | 1      | 0x00        | unsigned integer | 3          |
| not used                               | 1      | 0x##        | unsigned integer | 3          |
| Update counter distance <sup>1)</sup>  | 2      | 0x####      | unsigned integer | 3          |
| Update counter user data <sup>2)</sup> | 2      | 0x####      | unsigned integer | 3          |
| User data                              | 8      |             |                  | 3          |

<sup>1)</sup> This counter is incremented when the Profibus-interface receives new data from the LPR<sup>®</sup>-1D unit. In error-free operation this value is not steady.

 $^{2)}$  This counter is incremented when the Profibus-interface receives new user data from the LPR  $^{\circledast}-1D$  unit.

<sup>3)</sup> The values for velocity are raw data. Velocity data are not smoothed and should only be used with following filtering.

Protocol Description for PROFIBUS Interface

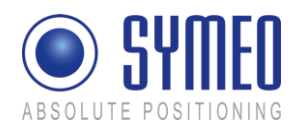

## 8.2 Error messages

The data packet contains an error field which indicates the status of the message. Following errors can occur:

| Content             | Source             | Description                                               | Value |
|---------------------|--------------------|-----------------------------------------------------------|-------|
| no error            |                    | Measurement valid                                         | 0x00  |
| no peak detected    | Slave unit         | No Measurement signal                                     | 0x01  |
| peak too low        | Slave unit         | Measurement signal is imprecise                           | 0x02  |
| implausible speed   | Slave unit         | Velocity is to high                                       | 0x04  |
| measurement botched | Slave unit         | Measurement is not feasible                               | 0x05  |
| no valid data       | Profibus-Interface | Profibus-Interface receives no data<br>from LPR-1DHP unit | Oxff  |

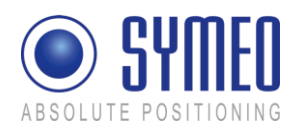

# 9 Trouble Shooting

This chapter will assist you for troubleshooting. For debugging circumstances it might be helpful to install a terminal program to analyze the system.

## 9.1 **Programs**

#### 9.1.1 Terminal Program

A terminal program is useful for analyzing the system. The recommended terminal program is RealTerm. It is Open Source Software and can be downloaded from the webpage http://sourceforge.net/projects/realterm. Install the program on your PC.

#### 9.1.2 Command Window (only for LPR unit with TCP/IP interface)

The easiest way to check a connection between a LPR unit with TCP/IP interface and your PC/network is the command window. The command window is preinstalled in the operating system Windows. Click on the window button  $\rightarrow$ Start  $\rightarrow$ Run... $\rightarrow$  Enter cmd and click on OK.

## 9.1.3 Telnet (only for LPR unit with TCP/IP interface)

A short way to check the functionality of the LPR unit with TCP/IP interface is Telnet. Telnet is preinstalled in the operating system Windows. Click on the window button  $\rightarrow$  Start  $\rightarrow$ Run... $\rightarrow$  Enter telnet IP-address Port and click on OK. E.g. enter telnet 192.168.1.99 3045 to open the service port of the LPR unit with IP-address 192.168.1.99 and the port 3045.

## 9.1.4 Browser (only for LPR unit with TCP/IP interface)

A web browser is necessary to make all settings of the LPR unit with TCP/IP interface. You can make network settings as well as settings for the protocol.

#### 9.1.5 Network Scanner (only for LPR unit with TCP/IP interface)

A network scanner like the program SoftPerfect

(http://www.softperfect.com/products/networkscanner/) is useful for analyzing your network.

## 9.2 Hardware

The following additional hardware is useful:

- Serial Cable (1:1) less than 2 meters (for a LPR unit without TCP/IP interface )
- LAN-cable (for a LPR unit with TCP/IP interface)
- USB -RS232 converter (if there is no RS232 serial port available at your computer)

## 9.3 Connection to LPR units with RS232 or Profibus interface

If you have a station without TCP/IP interface connect your PC via the RS232 interface to the LPR 1D unit. For this connection you need a RS232 cable (1:1) which should be less than 2 meters long. A longer cable cannot guarantee a trouble-free transmission of data between the LPR unit and the PC.

For configuration of the LPR-1D unit the service port (C4) or (C5) is provided (RS232).

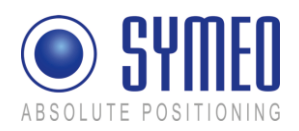

For connecting to the D-sub socket (C4) please use a standard RS232 cable (1:1) with a maximum length of 2 meters.

Optional the RS232 connection can be established via the terminal block (C5). The pin assignment is shown in Figure 60.

The configuration of the LPR-1D unit is described in chapter 5 Commissioning.

The data port with binary protocol output for units without TCP/IP interface is available on Dsub socket (C8) please use a standard RS232 cable (1:1) with a maximum length of 2 meters or optional the RS232 connection can be established via the terminal block (C7). The pin assignment is shown in Figure 60.

i Note

If you want to use a longer serial cable for the data port you have to reduce the baud rate of the LPR unit, as described in chapter 5.

Typical values for the data rate for different length of the serial cables are:

| Max. baud<br>rate | Max. Length of RS232 cable |
|-------------------|----------------------------|
| 19.200            | 15 m                       |
| 57.600            | 5 m                        |
| 115.200           | <2 m                       |

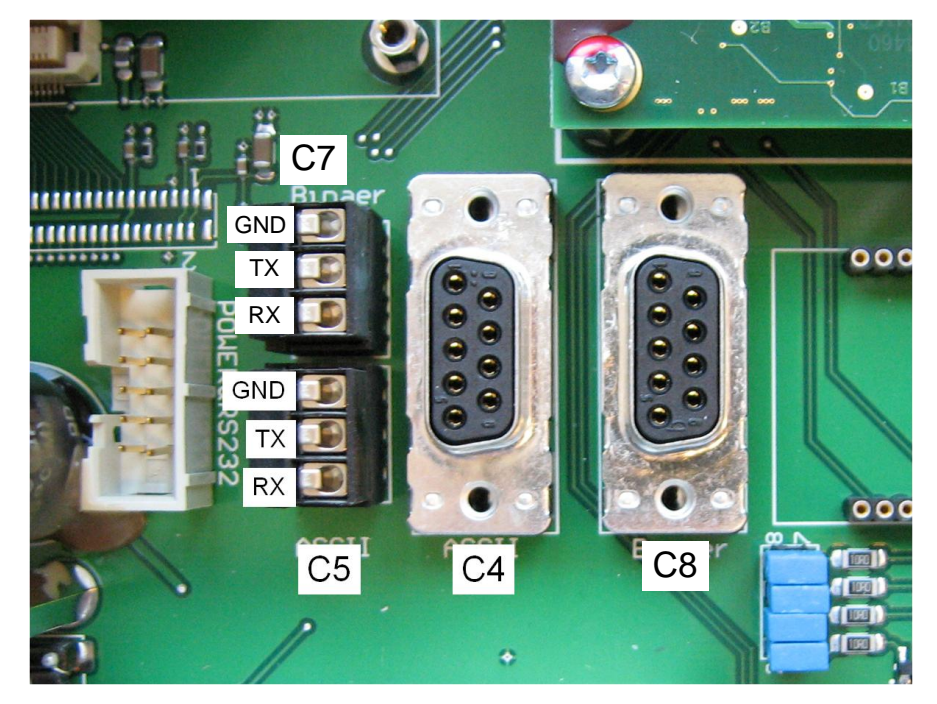

Figure 60 Internal serial service port C4/C5 and data port C8/C7 (RS232)

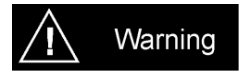

Using the internal serial interface it is important to avoid moisture, dust or any particles into the housing during the process.

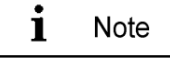

If you use a USB-RS232 converter make sure that all necessary drivers are installed for this hardware.

**Trouble Shooting** 

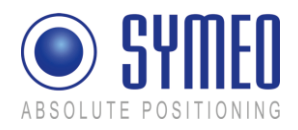

## 9.3.1 RealTerm (for service port)

With a terminal program like RealTerm you can perform more detailed analyzing of the system. Restart the LPR-1D unit before using a terminal program (power off-on)

Open now the program RealTerm.

| 😓 RealTerm: Serial Capture Program 2.0.0.57                                                                                                    |                                                                                                    | In two tabs you have to change the settings:                                                                                                    |
|----------------------------------------------------------------------------------------------------|----------------------------------------------------------------------------------------------------|----------------------------------------------------------------------------------------------------|
| Dirichay     Port     Cs Aure     Prins     Send     Echo Port     12C     12C.2     12C Misc     Misc     Misc       Interface     Arsa     Interface     Interface     Interface     Interface     Interface       Arsa     Interface     Interface     Interface     Interface     Interface       Arsa     Interface     Interface     Interface     Interface       Arsa     Interface     Interface     Interface       Arsa     Interface     Interface     Interface       Arsa     Interface     Interface     Interface       Arsa     Interface     Interface     Interface       Arsa     Interface     Interface     Interface       Arsa     Interface     Interface     Interface       Bytes     Interface     Interface     Interface       Bytes     Interface     Interface     Interface       Bytes     Interface     Interface     Interface       Bytes     Interface     Interface     Interface       Bytes     Interface     Interface     Interface       Bytes     Interface     Interface     Interface       Bytes     Interface     Interface     Interface       Bytes     Int | 1) Clear Freeze                                                                                                    | <ul> <li>Tab Display:</li> <li>Choose Display As Ansi</li> <li>Extend the Rows from 16 to 30</li> </ul>                                                                                                    |
| PrestTerm: Serial Capture Program 2.0.0.57         Direfs/Port         Capture         Prest         Sead         IBSO         IBSO </th <th></th> <th><ul> <li>Tab Port:         <ul> <li>Change the Baud to 115.200</li> <li>Choose the right COM port</li> <li>Click On <b>Open</b></li> </ul> </li> </ul></th>                                                                                                    |                                                                                                    | <ul> <li>Tab Port:         <ul> <li>Change the Baud to 115.200</li> <li>Choose the right COM port</li> <li>Click On <b>Open</b></li> </ul> </li> </ul>                                                                                                    |
| Callern: Serial Capture Program 2.0.0.57                                                                                                    |                                                                                                    | Depending if you are connected to a Group<br>Master unit or a Slave unit characters appear in                                                                                                    |
| Dinplay     Port     Caphure     Pins     Send     Echo Port     12C     12C.2     12CMac     Minc     \mathbf{\scales}       Baud     115200     Port     Port     Software     Port     Software     Port     Port     Image: Software     Port     Image: Software     Port     Port                                    | Clear Freeze       Connected       Pop (2)       TO (3)       CTS (8)       DCC (1)       OSR (6)       Ring (3)       BREAK       Error | the window.<br>If you are connected to a Group Master unit a<br>lot of "t" characters appear in case of a failure.<br>This happens because the Group Master unit<br>tries to make a measurement, but output a<br>failure because the opposite station is not<br>available or connected. "t" means failure of<br>measurement. A working system should output<br>"m" characters. "m" means a working<br>measurement. |
|                                                                                                    |                                                                                                    | If you are connected to a Slave unit only "m"<br>characters are shown for a working system. In<br>case of a failure nothing is shown when<br>connected to a Slave unit.                                                                                                    |

## 9.4 Connection to the LPR unit with TCP/IP interface

If you have a station with TCP/IP interface you only can connect your PC via the TCP/IP interface to the LPR unit. For the connection you need an Ethernet cable.

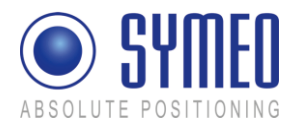

The IP-address is set to the fixed IP address 192.168.1.99 when delivering the system to the customer.

To get access to the station you need to set your PC in the network as the LPR unit.

## 9.4.1 LAN Settings of your PC

First you need to disconnect your PC from your network to avoid trouble when changing the IP address of your computer. Now you connect the LPR unit via an Ethernet cable with your PC. If you are not in the same net as the LPR unit you have to change temporary the network settings of your PC. Both IP-addresses must be in the same network, i.e. the first three fields of the IP-address must match.

| LAN Properties                                                                                                   | Internet Protocol (TCP/IP) Properties                                                                                                    |
|----------------------------------------------------------------------------------------------------|----------------------------------------------------------------------------------------------------|
| General Authentication Advanced                                                                                  | General                                                                                                    |
| Connect using:                                                                                                   | You can get IP settings assigned automatically if your network supports<br>this capability. Otherwise, you need to ask your network administrator for<br>the appropriate IP settings. |
| This connection uses the following items:                                                                        | C Obtain an IP address automatically                                                                                                    |
| Client for Microsoft Networks                                                                                    | Use the following IP address:                                                                                                    |
| File and Printer Sharing for Microsoft Networks                                                                  | IP address: 192.168.1.1                                                                                                    |
| ✓                                                                                                    | Subnet mask: 255 . 255 . 0                                                                                                    |
| Install Uninstall Properties                                                                                     | Default gateway:                                                                                                    |
| Description                                                                                                    | Obtain DNS server address automatically                                                                                                    |
| Transmission Control Protocol/Internet Protocol. The default                                                     | Use the following DNS server addresses:                                                                                                    |
| across diverse interconnected networks.                                                                          | Preferred DNS server:                                                                                                    |
| Chamiers is a Westing and when a model                                                                           | Alternate DNS server:                                                                                                    |
| Show icon in notification area when connected Very Notify me when this connection has limited or no connectivity | U                                                                                                    |
|                                                                                                    | Advanced                                                                                                    |
| OK Canc                                                                                                    | cel                                                                                                    |

Open your network connection and set a fixed IP address to your computer, i.e. 192.168.1.1. The subnet mask should be set to 255.255.255.0.

Click in both windows "OK".

# i Note

If your firewall is enabled and set to restrictive, it might happen that you cannot access the LPR unit. In this case disable the firewall settings temporary in the tab Advanced in the window Network properties.

## 9.4.2 Check TCP/IP connection

The first way to check the IP-connection from your computer to the LPR unit is to "ping" the LPR unit. Open the command window (Window button Start  $\rightarrow$  Run  $\rightarrow$  Enter cmd and click on OK).

Enter in the window 192.168.1.99 – t and click Enter.

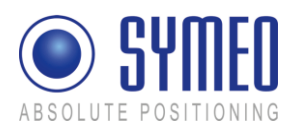

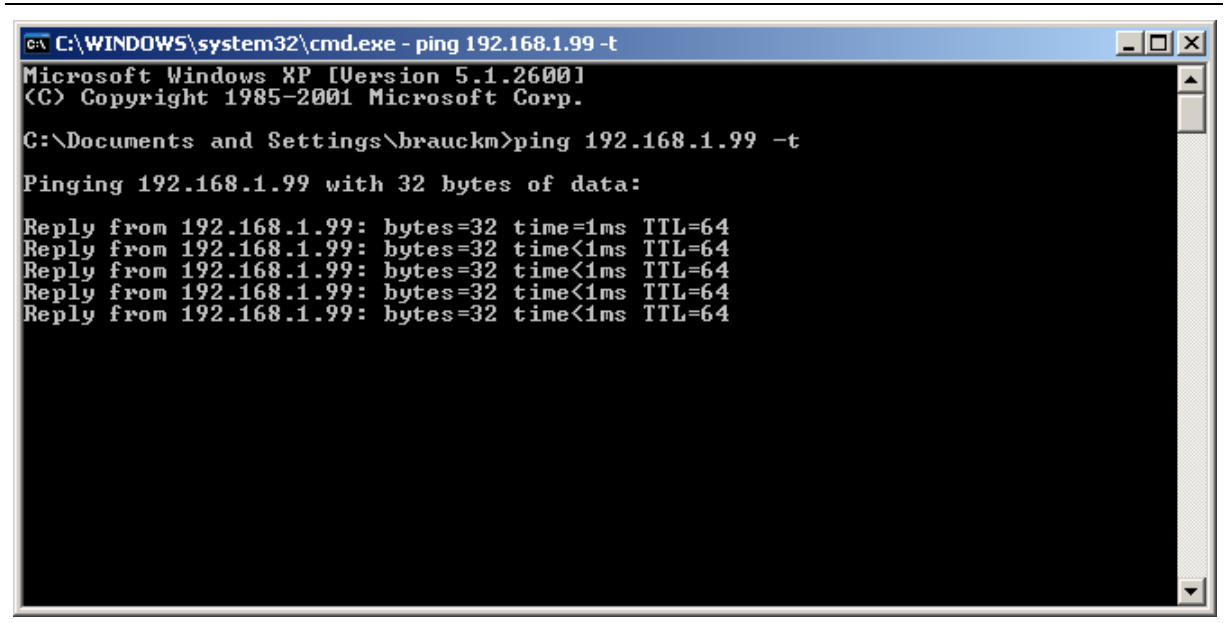

You should get a reply from the LPR unit with the fixed IP-address 192.168.1.99

If the connection failed probably your firewall settings of your PC are set to restrictive or the IP-address of the LPR unit is probably not 192.168.1.99. Please check the settings. Compare also the hint in chapter 9.4.1.

If you have changed the IP address without bearing in mind the IP address the IP-address could be detected with the program NetworkScanner.

## 9.4.3 RealTerm (for service port)

With a terminal program like RealTerm you can perform more detailed analyzing of the system. Restart the LPR-1D unit before using a terminal program (power off-on)

Open now the program RealTerm.

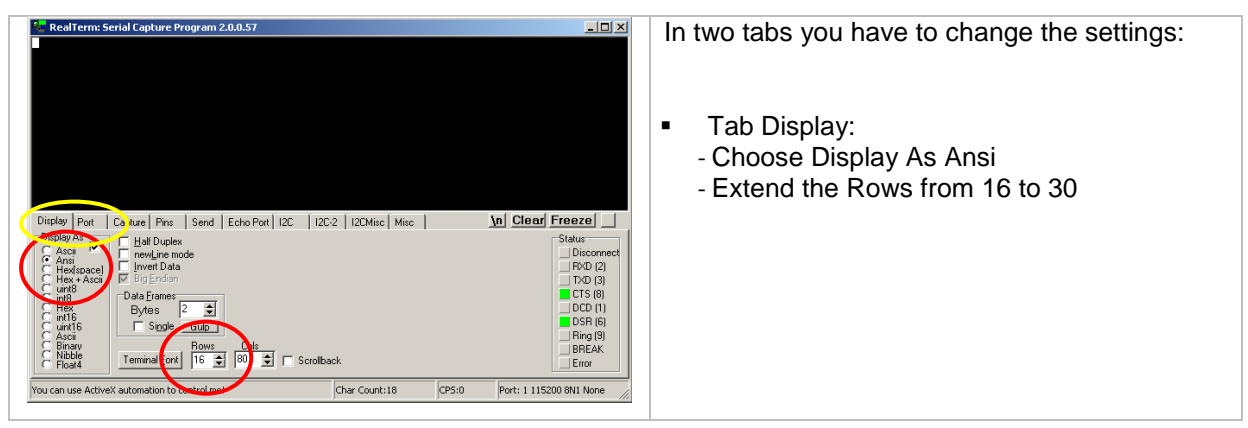

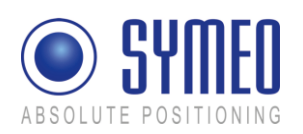

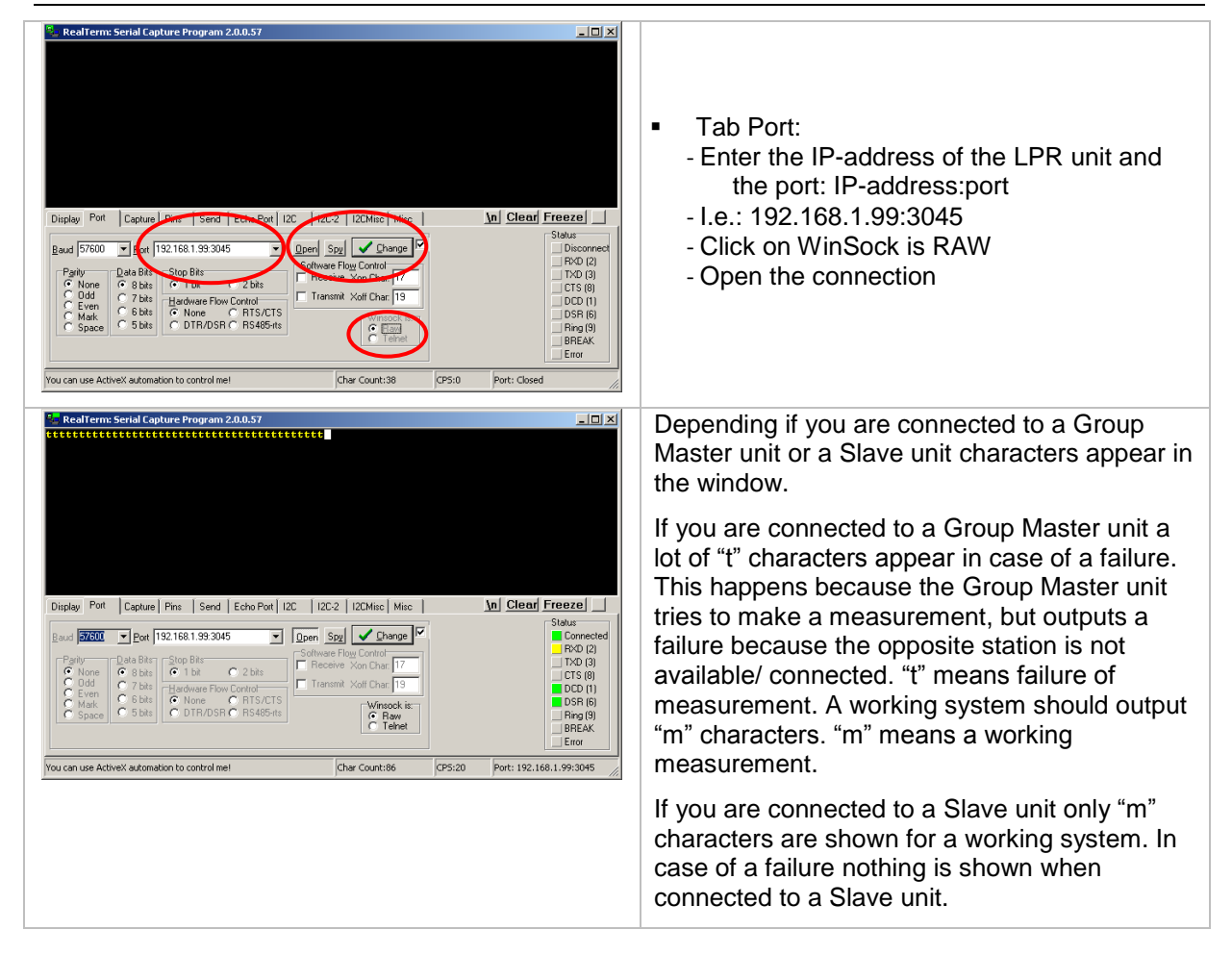

If you do not get access to the LPR unit check if the port is open. The port for the service port is 3045 per default. But it might be possible that you have changed it or did not open it (see chapter 9.4.4).

## 9.4.4 Web Interface

If you can "ping" the IP-address of the LPR unit but do not get data (either via the service port or the data port or both ports) you have to check the settings on the web page of the LPR unit.

Open a web browser and enter the IP-address of the LPR unit (i.e. http://192.168.1.99).

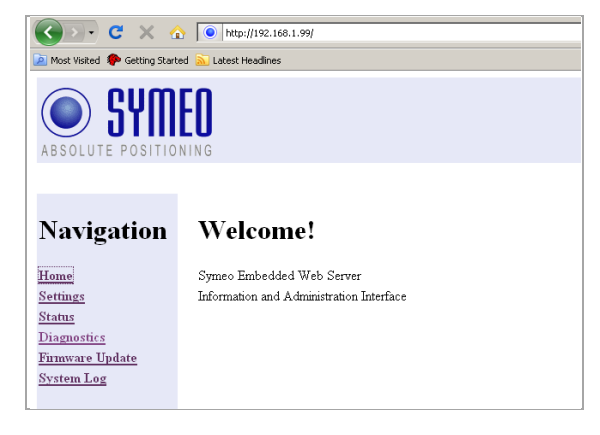

You get access to the LPR unit. If you are connected via HTTPS-connection, it might appear to dialogue boxes which you have to confirm with "OK".

You see the Start-page of the LPR unit.

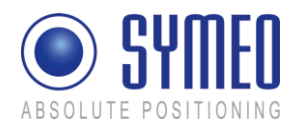

#### $\rightarrow$ Click on Settings.

| Authenti | ication Required                                                                 |
|----------|----------------------------------------------------------------------------------|
| 3        | Enter username and password for "cgi-bin" at http://192.168.98.150<br>User Name: |
|          | 1                                                                                |
|          | Password:                                                                        |
|          |                                                                                  |
|          | OK Cancel                                                                        |

#### You have to authorize yourself.

⇒ Enter the username "symeo" and the password and click "OK". The password is per default "54all2u".

The Settings page of the Web-interface of the LPR unit looks like the following.

| GD- C × 4                                                                                                    | http://192.168.1.99/                                                                           |                                                                                      |                                |                             |               | ¢٠ |
|----------------------------------------------------------------------------------------------------|------------------------------------------------------------------------------------------------|--------------------------------------------------------------------------------------|--------------------------------|-----------------------------|---------------|----|
| Most Visited P Getting Starte                                                                                                    | ed 🔊 Latest Headlines                                                                          |                                                                                      |                                |                             |               |    |
| ABSOLUTE POSITION                                                                                                    | EO                                                                                             |                                                                                      |                                |                             |               |    |
|                                                                                                    |                                                                                                |                                                                                      |                                |                             |               |    |
| Navigation                                                                                                    | Settings:                                                                                      |                                                                                      |                                |                             |               |    |
| <u>Home</u><br><u>Settings</u><br><u>Status</u><br><u>Diagnostics</u><br><u>Firmware Update</u><br><u>System Log</u>                                                                                                    | LAN<br>MAC-Address:<br>Current mode:<br>Change mode to:<br>IP-Address:<br>Netmask:<br>Gateway: | 00.50:c2:04:6c:72<br>DHCP (IP-Address dyr<br>Static<br>192:168.1.99<br>255:255:255.0 | amically assigned by serv      | rer)                        |               |    |
|                                                                                                    | Network:<br>Hostname:<br>DNS:<br>Syslog:<br>NTP:                                               | prb-basestation<br> 0.0.0.0<br> 0.0.0.0<br> 0.0.0.0                                  |                                |                             |               |    |
|                                                                                                    | Serial-to-Ethernet:                                                                            |                                                                                      |                                |                             |               |    |
|                                                                                                    |                                                                                                | Network Settings:                                                                    | IP (Server):                   | Data Port:                  | Reverse Port: |    |
|                                                                                                    | ttyAM1: S                                                                                      | Serial Settings:                                                                     | Speed: 9600 bps                | Options:                    |               | -  |
|                                                                                                    |                                                                                                | Connection Type:                                                                     | Disabled                       |                             |               | •  |
|                                                                                                    |                                                                                                | Network Settings:                                                                    | IP (Server):<br>Packet Filter: | Data Port:<br>Receive Size: | Reverse Port: |    |
|                                                                                                    | ttyAM2:                                                                                        | riked riane Options.                                                                 |                                |                             |               |    |
|                                                                                                    |                                                                                                | Serial Settings:<br>Connection Type:                                                 | Speed: 9600 bps                | Options:                    |               | -  |
| Connection Type:     Disabled       Remote Access:     Tehnet     Foot: [3]       Tehnet     Enabled     Port: [2]       HTTP:     Enabled     Port: [2]       HTTP:     Enabled     Port: [2]       HTTP:     Enabled     Port: [2]       HTTP:     Enabled     Port: [2]       HTTP:     Enabled     Port: [2]       User: |                                                                                                |                                                                                      |                                |                             | 2             |    |
|                                                                                                    | Special functions:                                                                             |                                                                                      |                                |                             |               |    |
|                                                                                                    | Restore default Restore factory default settings                                               |                                                                                      |                                |                             |               |    |
|                                                                                                    | Hebborksynem Kebool system, uploaded settings will take effect                                 |                                                                                      |                                |                             |               |    |
|                                                                                                    | Domitoda settings                                                                              | - occornigor amore as a su                                                           | www.mcunec.(eur.ge)            |                             |               |    |

Scroll down to the section:

Serial-to-Ethernet:

Here you enter the connection type for the service port (ttyAM1) and the data port (ttyAM2).

Both ports should be not disabled. Choose the right connection type and enter the data port. The data port is per default 3045 for the service port and 3046 for the data port.

If you have made changes click on "Upload changes" and then on "Reboot system".

After the reboot try again to get access to the LPR unit as described in chapter 9.4.3.

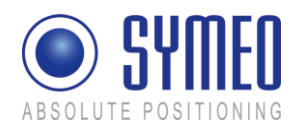

## 9.5 No Measurements

With the configuration tool *Symeo Wizard* you can check the functionality of your system when connected to the service port as described in chapter 5.

If this is working you also can check the data port output for LPR-1D units with TCP/IP or RS232 interface using RealTerm to display. For LPR-1D units with TCP/IP or RS232 interface the data port provides the binary protocol as described in chapter 7.

Check List:

1) The antennas are connected to the right port of the LPR 1D unit.

|                             | Group Master unit | Slave unit 1      | Slave unit 2         |
|-----------------------------|-------------------|-------------------|----------------------|
| measurement 1               | Antenna at Port 1 | Antenna at Port 1 | Х                    |
| measurement 2<br>(optional) | Antenna at Port 2 | x                 | Antenna at Port<br>1 |

- 2) If you use planar antennas the orientation of the antenna must be correct. A small label on the backside of the antenna indicates the horizontal and vertical alignment.
- 3) For a distance measurement always two stations are involved. It has to be a Group Master unit and a Slave unit. Make sure that never two Slave units or two Group Master units are measuring with each other.
- 4) Units are powered with correct voltage and the LEDs on the front of the units lighting as described in chapter 3
- 5) Check if the rotary switch S2 is set correctly: position "0": RS232 position "3":TCP/IP position "6": Profibus
  6) For LPR-1D units with TCP/IP interface all set
- For LPR-1D units with TCP/IP interface all settings have been made in the WEB server according to chapter 6.2.
- 7) Units are properly configured with Symeo Wizard as described in chapter 5.
- 8) Distance data are displayed in Symeo Wizard, see chapter 5.4.2. If not try to overwrite the configuration with the program LPR 1D wizard for all stations again.
- 9) Check the data port is working. Open the program RealTerm. If connected to a LPR unit with TCP/IP interface open the data port 3046: Enter 192.168.1.99:3046. The display in RealTerm should be set to Hex[space] to "see" binary data. If you use a LPR unit with RS232 interface connect the serial cable to the data port C8, see Figure 60. An example of the binary protocol output at the data port is shown below.

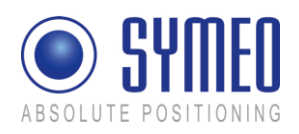

| Image: Second Capture Program 2.0.0.7         Image: Second Capture Program 2.0.0.7           7E         661         63         66         67         11         66         64         63         25         77         77         77         77         77         77         77         77         77         77         77         77         77         77         77         77         77         77         77         77         77         77         77         77         77         77         77         77         77         77         77         77         77         77         77         77         77         77         77         77         77         77         77         77         77         77         77         77         77         77         77         77         77         77         77         77         77         77         77         77         77         77         77         77         77         77         77         77         77         77         77         77         77         77         77         77         77         77         77         77         77         77         77         77         77 | Example for a binary protocol output at the data port |
|----------------------------------------------------------------------------------------------------|-------------------------------------------------------|
|                                                                                                    |                                                       |

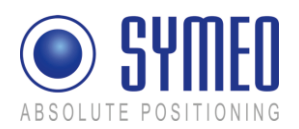

# **10 Appendix A: Agency certifications**

| • |      |
|---|------|
| 1 | Note |

For FCC versions only!

# United States (FCC) and Canada (Industry Canada)

Radiofrequency radiation exposure Information:

This equipment complies with FCC/IC radiation exposure limits set forth for an uncontrolled environment. This equipment should be installed and operated with minimum distance of 20 cm between the radiator and your body.

This transmitter must not be co-located or operating in conjunction with any other antenna or transmitter.

| i | Note |
|---|------|
|---|------|

Changes or modifications made to this equipment not expressly approved by SYMEO GmbH may void the FCC/IC authorization to operate this equipment.

i Note

This device complies with Part 15 of the FCC Rules and with RSS-210 of Industry Canada. Operation is subject to the following two conditions:

- ⇒ this device may not cause harmful interference, and
- ⇒ this device must accept any interference received, including interference that may cause undesired operation.

i Note

A direct connection between the external power supply unit and AC power line is strictly prohibited. A line filter (e.g. EPCOS B84113-C-B30 or similar characteristics) shall be used to connect the power supply unit and AC power line.

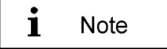

Installation:

All installation, repair and servicing work must be carried out by qualified and trained technicians!

Repairs:

Repairs to the device must be carried out by authorized technicians. Unauthorized opening and incorrect repairs could result in severe danger to the user (danger of electric shock, radiated energy, fire hazard).

# United States (FCC)

i Note

This equipment has been tested and found to comply with the limits for a Class B digital device, pursuant to Part 15 of the FCC Rules. These limits are designed to provide reasonable protection against harmful interference in a residential installation. This equipment generates, uses and can radiate radio frequency energy and, if not installed and used in accordance with the instructions, may cause harmful interference to radio communications.

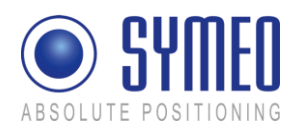

i

Note

However, there is no guarantee that interference will not occur in a particular installation. If this equipment does cause harmful interference to radio or television reception, which can be determined by turning the equipment off and on, the user is encouraged to try to correct the interference by one or more of the following measures:

- ⇒ Reorient or relocate the receiving antenna.
- ⇒ Increase the separation between the equipment and receiver.
- ⇒ Connect the equipment into an outlet on a circuit different from that to which the receiver is connected.
- ⇒ Consult the dealer or an experienced radio/TV technician for help

This device has been designed to operate with the antennas listed below. Antennas not included in this list are strictly prohibited for use with this device. Only antenna cables delivered by Symeo are allowed to use. Usage of other antenna cables may void the FCC authorization to operate this equipment.

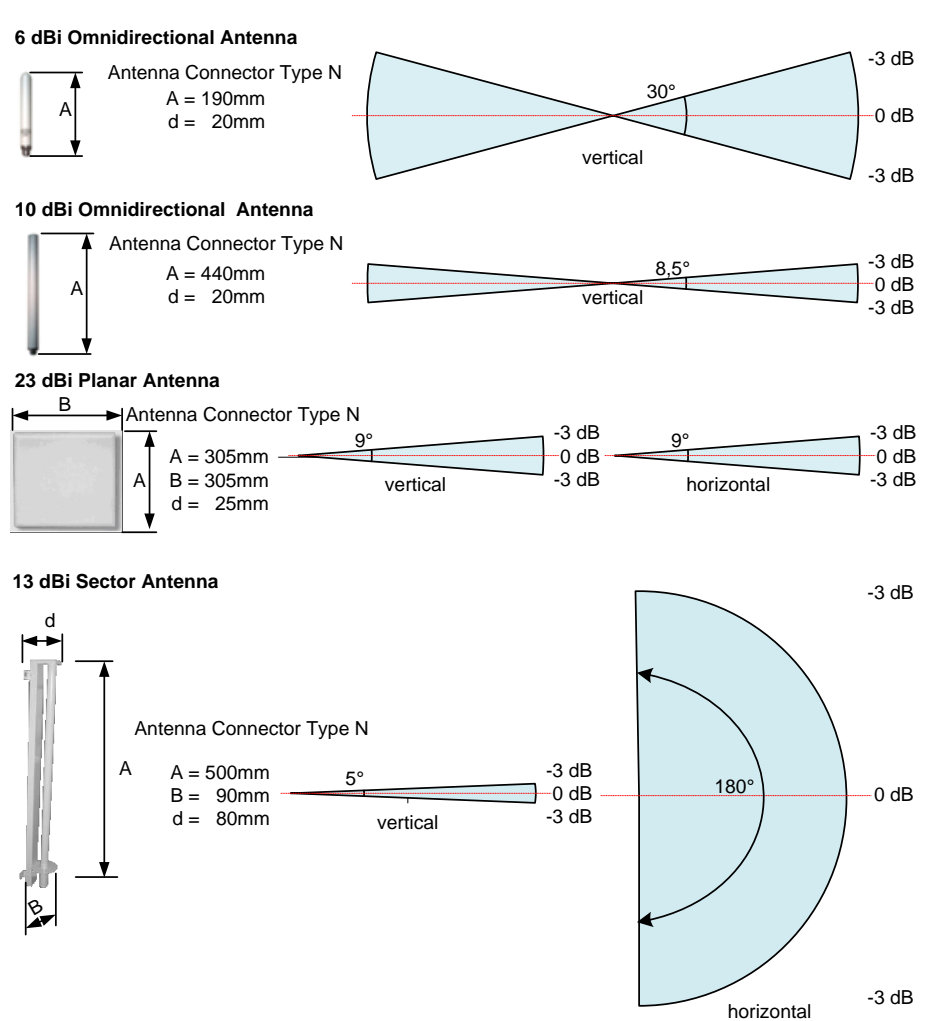

Figure 61: LPR® 1D antenna

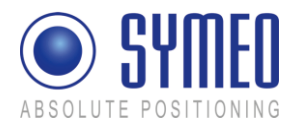

# Canada (Industry Canada)

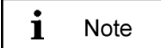

This Class [B] digital apparatus complies with Canadian ICES-003. Cet appareil numérique de la classe [B] est conforme à la norme NMB-003 du Canada.

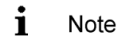

This device has been designed to operate with the antennas listed below and having a maximum gain of 23 dBi. Antennas not included in this list or having a gain greater than 23 dBi are strictly prohibited. The required impedance for antenna and antenna cable is 50 ohms. Only antenna cables delivered by Symeo are allowed to use. Usage of other antenna cables may void the IC authorization to operate this equipment.

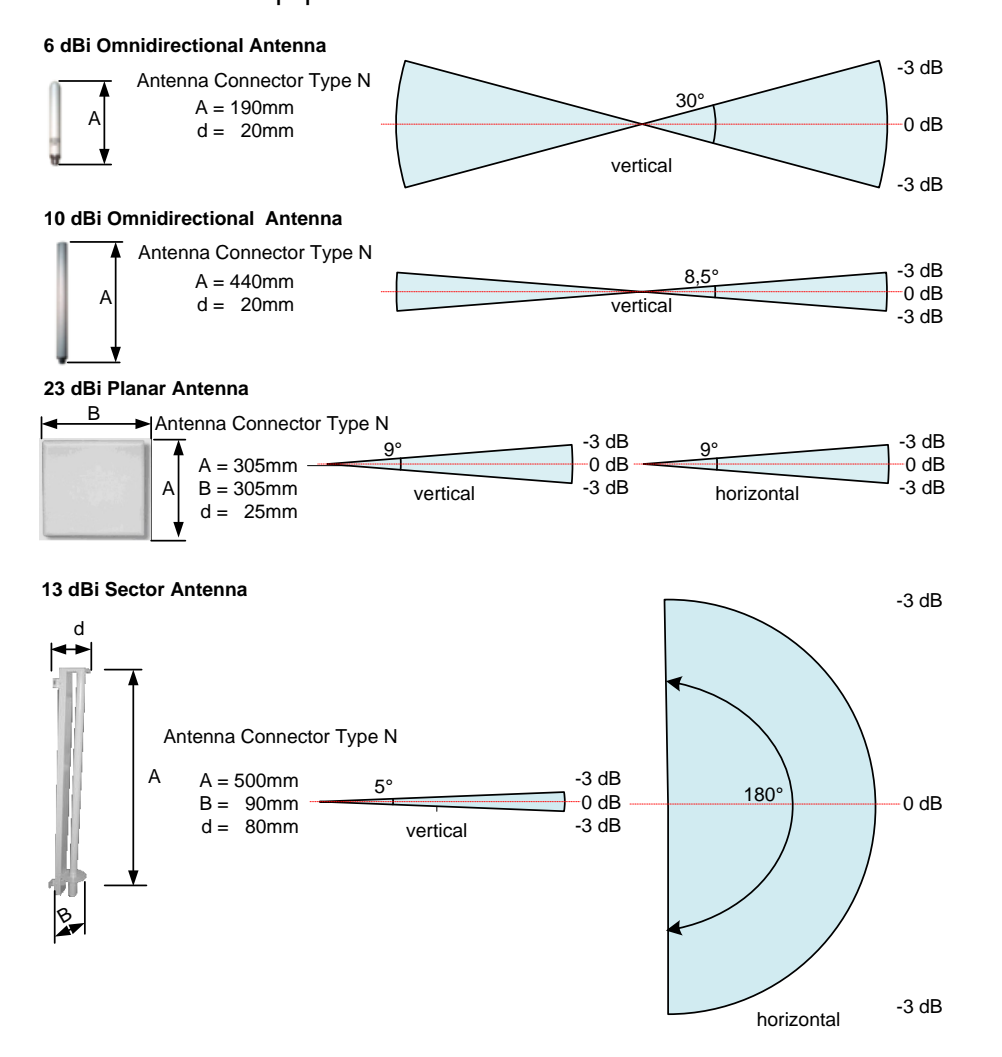

Figure 62: LPR<sup>®</sup> 1D antenna

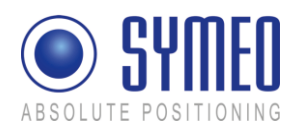

# 11 Appendix B: Table of countries and regulations

| Country                  | Regulation setting in Wizard     |
|--------------------------|----------------------------------|
| Australia/New Zealand    | ETSI EN                          |
| Brazil                   | FCC                              |
| Canada                   | FCC                              |
| China                    | Setting for China <sup>(*)</sup> |
| Europe                   | ETSI EN                          |
| India                    | ETSI EN                          |
| Malaysia                 | ETSI EN                          |
| Republic of South Africa | ETSI EN                          |
| Russia                   | ETSI EN                          |
| Singapore                | ETSI EN                          |
| Taiwan                   | ETSI EN                          |
| Turkey                   | ETSI EN                          |
| USA                      | FCC                              |

<sup>(\*)</sup> not yet implemented, will follow in next update of Symeo Wizard

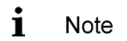

For countries not listed above please contact Symeo for further information.

i Note

Observe the regional-specific regulations and mandatory permissions to operate LPR-1D systems in the respective countries. Please contact *Symeo* for further clarification.